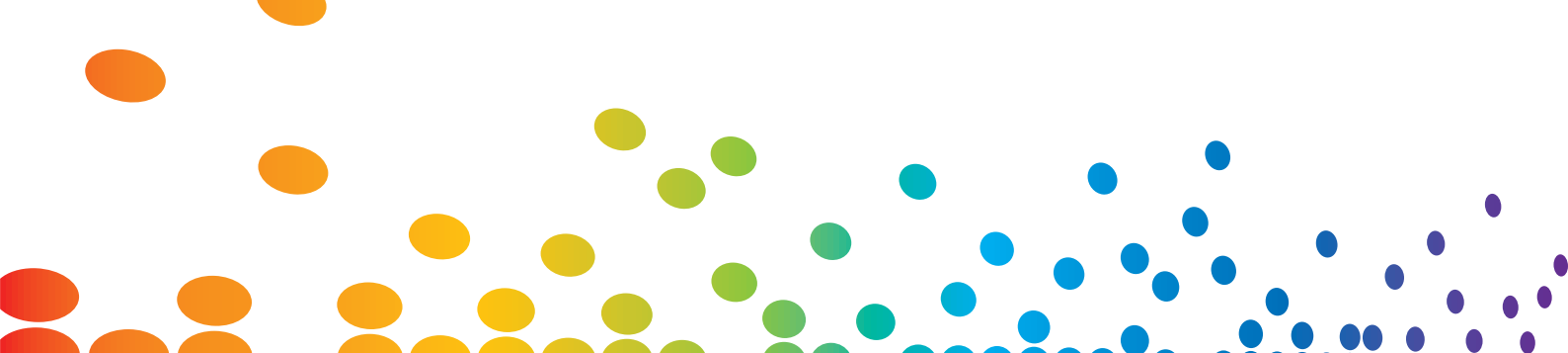

## Руководство пользователя

# **Popcorn Hour A-400**

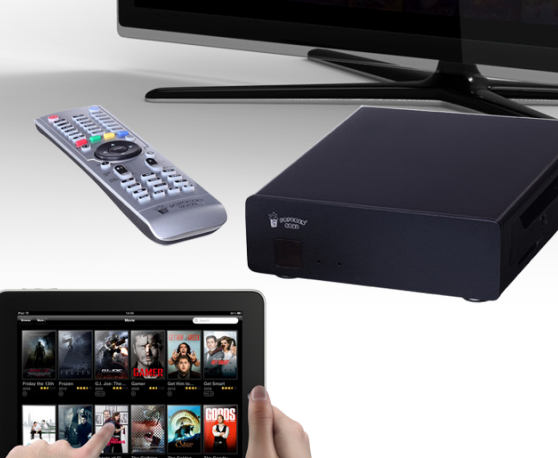

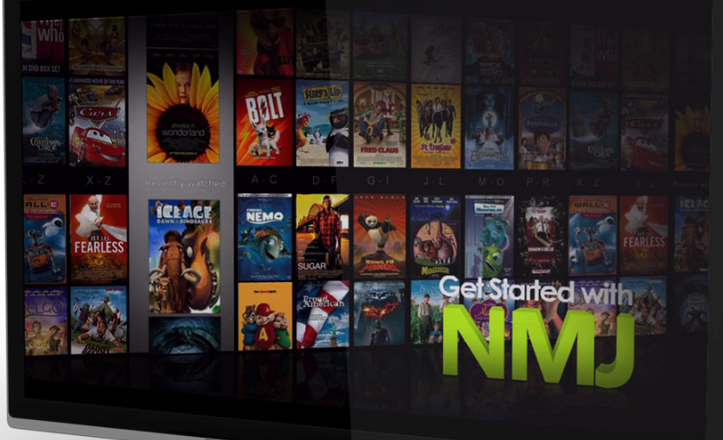

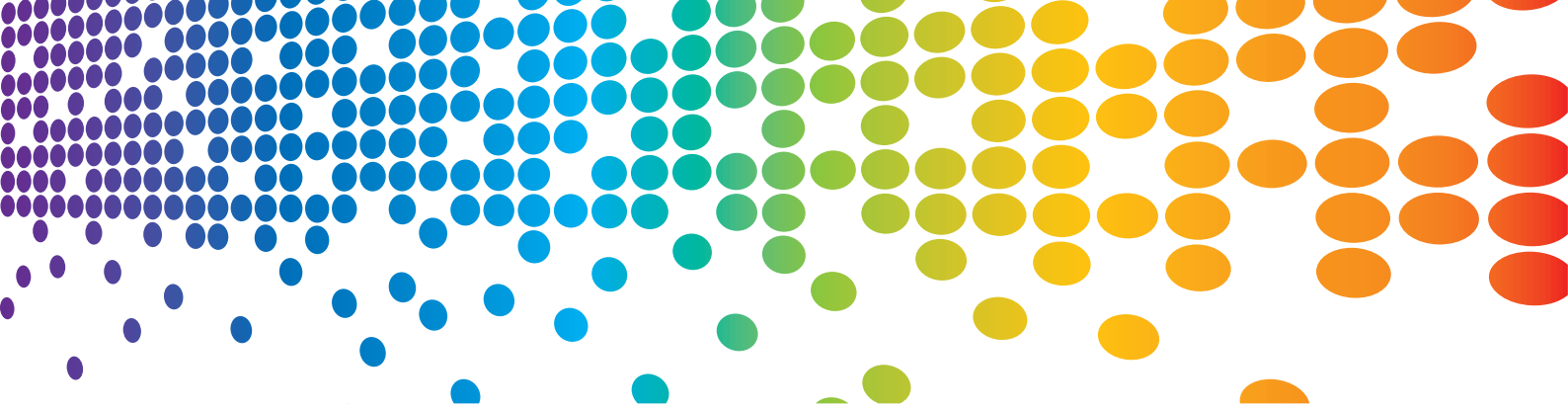

## Содержание

| 1.           | Введение                                      | 3  |  |  |  |
|--------------|-----------------------------------------------|----|--|--|--|
| 2.           | Содержимое упаковки 3                         | 3  |  |  |  |
| 3.           | Правила техники безопасности                  |    |  |  |  |
| 4.           | Технические характеристики 5                  |    |  |  |  |
| 5.           | 5. Приступая к работе                         |    |  |  |  |
|              | 5.1 Обзор Popcorn Hour A-400                  |    |  |  |  |
|              | 5.2 Подключение к HDMI входу ТВ               | ,  |  |  |  |
|              | 5.3 Подключение к композитному входу ТВ       | •  |  |  |  |
|              | 5.4 Подключение к компонентному входу ТВ 9    | 1  |  |  |  |
| 6.           | Пульт дистанционного управления 10            | )  |  |  |  |
| 7.           | Знакомство с главным меню 16                  | •  |  |  |  |
| 8.           | Мастер быстрых настроек 17                    | 7  |  |  |  |
| 9. Настройка |                                               |    |  |  |  |
|              | 9.1 Основные 24                               | 4  |  |  |  |
|              | 9.2 Аудио                                     | 5  |  |  |  |
|              | 9.3 Видео                                     | 3  |  |  |  |
|              | 9.4 Сеть (настройка IP) 29                    | 9  |  |  |  |
|              | 9.5 Сетевые ресурсы                           | )  |  |  |  |
|              | 9.5.1 Добавление общего ресурса <b>31</b>     | I  |  |  |  |
|              | 9.5.2 Просмотр общих ресурсов 32              | 2  |  |  |  |
|              | 9.5.3 Редактирование общих ресурсов <b>33</b> | •  |  |  |  |
|              | 9.6 Родительский контроль 34                  | ł  |  |  |  |
|              | 9.7 BD/DVD/Аудио CD                           | 5  |  |  |  |
|              | 9.8 Обслуживание                              | 6  |  |  |  |
|              | 9.8.1 Обновление прошивки 37                  | 7  |  |  |  |
| 10.          | Магазин приложений                            | 8  |  |  |  |
|              | 10.1 Вход в магазин приложений 40             | D  |  |  |  |
| 11.          | Браузер файлов                                | 41 |  |  |  |
|              | 11.1 Настройки                                | 1  |  |  |  |

|     | 11.2 Режим просмотра                                 | 42 |
|-----|------------------------------------------------------|----|
|     | 11.3 Файловый менеджер                               | 44 |
| 12. | Метаданные фильмов                                   | 45 |
|     | 12.1 Страница информации о фильме                    | 46 |
|     | 12.2 Скачивание иконки фильма и метаданных           | 47 |
|     | 12.3 Редактирование и обновление информации о фильме | 49 |
|     | 12.4 Скачивание субтитров                            | 52 |
| 13. | Сетевой медиа проигрыватель                          | 54 |
|     | 13.1 Конфигурирование СМП                            | 55 |
|     | 13.2 Навигация в СМП                                 | 60 |
|     | 13.3 Обновление информации в СМП                     | 64 |
|     | 13.4 Менеджер проигрывателя                          | 67 |
| 14. | Приложения СМП                                       | 69 |
|     | 14.1 Установка приложений NMT                        | 70 |
|     | 14.2 Использование FTP сервера                       | 74 |
|     | 14.3 Использование Samba сервера                     | 74 |
|     | 14.4 Использование торрент клиента                   | 75 |
|     | 14.5 Использование клиента Usenet                    | 76 |
|     | 14.5.1 Настройка NZBGET                              | 77 |
|     | 14.5.2 Доступ к клиенту NZBGET                       | 77 |
| 15. | Обновление прошивки                                  | 80 |
| 16. | Возможные проблемы и способы их устранения           | 83 |
| 17. | СМП навигатор                                        | 85 |

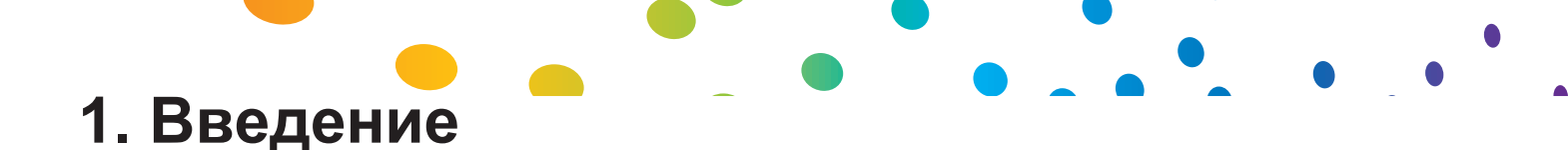

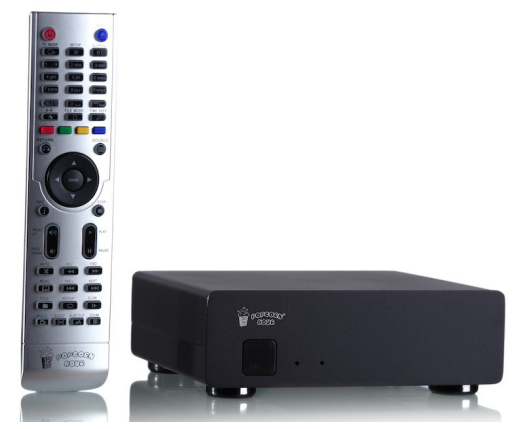

Благодарим вас за покупку сетевого медиа проигрывателя Popcorn Hour A-400. Созданный компанией Syabas Technology, и имеющий магазин приложений для TB, медиаплеер Popcorn Hour A-400 является превосходным цифровым развлекательным центром, позволяющим расширить возможности ваших домашних развлечений.

## 2. Содержимое упаковки

- 1. Popcorn Hour A-400
- 2. Пульт дистанционного управления
- 3. 2 батарейки ААА
- 4. Кабель HDMI
- 5. Кабель USB
- 6. Кабель eSATA
- 7. Блок питания
- 8. Кабель питания

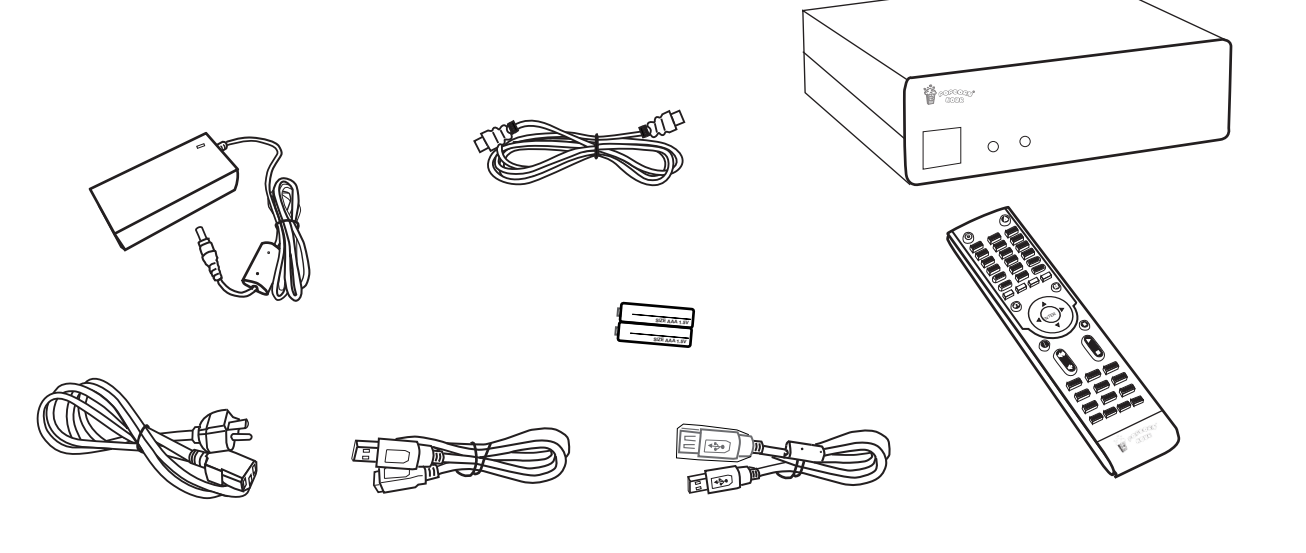

Popcorn Hour A-400 User Manual

## 3. Правила техники безопасности

Перед использованием медиа проигрывателя внимательно прочтите эти инструкции по эксплуатации. Следуйте инструкциям по технике безопасности устройства, а также приведенным ниже соответствующим инструкциям по безопасности. Храните эти инструкции всегда под рукой.

- 1) Сохраните данные указания.
- 2) Учитывайте все предупреждения.
- Не используйте данное устройство возле воды.
- 4) Протирайте только сухой тканью.
- Не закрывайте вентиляционные отверстия. Устанавливайте устройство в соответствии с указаниями производителя.
- Не размещайте плеер вблизи таких источников тепла, как радиаторы отопления, обогреватели, печи и другие приборы (включая усилители), которые выделяют тепло
- 7) Не удаляйте защитные устройства из полярных штепсельных вилок или вилок с заземлением. Полярная штепсельная вилка имеет два контакта, один из которых шире другого. Вилка с заземлением имеет два контакта и третий контакт заземления. Более широкий контакт и дополнительный контакт заземления предназначены для обеспечения вашей безопасности. Если вилка не подходит к вашей розетке, обратитесь к электрику для замены устаревшей розетки.
- Следите за тем, чтобы нельзя было наступить на шнур питания или частично защемить его в вилках, розетках и в точке, где они выходят из аппарата.
- 9) Используйте только сертифицированные аксессуары.
- 10) Отключайте устройство во время грозы или если оно не используется в течение длительного промежутка времени.

11) При необходимости любого ремонта обратитесь к квалифицированному персоналу. Ремонт требуется при таких повреждениях прибора, как повреждения шнура питания или вилки, на аппарат была пролита жидкость или какие-либо посторонние предметы попали внутрь, аппарат попал под дождь или под воздействие влаги, не работает нормально, или его роняли.

#### ПРЕДУПРЕЖДЕНИЕ

ДЛЯ СНИЖЕНИЯ РИСКА ВОЗНИКНОВЕНИЯ ПОЖАРА, ПОРАЖЕНИЯ ЭЛЕКТРИЧЕСКИМ ТОКОМ ИЛИ ПОВРЕЖДЕНИЯ УСТРОЙСТВА:

1) НЕ ПОДВЕРГАЙТЕ ЭТОТ АППАРАТ ВОЗДЕЙСТВИЮ ДОЖДЯ, ВЛАГИ, КАПЕЛЬ ИЛИ БРЫЗГ И НЕ СТАВЬТЕ НА АППАРАТ ТАКИЕ НАПОЛНЯЕМЫЕ ЖИДКОСТЬЮ ПРЕДМЕТЫ, КАК, НАПРИМЕР, ВАЗЫ.

2) ИСПОЛЬЗУЙТЕ ТОЛЬКО РЕКОМЕНДОВАННЫЕ ПРИНАДЛЕЖНОСТИ.

3) НЕ СНИМАЙТЕ КРЫШКУ (ИЛИ ЗАДНЮЮ ПАНЕЛЬ) – ВНУТРИ УСТРОЙСТВА НЕТ ЧАСТЕЙ, КОТОРЫЕ ТРЕБУЮТ ОБСЛУЖИВАНИЯ ПОЛЬЗОВАТЕЛЕМ. ДОВЕРЬТЕ РЕМОНТ КВАЛИФИЦИРОВАННОМУ ПЕРСОНАЛУ.

#### ВНИМАНИЕ!

НЕ УСТАНАВЛИВАЙТЕ И НЕ РАЗМЕЩАЙТЕ ЭТО УСТРОЙСТВО НА КНИЖНОЙ ПОЛКЕ, ВСТРОЕННОМ ШКАФУ ИЛИ В ДРУГОМ ОГРАНИЧЕННОМ ПРОСТРАНСТВЕ. ОБЕСПЕЧТЕ ХОРОШУЮ ВЕНТИЛЯЦИЮ УСТРОЙСТВА. ДЛЯ ПРЕДОТВРАЩЕНИЯ РИСКА ПОРАЖЕНИЯ ЭЛЕКТРИЧЕСКИМ ТОКОМ ИЛИ ВОЗНИКНОВЕНИЯ ПОЖАРА В РЕЗУЛЬТАТЕ ПЕРЕГРЕВА УБЕДИТЕСЬ, ЧТО ШТОРЫ И ДРУГИЕ ПОДОБНЫЕ ПРЕДМЕТЫ НЕ ЗАКРЫВАЮТ ВЕНТИЛЯЦИОННЫЕ ОТВЕРСТИЯ.

## 4. Технические характеристики

| Аппаратные средства     | Характеристики                                                                                                    |  |
|-------------------------|----------------------------------------------------------------------------------------------------|--|
| ЦПУ                     | Sigma Designs SMP8911, 800MHz Dual-Core CPU w/ 512 KB L2<br>Cache                                                                                                    |  |
| Память                  | 512MB DDR2 DRAM, 256MB NAND Flash                                                                                                    |  |
| Аудио-Видео выходы      | HDMI, Component Video, CVBS, Stereo Analog Audio, Digital<br>Optical, Digital Coaxial                                                                                                    |  |
| Интерфейсы              | 2 x Host USB 2.0, 1 x Slave USB 3.0, 1 x eSATA, 1 x SD Card<br>Reader                                                                                                    |  |
| Сеть                    | Gigabit Ethernet, Wireless N USB dongle (опционально)                                                                                                    |  |
| Размеры / вес           | 182mm(W) x 55.5mm(H) x 158mm (L)<br>Weight: 1.3kg                                                                                                    |  |
| Питание                 | 12V DC, 3.5A Max                                                                                                    |  |
| Программное обеспечение | Характеристики                                                                                                    |  |
| Видео                   | MPEG1/2/4 Elementary (M1V, M2V, M4V), MPEG1/2 PS (M2P,<br>MPG, DAT, VOB), MPEG2 Transport Stream (TS, TP, TRP, M2T,<br>M2TS, MTS), AVI, ASF, WMV, Matroska (MKV), MOV (H.264),<br>MP4, 3DMKV, 3D BD ISO<br>XVID SD/HD, MPEG-1, MPEG-2 MP@HL, MPEG-4.2 ASP@L5,<br>720p, 1-point GMC, MPEG-4.10 (H.264): BP@L3, MP@L4.0,<br>HP@L4.0, HP@L4.1, WMV9: MP@HL, SMPTE 421M (VC-1):<br>MP@HL, AP@L3 |  |
| Аудио                   | AAC, M4A, MPEG audio (MP1, MP2, MP3, MPA), WAV, WMA, FLAC, OGG, APE, TTA                                                                                                    |  |
| Фото                    | JPEG, BMP, PNG, GIF, TIFF                                                                                                    |  |
| Декодер                 | Dolby Digital, DTS, WMA, WMA Pro, MPEG-1(Layer 1, 2, 3),<br>MPEG-4 AAC-LC, MPEG-4 HE-AAC, MPEG-4 BSAC, LPCM,<br>FLAC, Vorbis                                                                                                    |  |
| прямая передача         | DTS, DTS-HD HR, DTS-HD MA, Dolby Digital, Dolby Digital Plus, Dolby True HD                                                                                                    |  |
| Другие форматы          | Навигация ISO и IFO, простая навигация BD                                                                                                    |  |
| Субтитры                | SRT, MicroDVD SUB, SSA, SUB/IDX, Opensubtitle                                                                                                    |  |

Popcorn Hour A-400 User Manual

## **5. Приступая к работе 5.1 Обзор Popcorn Hour A-400**

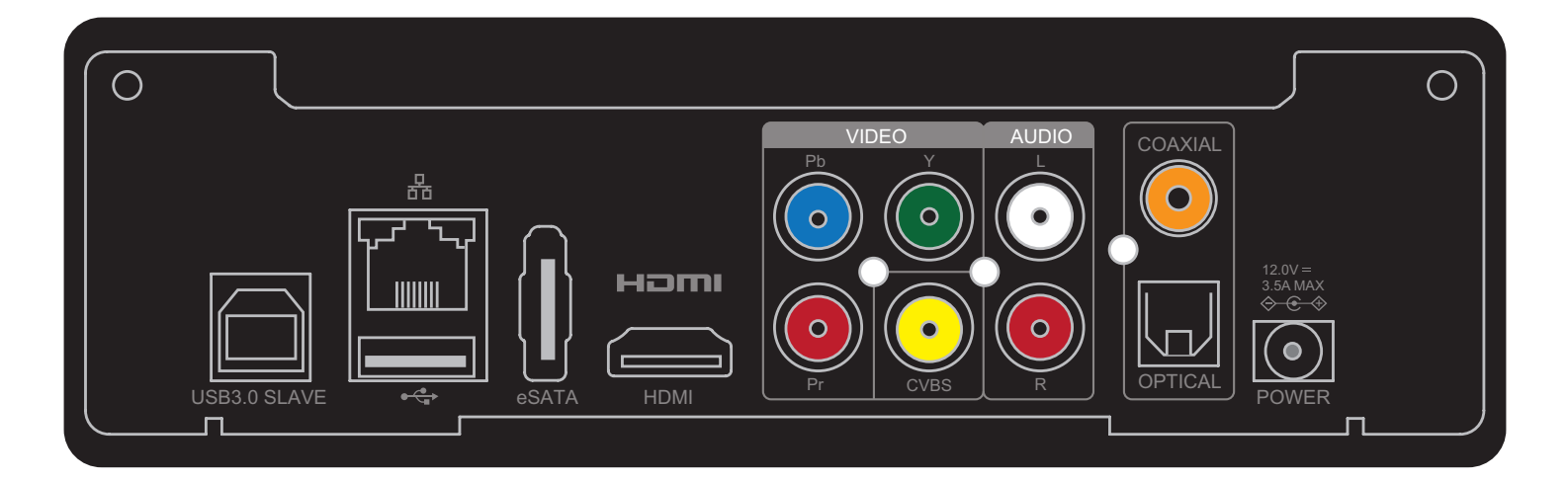

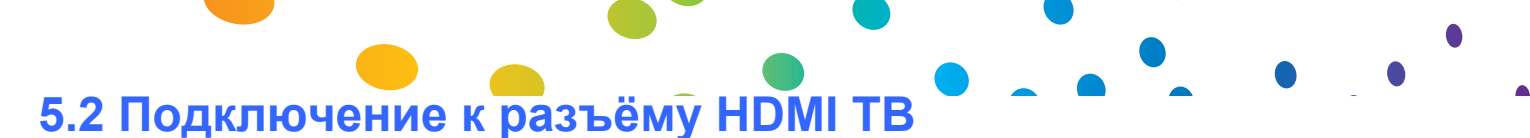

#### Что вам необходимо:

- o Popcorn Hour A-400
- о Источник питания
- о HDMI кабель
- о ТВ с HDMI входом

Шаг 1

Поключите один конец кабеля HDMI во вход HDMI на вашем ТВ а другой конец к Popcorn

Hour A-400.

**Примечание**: Некоторые TB с HDMI имеют как входные, так и выходные разъёмы HDMI. Пожалуйста, убедитесь, что кабель подключён к входному, а не выходному разъёму HDMI на TB.

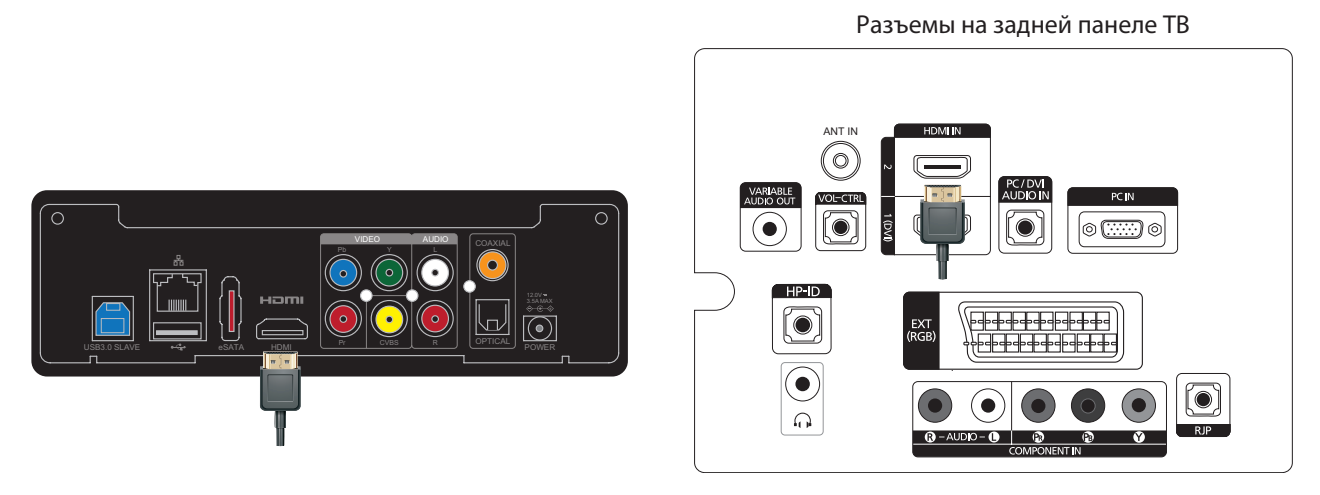

#### Шаг 2

Подключите шнур питания к источнику питания. Вставьте вилку шнура питания в сетевую розетку, а затем подключите выходной разъём источника питания к Popcorn Hour A-400. Проигрыватель начнет загружаться. Для получения дальнейших указаний проверьте ваш TB.

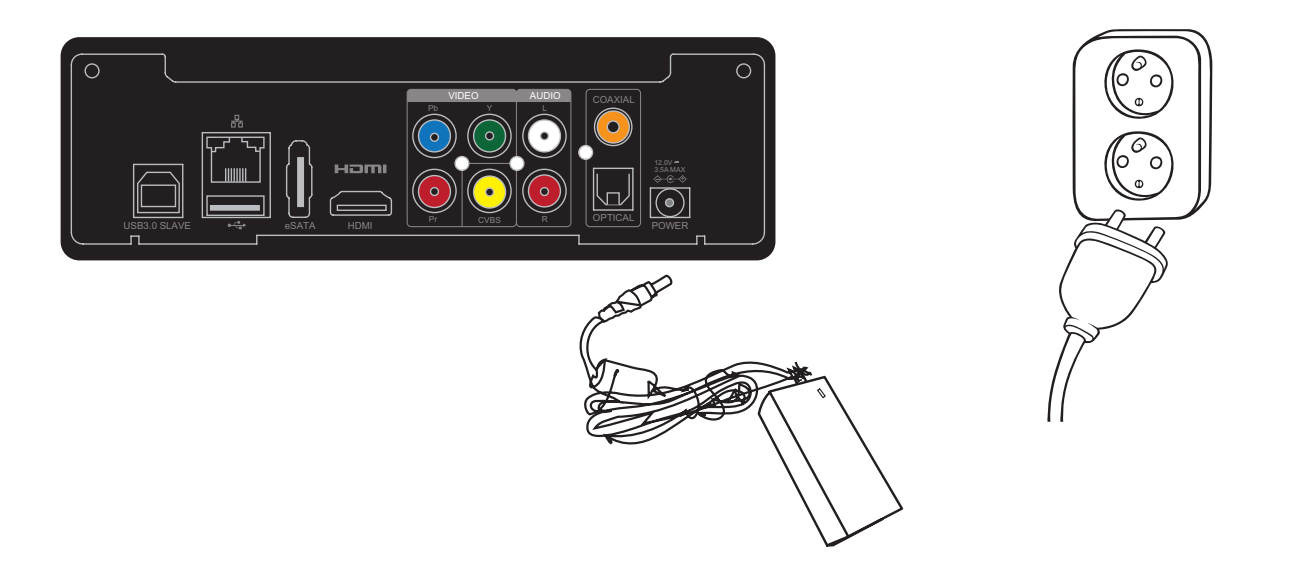

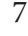

### 5.3 Подключение к композитному входу ТВ

#### Что вам необходимо:

- o Popcorn Hour A-400
- о Источник питания
- о Композитный кабель (нет в комплекте)
- о ТВс композитным входом

#### Шаг 1

Подключите композитные кабели к соответствующим жёлтым, красным и белым разъёмам на A-400 и вашем ТВ

**Примечание**: Некоторые ТВ имеют как входные, так и выходные композитные разъёмы. Пожалуйста, убедитесь, что кабели подключены к входным компонентным разъёмам на ТВ.

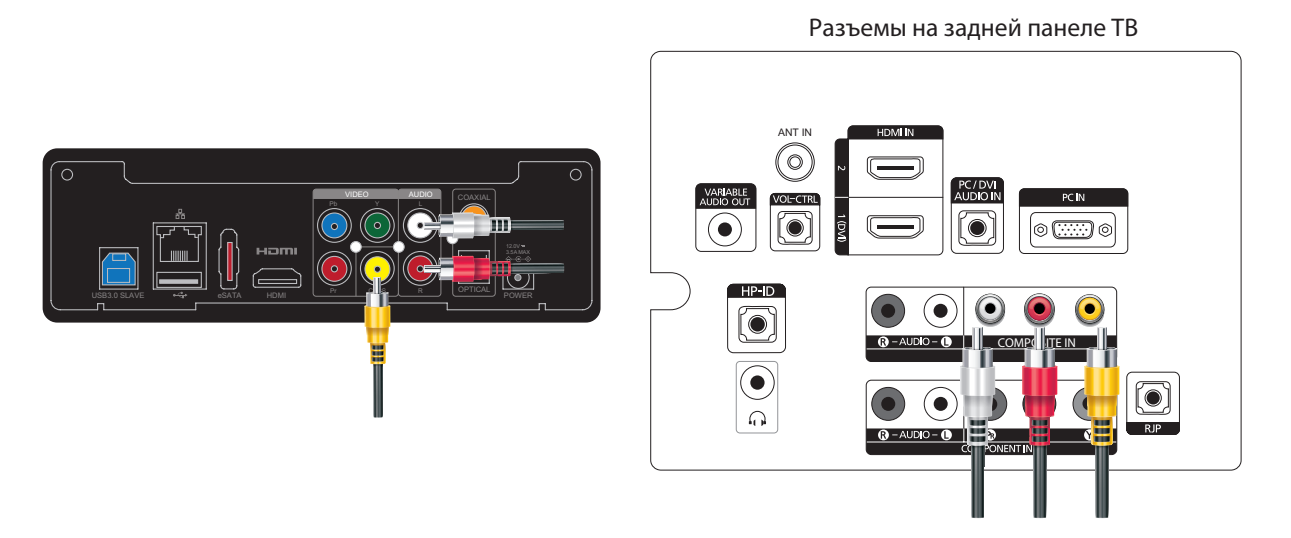

#### Шаг 2

Подключите шнур питания к источнику питания. Вставьте вилку шнура питания в сетевую розетку, а затем подключите выходной разъём источника питания к Popcorn Hour A-400. Проигрыватель начнет загрузку. Для получения дальнейших указаний проверьте ваш TB.

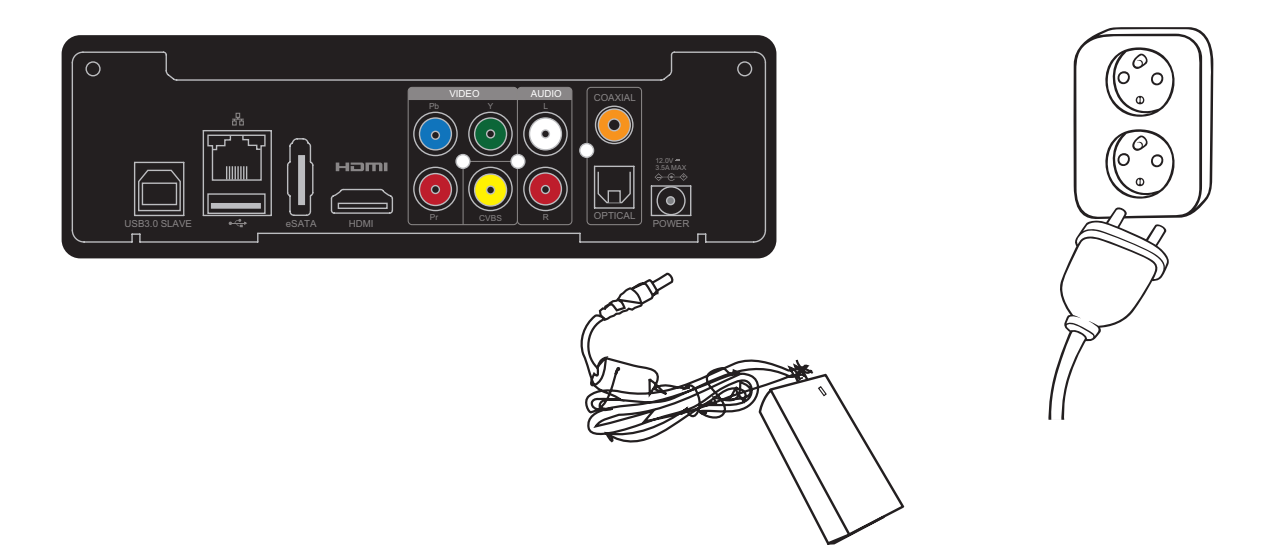

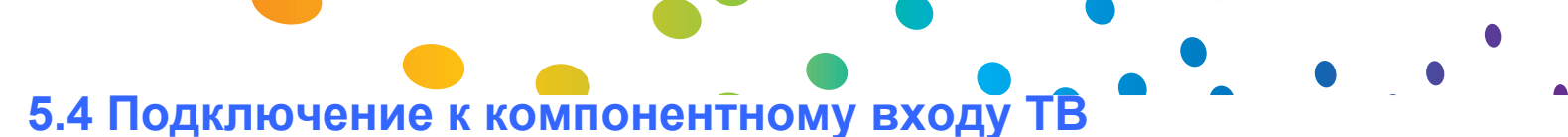

## What you need:

#### o Popcorn Hour A-400

о Источник питания

о Компонентный кабель (не входит в комплект поставки)

о ТВ с композитным входом

#### Шаг 1

Подключите компонентные видеокабели к соответствующим зелёным, синим, красным разъёмам, а соответствующие аудиокабели - к красным и белым разъёмам на A-400 и вашем TB.

**Примечание:** Если ваш кабель состоит из трех коннекторов (красный, синий, зеленый),то вам придется использовать комплект композитных проводов для подключения аудио. Если вы все сделали так, то вам не нужно подключать желтый коннектор.

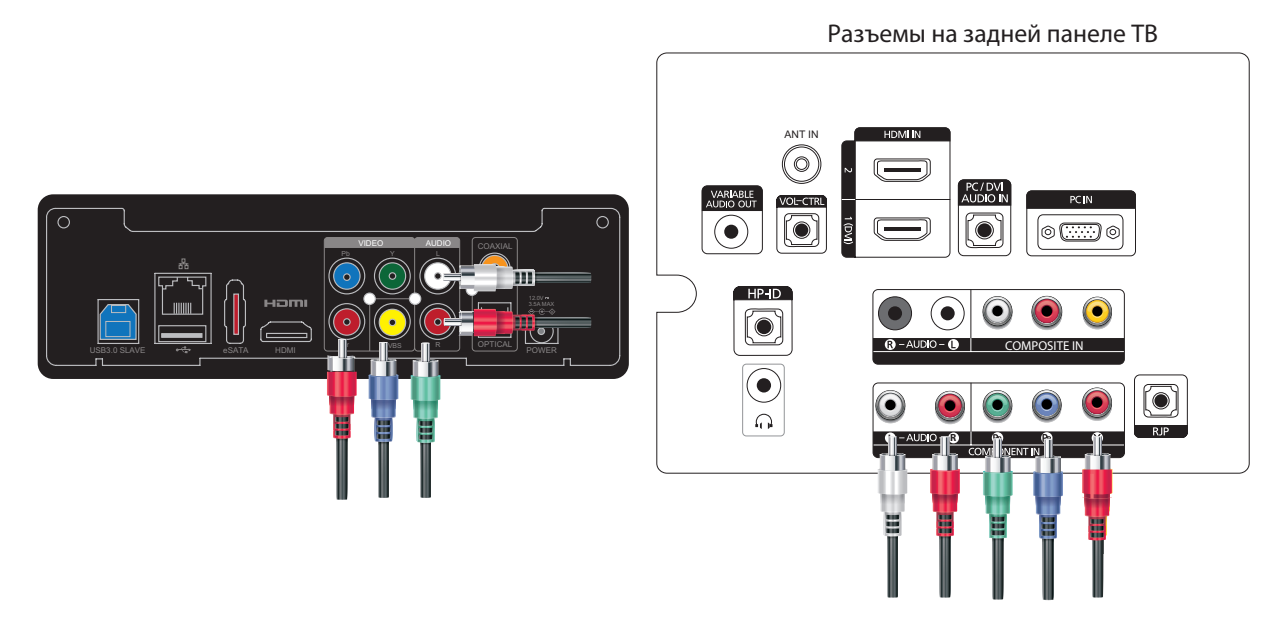

#### Шаг 2

Подключите шнур питания к источнику питания. Вставьте вилку шнура питания в сетевую розетку, а затем подключите выходной разъём источника питания к Popcorn Hour A-400. Проигрыватель начнет загрузку. Для получения дальнейших указаний проверьте ваш TB.

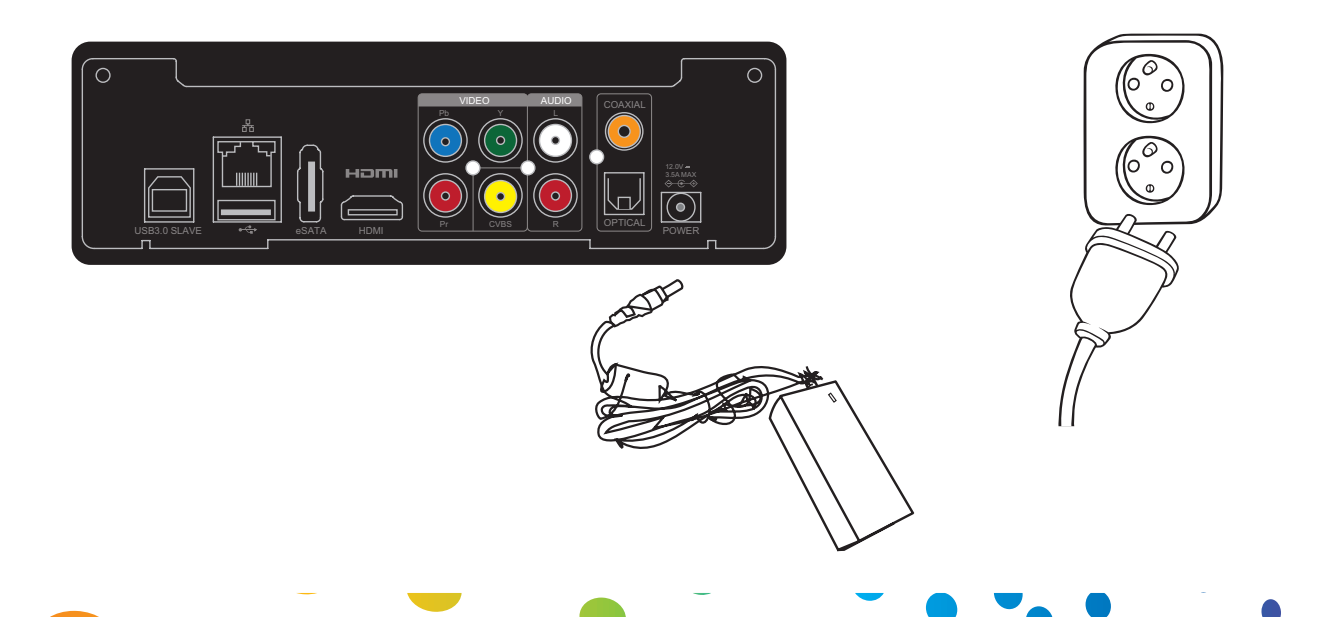

Popcorn Hour A-400 User Manual

## 6. Пульт дистанционного управления

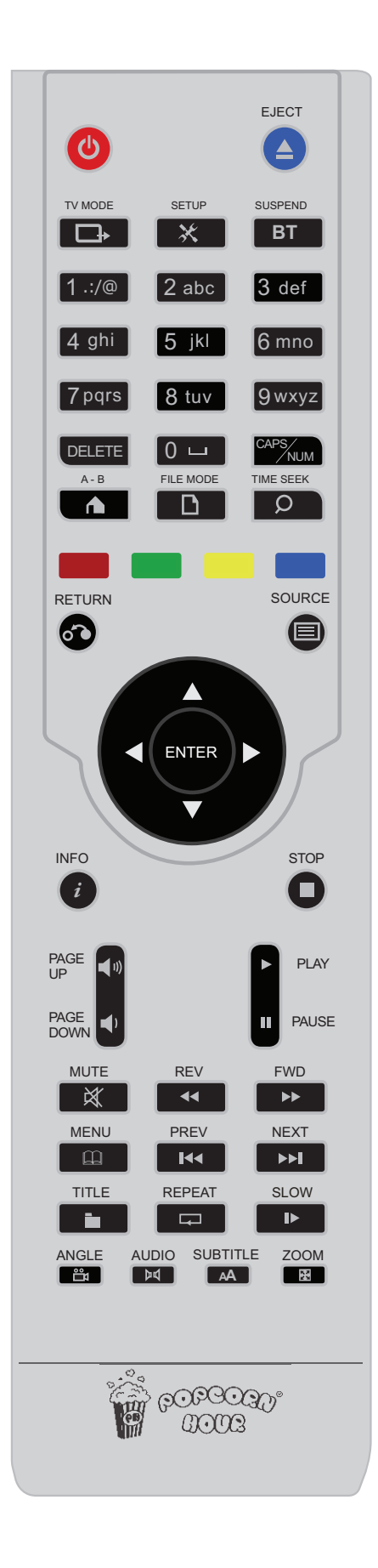

# 

| [          |                                                                                                    |  |  |
|------------|----------------------------------------------------------------------------------------------------|--|--|
|            | В ждущем режиме: Нажмите один раз, что бы включить проигрыватель.                                                                                                    |  |  |
|            | Когда проигрыватель включен:                                                                                                    |  |  |
| POWER      | <ol> <li>Нажмите один раз POWER что бы выключить что бы перевести<br/>проигрыватель в режим VIDEO OFF (отключается аудио и видео,<br/>остальные задачи продолжают выполняться).</li> </ol> |  |  |
|            | 2. Нажмите POWER – EJECT для перезагрузки проигрывателя                                                                                                    |  |  |
|            | <ol> <li>Нажмите POWER – DELETE для перевода проигрывателя в ждущий<br/>режим.</li> <li>Зажмите POWER на 5 секунд, пока красная лампочка не начнет мигать,</li> </ol>                      |  |  |
|            | для перевода проигрывателя в ждущий режим                                                                                                    |  |  |
|            | В режиме VIDEO OFF:                                                                                                    |  |  |
|            | Нажмите один раз что бы вернуть режим VIDEO ON                                                                                                    |  |  |
| EJECT      | Извлечение диска из CD/DVD/BD-ROM привода, подключенного к проигрывателю.                                                                                                    |  |  |
|            | Останавливает проигрывание медиа в магазине приложений. Нажмите                                                                                                    |  |  |
|            | POWER – EJECT для перезагрузки проигрывателя.                                                                                                    |  |  |
|            |                                                                                                    |  |  |
| TV Mode    |                                                                                                    |  |  |
|            | Кнопка быстрого переключения разрешения экрана. Смотрите пункт 9.3                                                                                                    |  |  |
|            | Video (страница 26-27) для подробной информации                                                                                                    |  |  |
|            |                                                                                                    |  |  |
| SETUP      | Быстрый вызов страницы настроек.                                                                                                    |  |  |
| 02101      | Во время проигрывания видео, позволяет вывести на экран настройки                                                                                                    |  |  |
|            | видео выхода и аудио.                                                                                                    |  |  |
|            |                                                                                                    |  |  |
|            | Пажмите ЗЕТОР – РЕАТ для разолокировки настроек после олокировки.                                                                                                    |  |  |
| SUSPEND    |                                                                                                    |  |  |
| BT         | кнопка зарезервирована для использования в дальнейших прошивках.                                                                                                    |  |  |
|            |                                                                                                    |  |  |
| 0 0        | позволяет вводить оуквы и цифры                                                                                                    |  |  |
|            | Во время воспроизведения медиа, нажатая цифра на клавиатуре                                                                                                    |  |  |
| иифроваа   | переместит проигрывание к определенному проценту от времени воспроизведения медиа-файда. Например, нажатие 3 переместит к 30%                                                              |  |  |
| клавиатура | медиа файла и запустит воспроизведение оттуда.                                                                                                    |  |  |
|            |                                                                                                    |  |  |
|            | Для удаления во время ввода букв и цифр.                                                                                                    |  |  |
| DELETE     | Нажмите POWER – DELETE для перевода проигрывателя в ждуший                                                                                                    |  |  |
|            | режим.                                                                                                    |  |  |
|            |                                                                                                    |  |  |
| CAPS / NUM | Переключение между буквами и цифрами во время                                                                                                    |  |  |
|            | алфавитно-цифрового ввода                                                                                                    |  |  |

| A–B / HOME | Нажмите НОМЕ для возврата в главное меню.<br>В приложениях либо в магазине приложений, для выхода из приложения<br>либо из магазина приложений.<br>Во время проигрывания, включает и выключает функцию повтора А/В.         |
|------------|----------------------------------------------------------------------------------------------------|
| FILE MODE  | Кнопка зарезервирована для использования в дальнейших прошивках.                                                                                                    |
|            | Переходит к конкретной временной метке видео или<br>музыкального файла<br>Формат времени часы:минуты:секунды = 00:00:00.<br>Используйте цифровые клавиши для ввода                                                          |
|            | Контекстнозависимая. Смотрите описание на<br>нижней строке экрана пользовательского интерфейса                                                                                                    |
|            | Контекстнозависимая. Смотрите описание на<br>нижней строке экрана пользовательского интерфейса                                                                                                    |
|            | Контекстнозависимая. Смотрите описание на<br>нижней строке экрана пользовательского интерфейса                                                                                                    |
|            | Контекстнозависимая. Смотрите описание на<br>нижней строке экрана пользовательского интерфейса                                                                                                    |
| RETURN     | Возвращает в предыдущее меню                                                                                                    |
|            | Возвращает на экран Media Source.<br>Во время просмотра картинок (прослушивания аудио) позволяет вывести<br>список картинок (аудио файлов) и переключаться между воспроизведением<br>аудио, фото слайд-шоу и экранным меню. |
| ENTER      | Подтвердить выбор.<br>Запускает воспроизведение файла, либо DVD/BD                                                                                                    |

### 

|                  | Кнопки навигации<br>Перемотка во время воспроизведения (только дево и право)                                                   |
|------------------|----------------------------------------------------------------------------------------------------|
|                  | Меню режима, если возможно (только лево и право).                                                                              |
|                  | Во время просмотра фото, позволяет перемещаться между фотографиями, останавливает слайд шоу.                                   |
| INFO             | Выводит на экран метаданные выбранного<br>медиафайла<br>Во время проигрывания отображает шкалу времени и информацию о          |
|                  | медиа файле.                                                                                                    |
| STOP             | Останавливаент воспроизведение и возвращает в меню.                                                                            |
| PAGE UP / VOL+   | Перемещает на страницу вверх.<br>Повышает уровень громкости                                                                    |
| PAGE DOWN / VOL- | Перемещает на страницу вниз.<br>Уменьшает уровень громкости.                                                                   |
| PLAY             | Создаёт временный плейлист из всех файлов в каталоге.                                                                          |
| PAUSE            | Ставит на паузу воспроизведение медиа файла.                                                                                   |
| MUTE             | Выключает звук.                                                                                                    |
| REV              | Быстрое перемещение назад при проигрывании текущего медиафайла.<br>Нажимайте для переключения между скоростью 1x, 2x, 4x и 8x. |

| FWD    | Быстрое перемещение вперед при проигрывании текущего медиафайла.<br>Нажимайте для переключения между скоростью 1x, 2x, 4x и 8x.                                                                                                    |  |  |
|--------|----------------------------------------------------------------------------------------------------|--|--|
| MENU   | Во время проигрывания вызывает на экран меню DVD или BD дисков<br>Открывает меню в СМП<br>Во время слайд шоу, вызывает экран настроек, позволяющее выбрать<br>эффекты и временной интервал слайд шоу                                                                                         |  |  |
| PREV   | Перейти к предыдущей позиции в плейлисте.<br>Во время проигрывания видео производится переход на предыдущую главу,<br>если таковая имеется                                                                                                    |  |  |
| NEXT   | Перейти к следующей позиции в плейлисте.<br>Во время проигрывания видео производится переход на следующую главу,<br>если таковая имеется.                                                                                                    |  |  |
| TITLE  | Вызывает на экран меню выбора сцены, аудио, субтитров.                                                                                                    |  |  |
| REPEAT | Повторяет проигрывание текущего файла<br>Во время проигрывания музыки, позволяет выбрать три режима<br>воспроизведения:<br>Однократное нажатие: Ставит на повтор текущую песню.<br>Двухкратное: повторить проигрывание всех файлов<br>Трехкратное: Выбранные файлы проигрываются вперемешку. |  |  |
| SLOW   | Замедляет проигрывание. Переключение между 1/2,<br>1/4 и 1/8 скорости воспроизведения.                                                                                                    |  |  |
| ANGLE  | Переключает ракурс или угол обзора во время воспроизведения DVD<br>(только применимый для поддерживаемых мультиугловых форматов<br>воспроизведения DVD). Переключает PMT для TS с многократной-PMT<br>поддержкой                                                                             |  |  |
| AUDIO  | Переключение аудиодорожек во время воспроизведения видео.<br>В режиме фоновой музыки (например, во время слайд-шоу) переводит в<br>системное меню аудиоплеера                                                                                                    |  |  |

| SUBTITLE | Включает субтитры и переключает их (если они есть). Используйте AUTO<br>для цвета и настроек субтитров ASS/SSA<br>Еще функции кнопки Subtitle:<br>Нажмите один раз для перемещения по времени файла. Используйте<br>Влево / Вправо кнопки, чтобы установить временной сдвиг.<br>Нажмите дважды для отображения используемого языка. Используйте<br>Влево / Вправо для переключения между языками либо включения/<br>выключения субтитров.<br>Нажмите три раза, чтобы изменить цвет субтитров. Используйте Влево /<br>Вправо для изменения цвета.<br>Нажмите четыре раза для отображения размера субтитров. Используйте<br>Влево / Вправо для изменения размера.                                                                                                    |
|----------|----------------------------------------------------------------------------------------------------|
|          | Нажмите кнопку пять раз, чтобы изменить положение субтитров.<br>Используйте Влево / Вправо для перемещения положения субтитров<br>вверх/вниз.<br>Нажмите на экране Source Media для отображения времени                                                                                                    |
|          | доступные параметры различаются в зависимости от типа суотитров.                                                                                                    |
| ZOOM     | Переключение между доступными вариантами просмотра.<br>Во время воспроизведения одиночных файлов, функции кнопки зума:<br>Нажмите один раз и используйте Влево / Вправо для переключения между<br>размерами экрана (Actual Size, Fit To Screen, Crop или Full Screen.<br>Нажмите дважды, чтобы увеличить размер экрана. Используйте Влево /<br>Вправо, чтобы уменьшить или увеличить на 1%.<br>Нажмите три раза до Pan / Scan. Используйте вверх/вниз, влево/вправо<br>для перемещения экрана по оси X и Y.<br>Во время проигрывания DVD:<br>Во время проигрывания DVD / BR / ISO файлов, нажмите Zoom<br>используйте влево /вправо для увеличения либо уменьшения картинки.<br>Нажатие кнопки ZOOM в СМП позволяет увеличить экран на 50% или 100%, что<br>улучшит читаемость текста на экране на большом расстоянии от телевизора. |

**Совет:** замените батареи в пульте ДУ если пульт дистанционного управления медленно реагирует или не реагирует вообще.

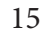

## 7. Знакомство с главным меню

Экран главного меню является основным центром для доступа к содержимому локальных источников (USB-устройствам или внутреннему жёсткому диску), сетевым ресурсам или к магазину приложений. Вы также можете видеть текущее время и прогноз погоды.

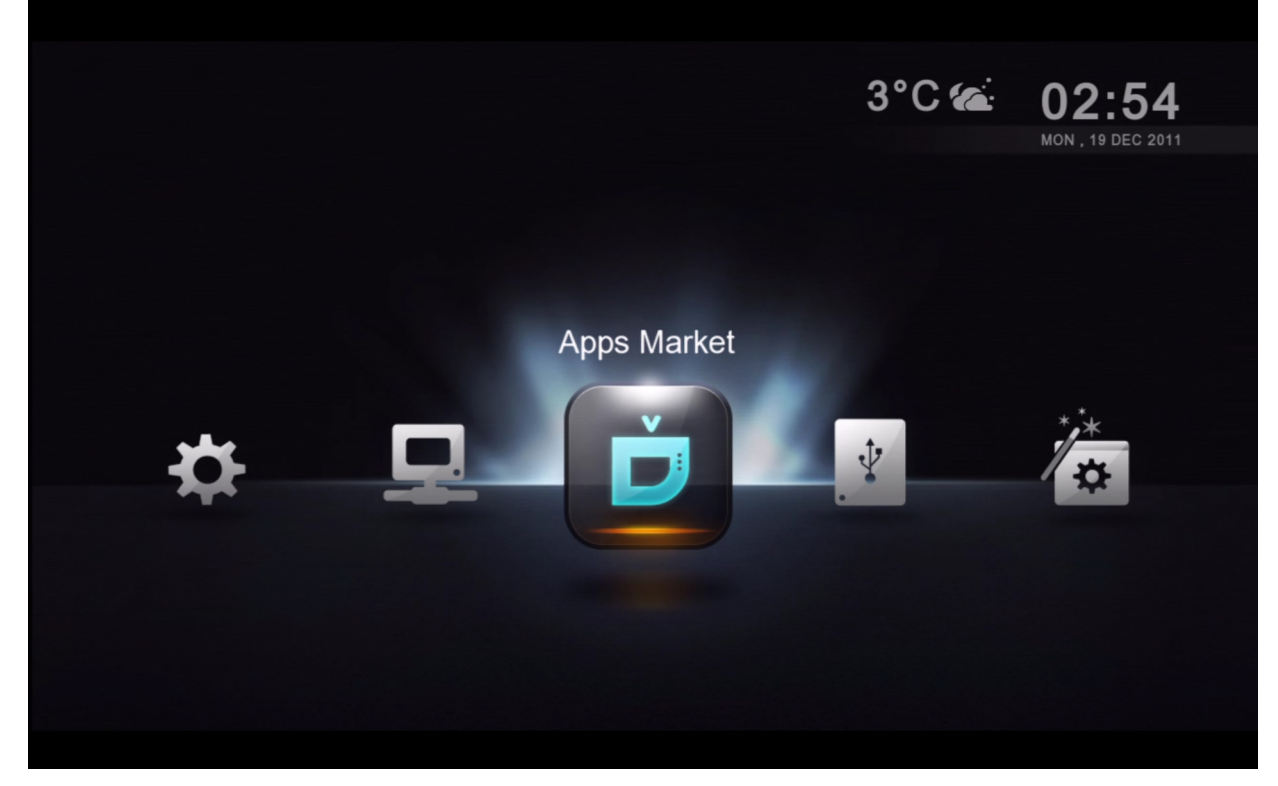

#### Прогноз погоды

Узнавайте погоду, не вставая с вашего дивана.

#### Время и дата

Текущая дата и время

#### Строка меню

| Apps Market                                                               | Бесплатные и платные видео, социальные сети и игровые приложения для вашего ТВ                                          |  |
|---------------------------------------------------------------------------|----------------------------------------------------------------------------------------------------|--|
| Local Media Доступ к вашему жёсткому диску и подключённым к USB носителям |                                                                                                    |  |
| Setup Wizard                                                              | Запустите мастер настройки, чтобы выполнить основные настройки                                                          |  |
| Setup                                                                     | Доступ к таким дополнительным настройкам, как аудио/видео выходы, язык субтитров, родительский контроль и многое другое |  |
| Network                                                                   | Позволяет просматривать в вашей сети общие каталоги,<br>которые содержат медиафайлы                                     |  |

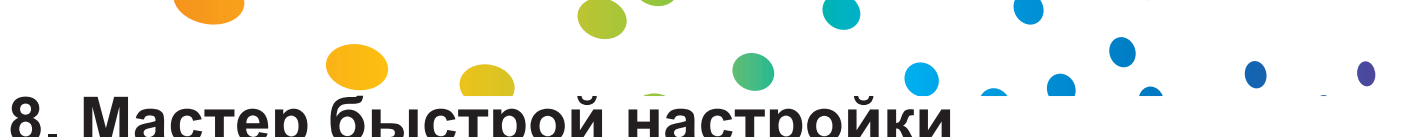

8. Мастер быстрой настройки

Настройка Popcorn Hour A-400 с помощью мастера имеет важное значение для нормального функционирования медиа проигрывателя. Опытные пользователи могут перейти к главе 9.

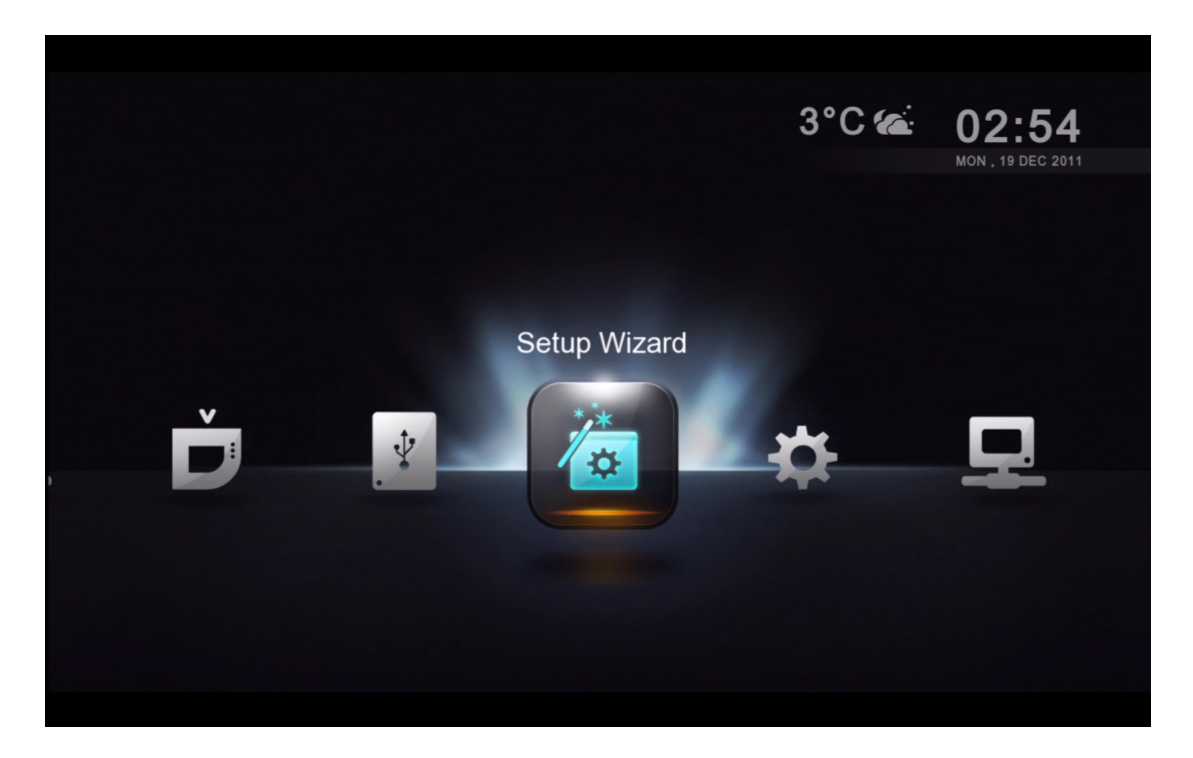

С помощью пульта дистанционного управления (ПДУ) перейдите Мастеру настроек и нажмите кнопку ENTER.

| English      | 🔘 Svenska       | 🔵 Tiếng Việt |
|--------------|-----------------|--------------|
| 🔘 简体中文       | 🔘 Español       | 🔿 Dansk      |
| ○ 繁体中文       | 🔿 Polski        |              |
| O Deutsch    | ◯ Português     | 🔿 Hrvatski   |
| 🔘 Ελληνικά   | 🔘 български     | ○ 한국어        |
| O Nederlands | 🔘 Norsk(bokmål) | 🔿 Română     |
| 🔘 русский    | 🔿 Magyar        |              |
| 🔿 Français   | 🔘 Slovenščina   |              |
| 🔿 Italiano   | ○ 日本語           |              |
| ◯ Čeština    | 🔿 Türkçe        |              |

Выберите желаемый язык интерфейса пользователя. Перейдите к следующему шагу, нажав на зеленую кнопку. Примечание: Данный выбор не влияет на язык субтитров

17

Popcorn Hour A-400 User Manual

| Step 02 Network Connection                          | · · · • •                |
|-----------------------------------------------------|--------------------------|
|                                                     |                          |
| Wired (Continue to Step 04)<br>(Ethernet cable)     |                          |
| <ul> <li>Wireless</li> <li>(USB adapter)</li> </ul> |                          |
|                                                     |                          |
|                                                     | 🎯 Return 🛑 Cancel 🥌 Next |

Выберите в соответствии с настройками тип вашего сетевого подключения и для продолжения нажмите ЗЕЛЁНУЮ кнопку

- 1) Проводное (кабель Ethernet)
- 2) Беспроводное (необходим опциональный адаптер беспроводной сети)

| Step 03 Select Wi-F | i Network                         |                |  |
|---------------------|-----------------------------------|----------------|--|
| Penang Free Wifi    |                                   | Ĵ              |  |
| Chew Wireless       |                                   | 0 <del>?</del> |  |
| ECO-USER14_Network  |                                   | 0 후            |  |
| PNS                 |                                   | <b>0</b>       |  |
| linksys&            |                                   | ô              |  |
| kllay2000           |                                   | <b>0</b>       |  |
| Russian Resources   |                                   | 0 <del>?</del> |  |
|                     |                                   |                |  |
|                     | 🌝 Return 🛑 Cancel 🥌 Next 🥌 Rescan | Other Network  |  |

**Только для беспроводного соединения:** Выберите идентификатор сети SSID из списка и переходите далее.

|  |                                             | (1           |
|--|---------------------------------------------|--------------|
|  | His wireless network requires a password to | <b>a</b> 🗟   |
|  | connect.                                    | <b>0</b>     |
|  | Password : ********                         | <b>B</b>     |
|  |                                             | <b>a</b> (\$ |
|  |                                             | 4 (C         |

**Только для беспроводного соединения:** Введите пароль для вашего Wi-Fi роутера.

| Step 03 Select Wi-Fi Network                                       |                                 |
|--------------------------------------------------------------------|---------------------------------|
| Penang Free Wifi                                                   |                                 |
| Ch<br>EC<br>PN<br>PN<br>Please check your password<br>link<br>Kile | ink up.<br>or local connection. |
| Russian Resources                                                  |                                 |
| 🕲 Return 🛑 C                                                       |                                 |

Только для беспроводного соединения: Если пароль неверен, будет выведено сообщение об ошибке. Проверьте ваш пароль и введите его повторно

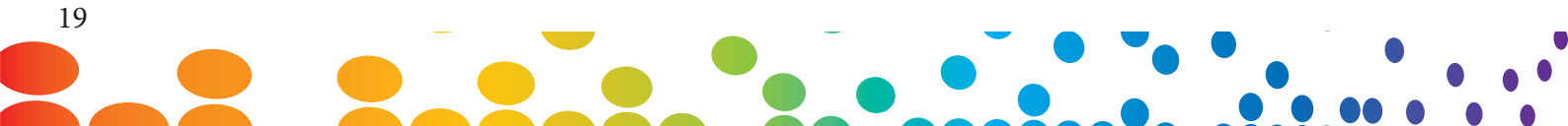

| Step 04           | Configure IP Address | •             |               |
|-------------------|----------------------|---------------|---------------|
| 🗸 Obtain an IP ad | ress automatically   |               |               |
| IP Address        |                      | 192.168.0.35  |               |
| Subnet Mask       |                      | 255.255.255.0 |               |
| Gateway           |                      | 192.168.0.1   |               |
|                   |                      |               |               |
|                   |                      |               |               |
|                   |                      |               |               |
|                   |                      |               |               |
|                   |                      |               |               |
|                   |                      | 🕲 Return 💻    | Cancel 📟 Next |
|                   |                      |               |               |

Просмотрите настройки IP и для продолжения нажмите зеленую кнопку.

| Step 05 Configure Proxy Server (Optiona                          | I)<br>——●                |
|------------------------------------------------------------------|--------------------------|
| 凹 Please leave these fields blank if you want to skip this step. |                          |
| HTTP Proxy                                                       |                          |
| Port                                                             |                          |
| User Name                                                        |                          |
| Password                                                         |                          |
|                                                                  |                          |
|                                                                  |                          |
|                                                                  |                          |
|                                                                  | 🎯 Return 🛑 Cancel 🛑 Next |

Опционально: Если у вас в сети нет прокси-сервера, то вы можете переходить к следующему шагу

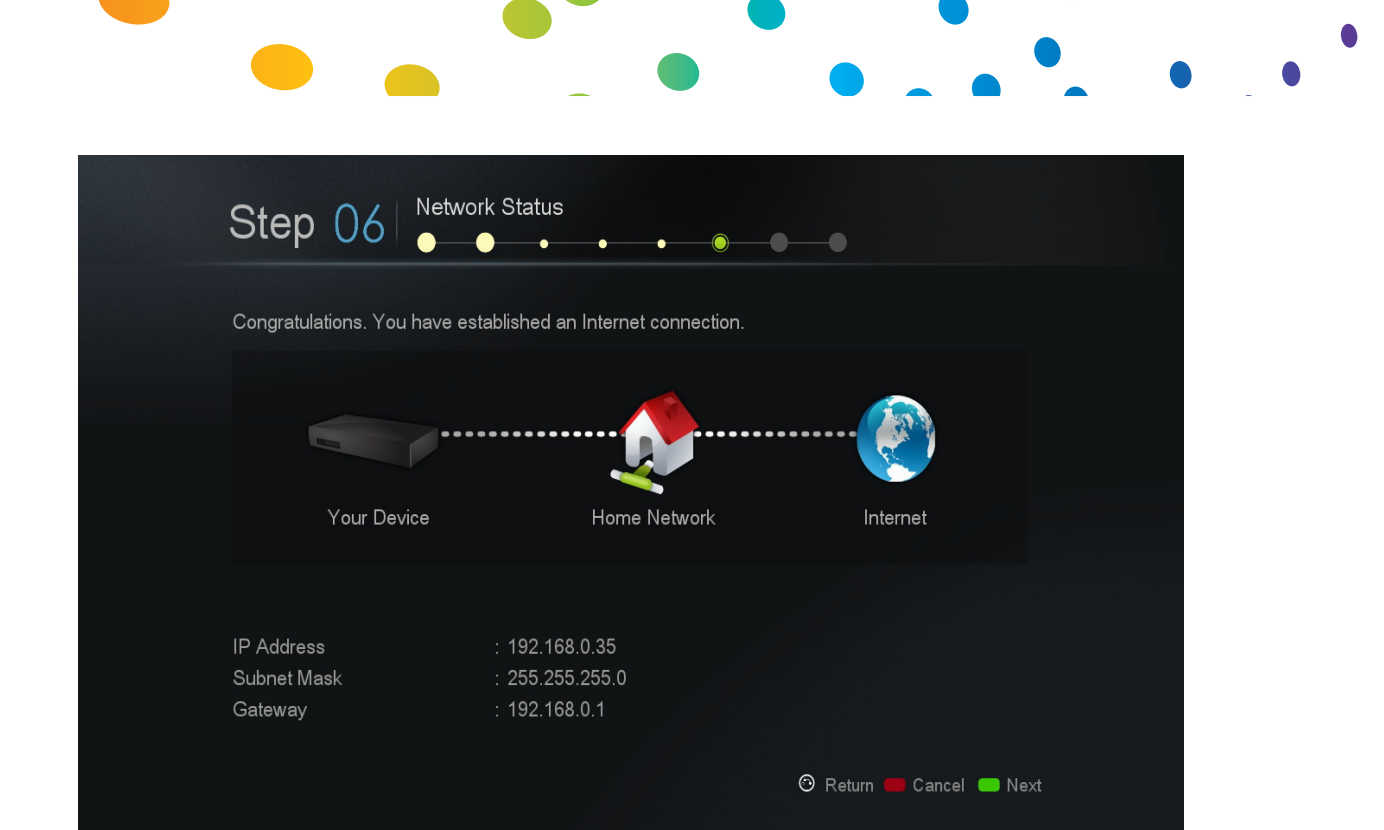

Проверьте ваши подключения к сети и Интернету. Если вы получили поздравительное сообщение, то настройка вашей сети завершена.

В противном случае, чтобы вернуться, пожалуйста, нажмите кнопку RETURN и снова проверьте настройки.

| Step 07         |                          |
|-----------------|--------------------------|
|                 | <b>(</b> ) 08:54         |
| Time Zone       | GMT 00:00 <b>&gt;</b>    |
| Daylight Saving | Off >                    |
| Time Format     | 24 Hours 🔉               |
|                 |                          |
|                 |                          |
|                 |                          |
|                 | 🎯 Return 🛑 Cancel 🛑 Next |

Выберите часовой пояс и настройку летнего времени. Это установки повлияют на время системы и на отображаемое на вашем главном экране время.

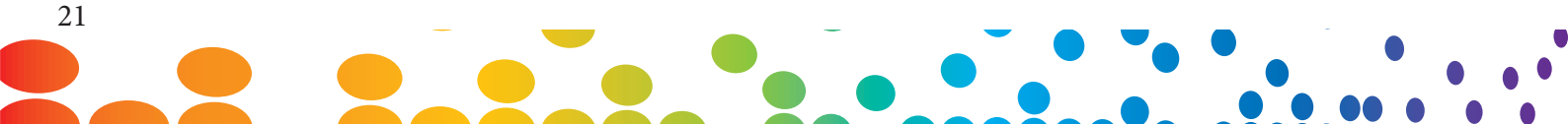

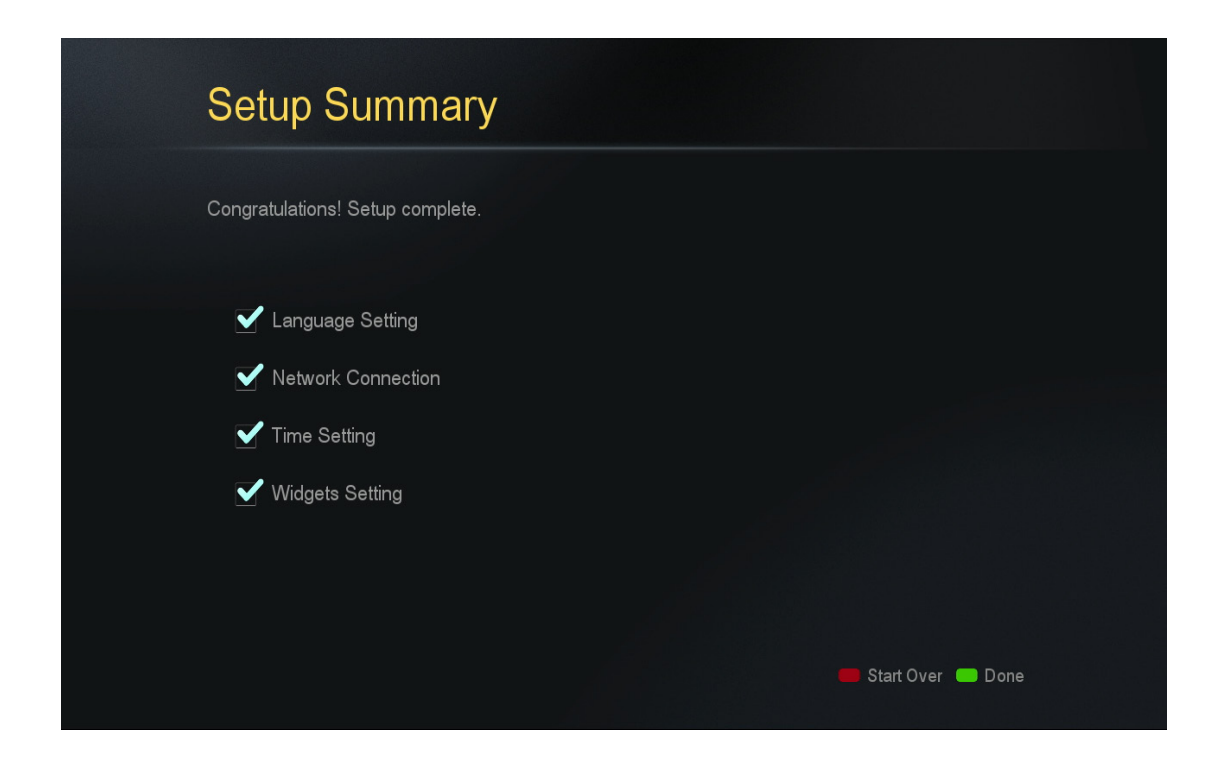

Настройка вашего устройства завершена. Нажмите зелёную кнопку для возвращения к главному меню.

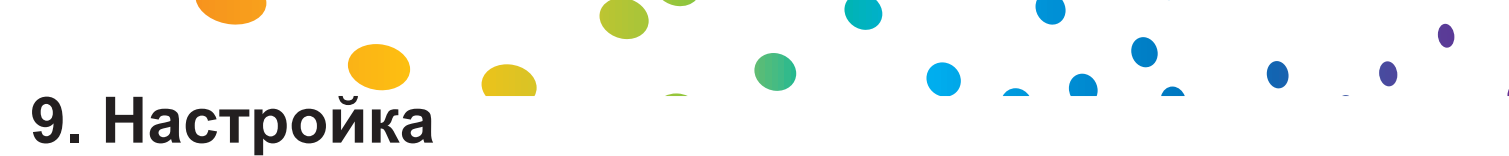

В этом разделе могут быть установлены такие расширенные настройки, как настройки видео / аудио выходов, цветовое пространство, язык субтитров, родительский контроль.

| 🗱 Setup          |              |                 |
|------------------|--------------|-----------------|
| Setup Wizard     |              | PopcornHour × 📖 |
| Preferences      | ge           | English >       |
| Audio            | ge           | 简体中文 >          |
| Video            | w            | >               |
| Network          | ne           | 30 min 🔉        |
| Network Share    |              | >               |
| NMT Application  |              |                 |
| Parental Control |              |                 |
| BD/DVD/Audio CD  | Menu         |                 |
| Maintenance      | nware Update |                 |
|                  |              | 🝙 Home 📕 Menu   |

**Примечание:** Если вы уже задали значения некоторых параметров с помощью мастера настроек, то их можно найти и изменить здесь.

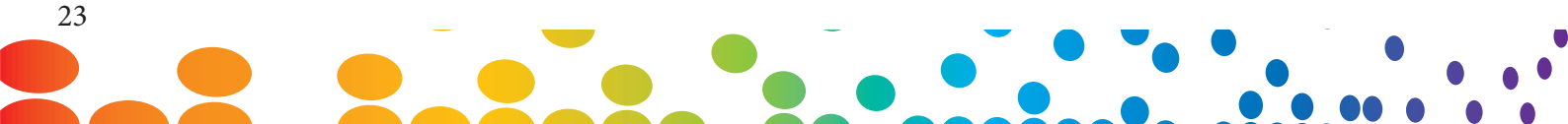

## 9.1 Настройки

| Preferences                |                 |      |
|----------------------------|-----------------|------|
|                            |                 |      |
| Device Name                | PopcornHour × 🎬 |      |
| System Language            |                 | >    |
| Subtitle Language          | 简体中文            | >    |
| Photo Slide Show           |                 | >    |
| Screensaver Time           |                 | >    |
| Time                       |                 | >    |
| Play Mode                  |                 | >    |
| Widgets                    |                 | >    |
| Auto Start NMJ Menu        |                 | >    |
| Prompt For Firmware Update |                 | >    |
|                            | 🕥 Home 📕        | Menu |

|                                                                                  | Уникальное имя для идентификации вашего устройства в сети.                                                       |
|----------------------------------------------------------------------------------|----------------------------------------------------------------------------------------------------|
| Device Name                                                                      | Имя можно задать только если установлены СМП приложения                                                          |
| System Language Отображаемый на экране язык пользовательского интерфей           |                                                                                                    |
| Subtitle Language Используемая по умолчанию дорожка субтитров при воспр<br>видео |                                                                                                    |
| Photo Transition                                                                 | Настройка для слайд-шоу эффекта перехода между фотографиями                                                      |
| Photo Interval                                                                   | Определяет время показа фотографии на экране во время слайд-шоу                                                  |
| Screensaver Time                                                                 | Устанавливает время бездействия плеера до включения заставки.                                                    |
| Time                                                                             | Позволяет установить дату и время                                                                                |
| Play Mode                                                                        | Устанавливает для опции повторения значение "Нет", "Однократно"<br>или "Повторить проигрывание всех медиафайлов" |
| Widgets                                                                          | Настройка вашего местоположения и других параметров для погодного виджета.                                       |
| Auto start NMJ menu                                                              | Укажите, если Вы хотите автоматически переходить в режим СМП каждый раз, когда выбран источник СМП               |
| Prompt for firmware update                                                       | Если включено, то система автоматически проверяет наличие в<br>Интернете обновлений прошивки.                    |

## 9.2 Аудио

| Audio         |              |    |
|---------------|--------------|----|
|               |              |    |
| HDMI Audio    | On 🕻         |    |
| PCM           | Downmix 🔰    |    |
| AAC           | Downmix 🔰    |    |
| WMA Pro       | Downmix 🔰    |    |
| DTS           | Downmix 🔰    |    |
| Dolby Digital | Downmix 义    |    |
| DRC           | Off 义        |    |
|               |              |    |
|               |              |    |
|               |              |    |
|               | n Hama in Me |    |
|               | A Home We    | nu |

#### HDMI аудио

| ON  | Включает передачу аудио через HDMI соединение  |  |
|-----|------------------------------------------------|--|
| OFF | Отключает передачу аудио через HDMI соединение |  |

#### Аудиокодек

Устанавливает, как медиа проигрыватель обрабатывает каждый звуковой кодек, чтобы соответствовать возможностям развлекательной системы. Если ваш внешний декодер способен декодировать аудиосигнал, выберите "Сквозная передача".

| Аудиокодек    | Опции                                       |
|---------------|---------------------------------------------|
| РСМ           | Микширование в стерео или сквозная передача |
| AAC           | Микширование в стерео или сквозная передача |
| WMA Pro       | Микширование в стерео или сквозная передача |
| DTS           | Микширование в стерео или сквозная передача |
| Dolby Digital | Микширование в стерео или сквозная передача |

**Совет:** Если вы подключаете плеер напрямую к телевизору, минуя внешние декодер, выберите микширования в стерео. В этом случае медиаплеер будет выполнять декодирование аудио

#### **DRC** (Сжатие динамического диапазона)

| ON  | Громкость громких сцен будет снижаться, а громкость тихих сцен<br>будет повышаться. Это позволит обеспечить более равномерный<br>уровень громкости звуков во время воспроизведения. |
|-----|----------------------------------------------------------------------------------------------------|
| OFF | Отключено                                                                                                    |

## 9.3 Видео

| deo                                             |                  |     |
|-------------------------------------------------|------------------|-----|
| Video Output                                    | 1080i 60hz       | >   |
| Framerate Sync                                  | NTSC / PAL / 24p | >   |
| Video Zoom                                      | Fit To Screen    | >   |
| TV Туре                                         | 16:9             | >   |
| Color Space                                     | sRGB (0-255)     | >   |
| 3D Output                                       | On               | >   |
| VXP Features :                                  |                  |     |
| Adaptive Contrast Enhancement                   |                  | >   |
| Adaptive Deinterlacing & Film Cadence Detection | On               | >   |
|                                                 |                  |     |
|                                                 | 🕥 Home 🛑         | Men |

#### Видео выход

Настоятельно рекомендуем установить для видеовыхода режим в соответствии со спецификацией вашего ТВ. До установки разрешения видеосигнала проверьте спецификации вашего ТВ.

| Αυτο                                        | Система автоматически выбирает наиболее подходящее разрешение видеосигнала (должно использоваться только для первоначальной настройки)                            |  |
|---------------------------------------------|----------------------------------------------------------------------------------------------------|--|
| NTSC                                        | Режим композитного выхода                                                                                                    |  |
| PAL                                         | Режим композитного выхода                                                                                                    |  |
| High Definition Mode (Component Connection) | 720p/50Hz, 720p/60Hz, 1080i/50Hz, 1080i/60Hz                                                                                                    |  |
| High Definition Mode (HDMI Connection)      | 720p/50Hz, 720p/60Hz, 1080i/50Hz, 1080i/60Hz, 1080p/50Hz, 1080p/60Hz                                                                                              |  |
| 1080p/24Hz Mode                             | Режим 1080р отображается с частотой 24 кадра в секунду. Применимо только для<br>телевизоров, которые поддерживают частоту обновления экрана 78Гц, 120Гц или 240Гц |  |

Совет: перечень некоторых общих разрешений на выходах и их быстрого доступа с пульта дистанционного управления см. ниже:

| Кнопки быстрого доступа | Режим видео                  |  |
|-------------------------|------------------------------|--|
| TV Mode – 0             | Авто (по умолчанию)          |  |
| TV Mode – 1             | Компонент/Композит NTSC 480i |  |
| TV Mode – 2             | Компонент/Композит PAL 576i  |  |
| TV Mode – 4             | Компонент 720р 60Нz          |  |
| TV Mode – 5             | Компонент 1080i 60Hz         |  |
| TV Mode – 6             | Компонент 1080р 60Hz         |  |
| TV Mode – 7             | HDMI/Компонент720р 60Hz      |  |
| TV Mode – 8             | HDMI/Компонент 1080i 60Hz    |  |
| TV Mode – 9             | HDMI/Компонент 1080р 60Hz    |  |

#### Синхронизация частоты кадров

Выбор синхронизации частоты кадров в соответствии со спецификацией вашего ТВ уменьшит дрожание видео. Если ваш ТВ поддерживает NTSC, то нельзя ставить PAL. Выставляйте 24р если вы уверены, что ваш телевизор поддерживает 24р.

#### Масштабирование видео

Установите предпочитаемый вами режим масштабирования плеером выходного видеосигнала.

| Фактический размер                   | Масштабирование не производится                                                                                                   |  |
|--------------------------------------|----------------------------------------------------------------------------------------------------|--|
| Fit to screen<br>(По размеру экрана) | Видео заполняет экран, насколько это возможно, не обрезая изображение и не изменяя его пропорции.                                 |  |
| Сгор (Обрезать)                      | Видео заполняет экран, насколько возможно, обрезая часть видео.                                                                   |  |
| Full Screen<br>(Во весь экран)       | Видео заполняет экран, насколько это возможно, растягивая изображение. Ничего не обрезается, а соотношение сторон не сохраняется. |  |

#### Тип ТВ

Настройка соотношения изображения сторон в соответствии с вашим ТВ

| 4:3   | Для старых ТВ с ЭЛТ и компьютерных дисплеев с соотношением сторон 4:3                     |
|-------|-------------------------------------------------------------------------------------------|
| 16:9  | Для ЖК и плазменных ТВ высокого разрешения, а также для проекторов<br>высокого разрешения |
| 16:10 | Для широкоформатных компьютерных дисплеев с соотношением сторон 16:10                     |

#### Цветовое пространство

Настройте цветове пространство согласно характеристикам телевизора. Выберите AUTO, если Ваше ТВ может отображать и SD и HD.

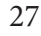

#### 3D вывод

Если у вас нет ТВ с поддержкой 3D, вы можете отключить эту опцию.

#### VXP - Адаптивное повышение контрастности

| Adaptive Contra | est Enhanceme | nt |           |  |
|-----------------|---------------|----|-----------|--|
| Adaptivo contre |               |    |           |  |
| Demo            |               |    | <br>Off 🕻 |  |
| Shadows         |               |    | 10 🕽      |  |
| Highlight       |               |    | 10 🕽      |  |
|                 |               |    |           |  |
|                 |               |    |           |  |
|                 |               |    |           |  |
|                 |               |    |           |  |
|                 |               |    |           |  |
|                 |               |    |           |  |
|                 |               |    |           |  |
|                 |               |    |           |  |
|                 |               |    |           |  |

| Demo      | Эта опция позволяет вам протестировать повышения путем<br>разделения экрана на две половины.<br>Off<br>Слева: Повысить право: Original<br>Справа: Повышение Слева: Оригинал |
|-----------|----------------------------------------------------------------------------------------------------|
| Shadows   | Настройте уровни тени                                                                                                    |
| Highlight | Настройте уровни света                                                                                                    |

#### VXP - Адаптивный деинтерлейсинг

В зависимости от ваших предпочтений, вы можете переключить эту опцию ON или OFF.

9.4 Сеть (настройка IP)

| 4 | Configure IP  |                    |
|---|---------------|--------------------|
|   | MAC Address   | 00.00.00.01.01.D9  |
|   | Mode          | Wired 🗲            |
|   | DHCP          | Manual 🔉           |
|   | IP            | 192.168.0.154 × 📖  |
|   | Subnet Mask   | 255.255.255.0 × mm |
|   | Gateway       | 192.168.0.1 × 📖    |
|   | DNS           | Manual >           |
|   | Primary DNS   | 8.8.8.8 × 🕮        |
|   | Secondary DNS | 8.8.4.4 × É        |
|   |               |                    |
|   |               | 🝙 Home 📁 Menu      |

#### **MAC Address**

Ваш уникальный сетевой МАС-адрес. Он необходим при обращении в службу поддержки или при устранении неисправностей.

#### Режим

| Wired                                                                                                    | d Выберите этот параметр, если ваш медиаплеер подключается к маршрутизатору с помощью кабеля Ethernet. |  |
|----------------------------------------------------------------------------------------------------|----------------------------------------------------------------------------------------------------|--|
| Wireless Выберите это значение, если у вас имеется соответствующий адап беспроводная сеть, к которой вы хотите подключиться. |                                                                                                    |  |

**Примечание:** Беспроводная сеть будет недоступна, если проигрыватель не обнаруживает совместимый беспроводный адаптер.

#### DHCP

| Auto   | Проигрыватель автоматически получает IP адреса от маршрутизатора. Чтобы это работало, DHCP должен быть разрешён на маршрутизаторе. |
|--------|----------------------------------------------------------------------------------------------------|
| Manual | Указать статический IP-адрес вручную                                                                                               |

#### IP адрес и DNS

Если вы установите DHCP для автоматического присвоения IP адреса, ничего вводить или изменять нет необходимости. Всю информацию будет предоставлять ваш маршрутизатор.

Если установлено значение DHCP "Вручную", вам необходимо указать IP-адрес маршрутизатора, маску подсети, предназначенный для вашего устройства IP адрес и IP-адреса DNS-серверов.

Инструкции смотрите в СМП WIKI.

## 9.5 Сетевые ресурсы

|      | *             |                        |
|------|---------------|------------------------|
|      | Network Share |                        |
|      | Add Share     | 00.00.01.01.D9         |
|      | Browse Share  | Wired >                |
|      | Edit Share    | Manual >               |
|      |               | 192.168.0.154 × 📖      |
| <    |               | 255.255.255.0 × fiiiii |
|      |               | 192.168.0.1 × 📖        |
|      |               | Manual 🔉               |
|      |               | 8.8.8. × 🕮             |
|      |               | 8.8.4.4 × 📖            |
|      |               |                        |
| - 11 |               | 🕥 Home 🛑 Menu          |
|      |               |                        |

#### Add Share

Добавьте вручную сетевую папку на ПК, Мас или на сетевых устройствах хранения (NAS). Если вы часто будете использовать доступ к этому ресурсу, рекомендуем вам добавить его в настройках плеера. Тогда он будет отображаться в верхней части списка сетевых устройств.

#### **Browse Share**

С помощью файлового браузера вы можете просматривать список доступных сетевых ресурсов и быстро добавлять выбранный сетевой ресурс без необходимости ручного ввода IPадреса и имени сетевого ресурса.

#### **Edit Share**

Позволяет удалить или изменить существующий сетевой ресурс.

## 9.5.1 Добавить сетевой ресурс

| Field marked with * are mandatory. |         |
|------------------------------------|---------|
| *Protocol                          | Samba 🕨 |
| *IP/Host Name                      | ( iiii) |
| *Shared Folder                     | Ĩ       |
| Share Name                         | Ĩ       |
| User Name                          | Ĩ       |
| Password                           | Ĩ       |
|                                    | Save    |

#### Протокол

| Samba   | Компьютеры под управлением Windows и большинство сетевых устройств хранения по умолчанию использует протокол Samba. Этот протокол может быть использован также на компьютерах МАС и в устройствах под управлением Linux. |
|---------|----------------------------------------------------------------------------------------------------|
| NFS     | NFS протокол обеспечивает более высокую скорость передачи по сети, однако, не все<br>устройства его поддерживают. Пожалуйста, обратитесь к настройкам сетевых ресурсов<br>ваших устройств.                               |
| NFS TCP | Транспортный протокол NFS по TCP / IP.                                                                                                    |

#### Информация о сетевом ресурсе

| IP/Host Name | Введите IP-адрес или имя устройства, к которому вы подключаетесь.                                                         |
|--------------|----------------------------------------------------------------------------------------------------|
| Share Folder | Имя сетевого ресурса, к которому вы пытаетесь получить доступ.                                                            |
| Share Name   | Краткое имя для данного сетевого ресурса, под которым он будет<br>отображаться в списке сетевых устройств.                |
| Username     | Если при доступе к вашему сетевому ресурсу производится запрос имени пользователя и пароля, пожалуйста, укажите их здесь. |
| Password     | Если при доступе к вашему сетевому ресурсу производится запрос имени пользователя и пароля, пожалуйста, укажите их здесь. |

### 9.5.2 Просмотр сетевых ресурсов

|                | <b>©</b> N | etwork E | Browser           |  |  |                       |   |
|----------------|------------|----------|-------------------|--|--|-----------------------|---|
|                | 01<br>02   | 20<br>20 | AGROUP<br>HOME    |  |  |                       |   |
|                | 03<br>04   | *        | MSHOME<br>MYGROUP |  |  |                       |   |
| ()<br>()<br>() |            |          | NOGROUP<br>SYABAS |  |  | ſ                     | 2 |
|                |            | 品        | NFS_Servers       |  |  |                       |   |
|                |            |          |                   |  |  |                       |   |
|                |            |          |                   |  |  | 7 item(s)<br>፼ Return |   |

В сетевом браузере выберите рабочую группу, а затем устройство, к которому вы хотите получить доступ.

|   |    | etwork Browser/MSHOME |            |
|---|----|-----------------------|------------|
|   |    |                       |            |
|   |    |                       |            |
|   |    | CSLEE                 |            |
|   |    | HSLOK-PC              |            |
|   | 04 | KLLEONG-PC            |            |
|   |    | MACMINI-18FCA6        | 2          |
| < |    | NICHOLASSIA-PC        | •          |
|   |    | <b>Q</b> SW-10        |            |
|   |    | <b>D</b> SW-25        |            |
|   |    | <b>D</b> SW-4         |            |
|   |    | SYABAS-45LYXOCO       |            |
|   | 11 | WLCHEAH-PC            |            |
|   |    |                       | 11 item(s) |
|   |    |                       | ⑦ Return   |

Выберите папку, которую хотите добавить.

| 01 | <br>Pictures |  |  |
|----|--------------|--|--|
|    | TEST         |  |  |
|    |              |  |  |
|    |              |  |  |
|    |              |  |  |
| <  |              |  |  |
|    |              |  |  |
|    |              |  |  |
|    |              |  |  |
|    |              |  |  |

Тип протокола, IP-адрес или имя хоста, а также информация о находящейся в общем доступе папке будет добавлена автоматически. При необходимости на этом этапе можно добавить имя пользователя и пароль, а затем сохранить этот сетевой ресурс.

#### 9.5.3 Редактирование сетевого ресурса

| K | Edit Share              |
|---|-------------------------|
|   | Media                   |
|   |                         |
|   |                         |
|   |                         |
|   | 192.168.0.152_scan & me |
|   | 192.8.9.9_qq            |
|   |                         |
|   |                         |
|   |                         |
|   |                         |
|   | n Home 📕 Menu           |

Выберите общую папку, данные о которой вы хотите изменить или удалить

## 9.6 Родительский контроль

| Second Parallel Parallel Pa | ental Control       |        |      |
|----------------------------------------------------------------------------------------------------|---------------------|--------|------|
|                                                                                                    |                     |        |      |
|                                                                                                    | Setup Lock          | 0      | f 🔉  |
|                                                                                                    | File Lock           |        |      |
|                                                                                                    | Child Lock          |        |      |
|                                                                                                    | Mature Content Apps |        |      |
|                                                                                                    | Change Password     |        |      |
|                                                                                                    |                     |        |      |
|                                                                                                    |                     |        |      |
|                                                                                                    |                     |        |      |
|                                                                                                    |                     |        |      |
|                                                                                                    |                     |        |      |
|                                                                                                    |                     | 🔒 Home | Menu |
|                                                                                                    |                     |        |      |

#### Блокировка настроек

| Setup Lock | По умолчанию                                                                                                 |
|------------|----------------------------------------------------------------------------------------------------|
| ON         | Блокировка страницы настроек для предотвращения несанкционированного их изменения. Пароль по умолчанию 4896. |

Совет: Нажмите SETUP – PLAY для отключения.

#### Блокирование файлов

| OFF | По умолчанию                                                               |
|-----|----------------------------------------------------------------------------|
| ON  | Предотвращает возможность пользователям редактировать или<br>удалять файлы |

#### Блокировка от детей

Данная опция применима только к фильмам на DVD и Blu-Ray дисках. Для получения дополнительной информации, пожалуйста, обратитесь к вашей локальной системе рейтингов

| OFF               | По умолчанию, предоставляется полный доступ                                                                   |
|-------------------|----------------------------------------------------------------------------------------------------|
| Kid Safe          | Для широкой аудитории. Допустим просмотр всем возрастам                                                       |
| G/TV-Y/TV-Y7/TV-G | Для широкой аудитории. Допустим просмотр всем возрастам                                                       |
| PG/TV-PG          | Предполагается родительский контроль. Некоторые материалы могут не полходить для детей.                       |
| PG-13/ TV-14      | Родители настоятельно предостерегаются. Некоторые материалы могут быть неподходящими для детей младше 13 лет. |
| PG-15             | Родители настоятельно предостерегаются. Некоторые материалы могут быть неподходящими для детей младше 15 лет. |
| R                 | Ограниченный. Дети до 17 лет требуют сопровождающего родителя или взрослого                                   |
| NC-17             | Не допускается просмотр детям до 17 лет                                                                       |
| Adult             | Видео для взрослых                                                                                            |

#### Изменить пароль

Позволяет установить пароль по вашему выбору. Этот пароль используется для отключения блокировок настроек, файлов и блокировки доступа для детей.

## 9.7 BD/DVD/Audio CD

| < | BD/DVD/Audio CD |                |          |
|---|-----------------|----------------|----------|
|   | Auto Play       | 0.5            | <u>_</u> |
|   | Audio Language  | English        | >        |
|   | BD Navigation   | Simple BD only |          |
|   |                 |                |          |
|   |                 |                |          |
|   |                 |                |          |
|   |                 |                |          |
|   |                 |                |          |
|   |                 |                |          |
|   |                 | 🕥 Home 📒       | Menu     |
|   |                 |                |          |

#### Автопроигрывание

| OFF | По умолчанию                                                    |
|-----|-----------------------------------------------------------------|
| ON  | Автоматически включает воспроизведение при обнаружении внешнего |
|     |                                                                 |

**Примечание:** требуются внешние оптические приводы. Рорсогп Hour A-400 не поддерживает коммерческие Blu-ray.

#### **В** навигация

| File view      | При выборе BD IFO вы можете просматривать содержимое папок.<br>При выборе BD ISO файлов плеер запросит у вас метод навигации |
|----------------|----------------------------------------------------------------------------------------------------|
| Simple BD only | Запуск воспроизведения видео. Меню Blu-Ray диска заменяется на<br>упрощённое меню BD                                         |
| Prompt         | При выборе Blu-Ray диска вам будет предложено выбрать стиль меню.                                                            |

#### Язык субтитров

Позволяет установить используемый по умолчанию язык субтитров DVD и Blu-Ray видео.

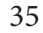
# 9.8 Обслуживание

| <b>#</b> Maintenance | io CD          |      |
|----------------------|----------------|------|
| Eirmware Undate      |                |      |
| r innware Opdate     | On             | >    |
| NMT Setup Wizard     | English        | >    |
| Open Source License  | Simple BD only | >    |
| Legal Info           | ge Off         | >    |
| <                    |                |      |
|                      |                |      |
|                      |                |      |
|                      |                |      |
|                      |                |      |
| Sector and           |                |      |
|                      | 🔒 Home 📕       | Menu |

#### Обновление прошивки

В этом разделе вы можете проверить установленную версию прошивки. Здесь же из меню вы можете вручную проверить наличие обновления прошивки, а также произвести сброс настроек устройства к заводским значениям.

#### Лицензии открытого программного обеспечения

В соответствии с GPL, в данном разделе перечислен список используемых устройством открытых лицензий.

#### Правовая информация

В данном разделе приведены информация и оговорки в отношении любых используемых устройством лицензий.

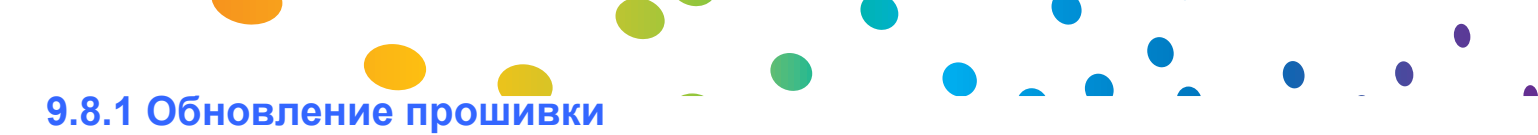

| Firmware Update  |                             |
|------------------|-----------------------------|
|                  |                             |
| Firmware Version | 05-01-121010-24-POP-422-094 |
| Kernel Version   | 24-POP                      |
| NMT Version      | 05-01-121010-24-POP-422     |
|                  |                             |
| Check            | For Firmware Update         |
| Rese             | at To Factory Setting       |
|                  |                             |
|                  |                             |
|                  |                             |
|                  |                             |
|                  |                             |
|                  | Terre Menu                  |

**ВНИМАНИЕ:** Пожалуйста, выключите устройство, отключив шнур питания из розетки или разъём питания на задней панели устройства. Это гарантирует, что устройство будет готово выполнить процесс обновления прошивки

#### **Firmware Version**

Текущая версия прошивки. Меняется в зависимости от текущих выпущенных общедоступных

версий прошивки.

#### **Kernel Version**

Версия ядра системы

#### **Check for Firmware Update**

Перед выбором данного пункта убедитесь, что устройство имеет доступ к Интернету. Используйте эту опцию для проверки наличия новой прошивки для вашего устройства. Если новая прошивка будет найдена, вам будет показана оговорка. Прежде чем приступить к обновлению прошивки, пожалуйста, прочитайте её внимательно.

**ПРЕДУПРЕЖДЕНИЕ:** НЕ ОТКЛЮЧАЙТЕ ПИТАНИЕ УСТРОЙСТВА ДО ЗАВЕРШЕНИЯ ПРОЦЕССА ОБНОВЛЕНИЯ ПРОШИВКИ. Это может привести к выходу устройства из строя.

**Совет:** Рорсогп Hour A-300 поддерживает автономное обновление прошивки. Для получения дополнительной информации, пожалуйста, посетите веб-сайт нашей поддержки.

#### **Reset to Factory Setting**

Если вам когда-нибудь понадобится сбросить все настройки устройства к значениям по умолчанию, вы можете сделать это здесь.

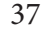

Popcorn Hour A-400 User Manual

# 10. Магазин приложений

Данный пункт меню предоставляет вам доступ к магазину приложений Syabas, откуда можно установить бесплатные и платные приложения для вашего ТВ. Предоставляется доступ к услугам видео по запросу, онлайн радио, социальным сетям, игры и многому другому. Магазин приложений часто обновляется, поэтому периодически проверяйте данный раздел для расширения вашей мультимедийной линейки.

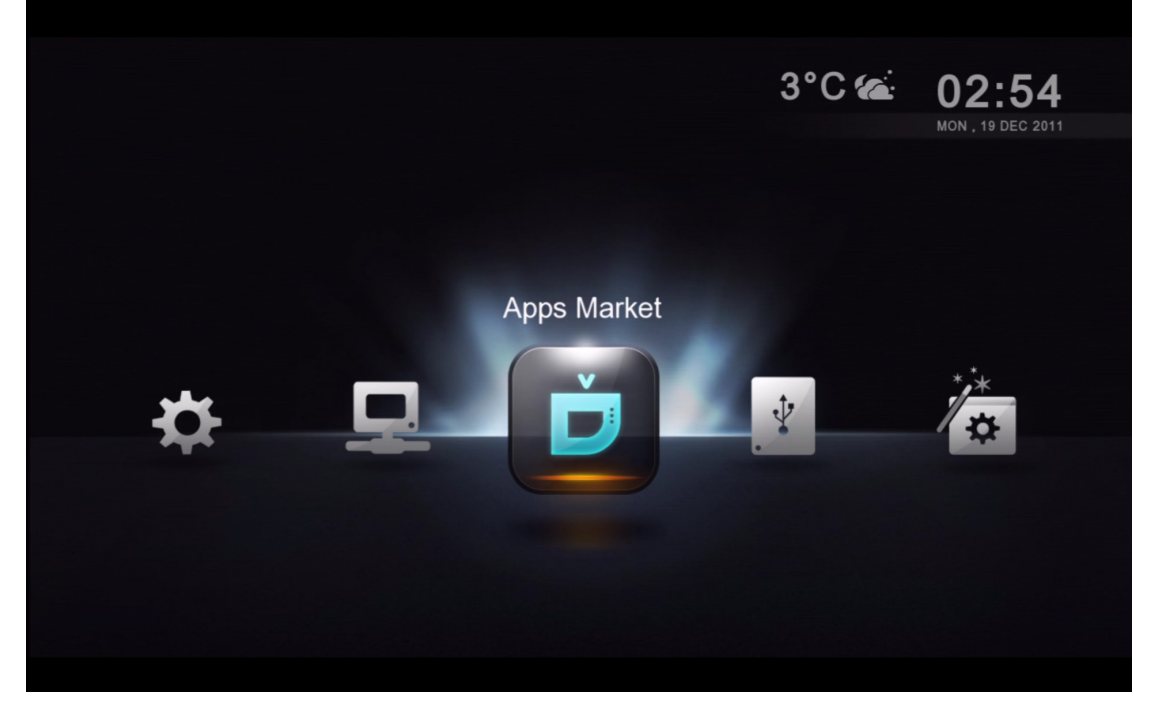

Перейдите к иконке Магазина приложений и нажмите кнопку ENTER на ПДУ.

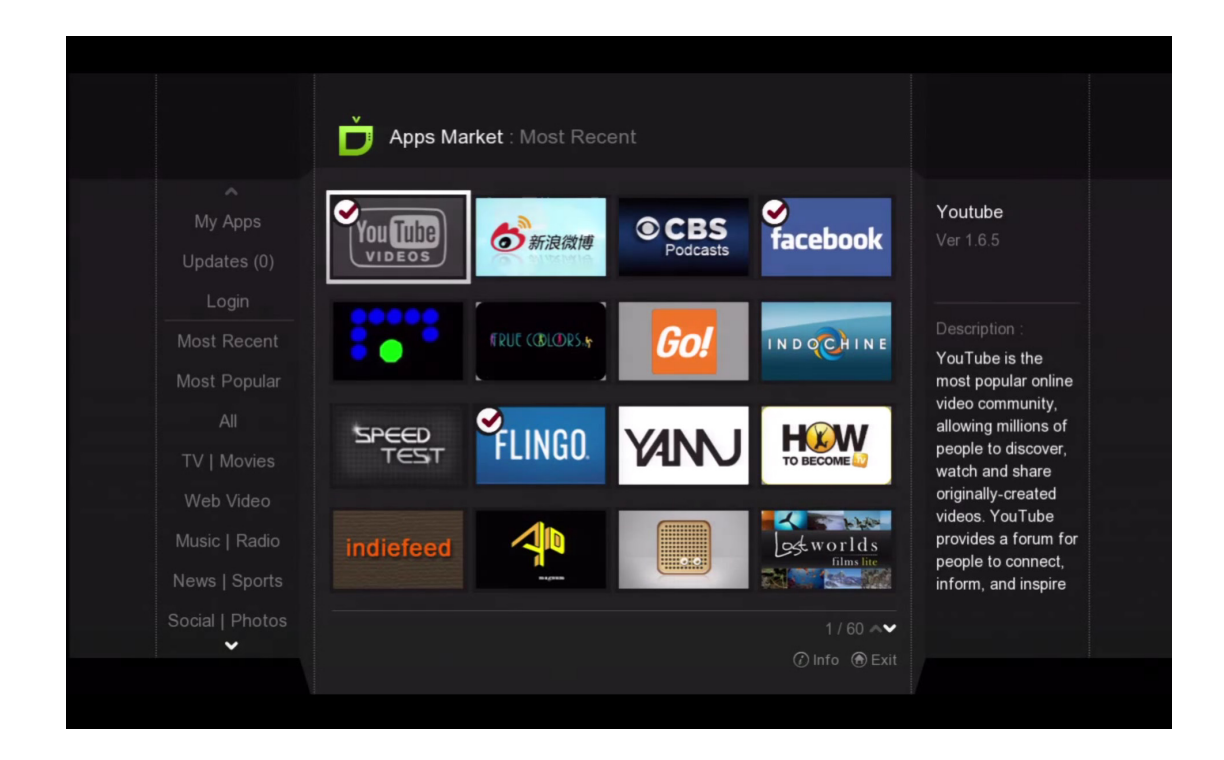

Выберите нужное вам приложение и нажмите кнопку ENTER на ПДУ.

| . — — | Apps Market : Most Recent                                         |                            |
|-------|-------------------------------------------------------------------|----------------------------|
|       | Speed Test<br>SPEED Syabas                                        | /er <b>1.0.0</b><br>347 KB |
|       | Description<br>Application to test your Internet bandwidth speed. |                            |
|       |                                                                   |                            |
|       | Install Release Notes Screensh                                    | ⑦ Close                    |
|       |                                                                   |                            |

Установите приложение, нажав кнопку ENTER на ПДУ, или вернитесь назад, нажав кнопку INFO.

|                                  | My Apps   |          |                                          |               |  |
|----------------------------------|-----------|----------|------------------------------------------|---------------|--|
| My Apps<br>Updates (0)           | facebook  | FLINGO.  | livestation                              | Musiconi      |  |
|                                  | RssReader |          | Powered by<br><b>₽ SHOUTcast</b> , Radio | SPEED<br>TEST |  |
| Most Popular<br>All              | SUCOKU    | viewster | You Tube                                 |               |  |
|                                  |           |          | VIDEOS                                   |               |  |
| News   Sports<br>Social   Photos |           |          |                                          |               |  |
| ~                                |           |          |                                          |               |  |

Установленное приложение появится в категории Мои приложения

**Подсказка:** Чтобы удалить любое приложение, нажмите кнопку INFO на ПДУ.

# 10.1 Вход в магазин приложений

Войдите в магазин приложений, чтобы приобрести премиум приложения или для доступа к частным магазинам приложений, доступ к которым предоставляются вашим контент-провайдером.

| My Apps  |               |          |  |
|----------|---------------|----------|--|
|          |               |          |  |
| Login    |               |          |  |
|          |               |          |  |
| Email    | Please Select | <b>v</b> |  |
|          |               | (Time)   |  |
| Password |               |          |  |
| 0        | Remember me   |          |  |
|          |               |          |  |
|          |               |          |  |
|          |               |          |  |
|          |               |          |  |
|          |               |          |  |
|          |               |          |  |

- 1. На левой навигационной панели выберите LOGIN.
- 2. Если у вас уже есть учетная запись, введите адрес вашей электронной почты и пароль.
- 3. В противном случае переместите курсор вниз к SIGN UP и создайте свою учётную запись магазина приложений.

**Совет:** Если вы не можете найти свой премиум-контент, убедитесь, что вы вошли в магазин приложений.

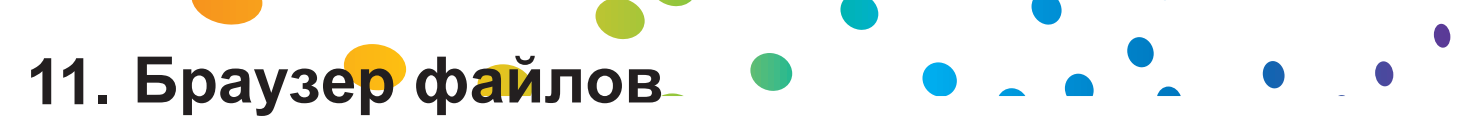

Браузер файлов обеспечивает быстрый доступ к вашим файлам и навигацию среди них. Используя браузер файлов можно копировать, перемещать, удалять и переименовывать файлы. С его помощью вы можете также посматривать информацию и скачивать постеры и субтитры для отдельных файлов. Браузер файлов отображает все ваши папки и файлы в виде списка и позволяет применять к ним различные параметры сортировки и фильтрации. Вы можете запускать проигрывание медиафайлов непосредственно из этого окна.

| Network     | С помощью сетевой опции вы получаете доступ и можете просматривать доступные сетевые ресурсы. Сначала приводятся добавленные вами сетевые ресурсы, а затем указываются все остальные автоматически обнаруженные сетевые устройства. Если для доступа к общему ресурсу необходимо указать имя пользователя и пароль, то вам будет предложено это сделать. |
|-------------|----------------------------------------------------------------------------------------------------|
| Local Media | Показывает ваши медиафайлы, которые хранятся на таких внешних подключенных<br>к плееру устройствах USB, как портативные жесткие диски, флешь-накопители и<br>оптические устройства. Вы также можете принять решение установить внутрь<br>Рорсоrn Hour A-400 жёсткий диск для хранения медиафайлов в самом плеере                                         |

## 11.1 Настройки

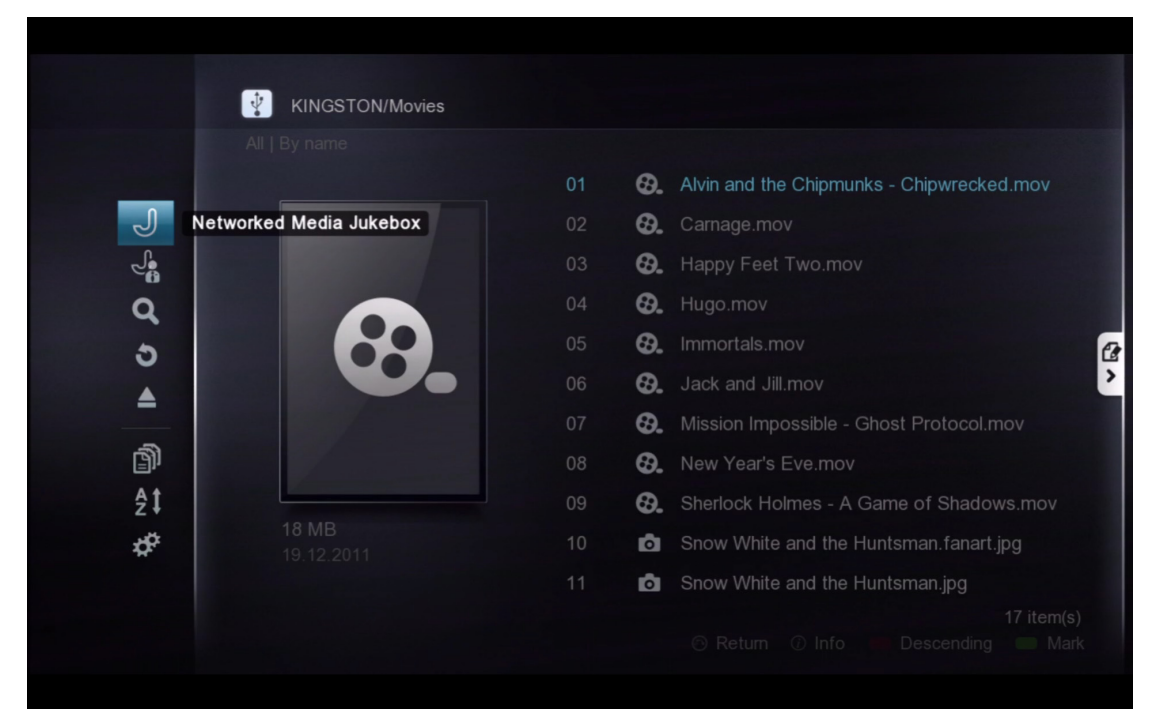

Для вызова меню в браузере файлов, нажмите кнопку Влево

| Networked<br>Media Jukebox                                                     | Запуск интерфейса СМП                                                   |
|--------------------------------------------------------------------------------|-------------------------------------------------------------------------|
| NMJ Manager Запускает менеджер проигрывателя для настройки всех источников СМП |                                                                         |
| Search                                                                         | Позволяет выполнить поиск файла, введя здесь его имя                    |
| Return                                                                         | Закрывает меню опций                                                    |
| Eject                                                                          | Безопасное извлечение таких USB устройств, как флеш-накопители          |
| Filter                                                                         | Позволяет фильтровать тип медиа: кино, музыка, фото и все               |
| Sort                                                                           | Сортировка по имени дате или размеру                                    |
| Settings                                                                       | Позволяет получить доступ к настройкам, характерным для браузера файлов |

**Примечание:** В локальных медианосителях браузер файлов ведет себя точно так же, как и при доступе к сетевым ресурсам.

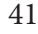

# 11.2 Режим просмотра

| View mode | Listing 🗲   |
|-----------|-------------|
|           | Size only 👂 |
|           | On 🗲        |
|           |             |
|           |             |
|           |             |
|           |             |

## **View Mode**

Данный пункт позволяет вам переключаться между показом списка файлов в виде списка и в виде иконок.

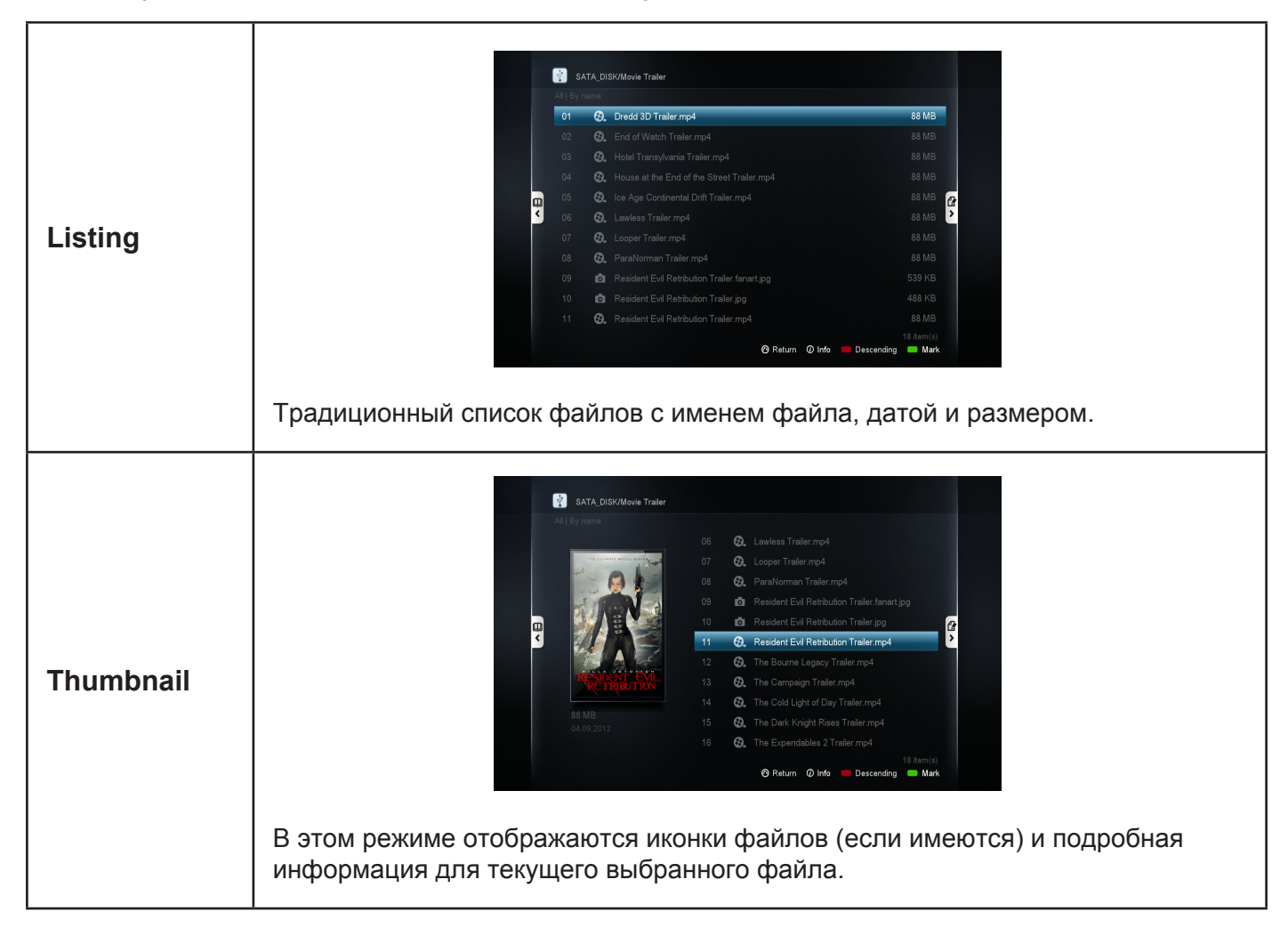

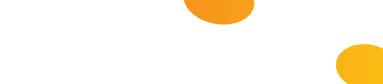

## File Listing Info

| None          | Отключается показ дат и размеров файлов в браузере файлов                        |
|---------------|----------------------------------------------------------------------------------|
| Auto          | При использовании параметров сортировки автоматически отображаются дата и размер |
| Size Only     | Отображаются только размеры файлов                                               |
| Date Only     | Отображаются только даты изменения файлов                                        |
| Date and Size | Отображается информация и о датах и о размерах файлов                            |

## **Show Tooltips**

| On  | При выделении инструментов отображаются подсказки |
|-----|---------------------------------------------------|
| Off | Подсказки отключены                               |

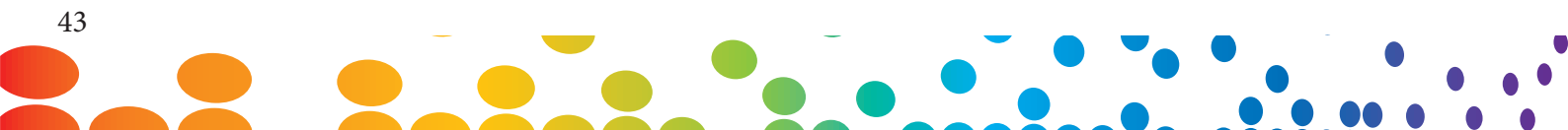

# 11.3 Файловый менеджер

Вы можете использовать менеджер файлов для копирования, перемещения, удаления и переименования файлов, а также для создания новых папок на вашем устройстве хранения.

|   | SAT | FA_DIS | SK/Movie Trailer                             |                       |             |
|---|-----|--------|----------------------------------------------|-----------------------|-------------|
|   |     |        |                                              |                       |             |
|   |     | 80     | Dredd 3D Trailer.mp4                         | 88 MB                 |             |
|   |     | 0.     | End of Watch Trailer.mp4                     | 88 MB                 |             |
|   |     | 0.     | Hotel Transylvania Trailer.mp4               | 88 MP<br>Copy to      |             |
|   |     | 80     | House at the End of the Street Trailer.mp4   | 88 MB                 |             |
|   |     | €.     | Ice Age Continental Drift Trailer.mp4        | 88 MB                 |             |
| < | 06  | 80     | Lawless Trailer.mp4                          | 88 MB                 | E)<br>É     |
|   |     | €.     | Looper Trailer.mp4                           | 88 MB                 |             |
|   |     | €.     | ParaNorman Trailer.mp4                       | 88 MB                 | _0          |
|   |     | Ō      | Resident Evil Retribution Trailer.fanart.jpg | 539 KB                | <u>⊿A</u> ‡ |
|   |     | Ō      | Resident Evil Retribution Trailer.jpg        | 488 KB                |             |
|   | 11  | €.     | Resident Evil Retribution Trailer.mp4        | 88 MB                 |             |
|   |     |        |                                              | 18 item(s)<br>Dunmark |             |

Нажатием зелёной кнопки отметьте файлы, которые вы хотите скопировать/переместить/ удалить.

Галочка возле имени файла указывает на то, что файл был отмечен.

Нажмите кнопку Вправо для доступа к меню менеджера файлов.

| Сору То               | Копировать отмеченные файлы в другую папку                            |
|-----------------------|-----------------------------------------------------------------------|
| Move To               | Переместить отмеченные файлы в другую папку                           |
| Create a new folder   | Создать новую папку                                                   |
| Delete                | Удалить отмеченные файлы или папки                                    |
| Rename                | Переименовать отмеченный файл                                         |
| Fetch Online Subtitle | Скачать субтитры к отмеченным файлам. Применимо только к видеофайлам. |

Совет: Убедитесь, что папка назначения или диск не имеют защиты от записи

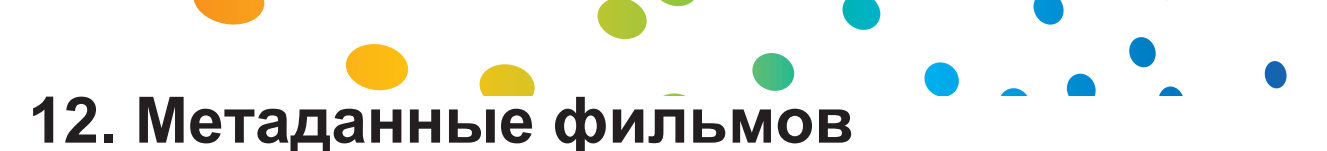

Одной из главных особенностей медиаплеера Popcorn Hour A-400 является возможность скачивать и управлять метаданными фильма без использования ПК. Эта функция отличается от программы СМП, поскольку доступна только в режиме просмотра файлов.

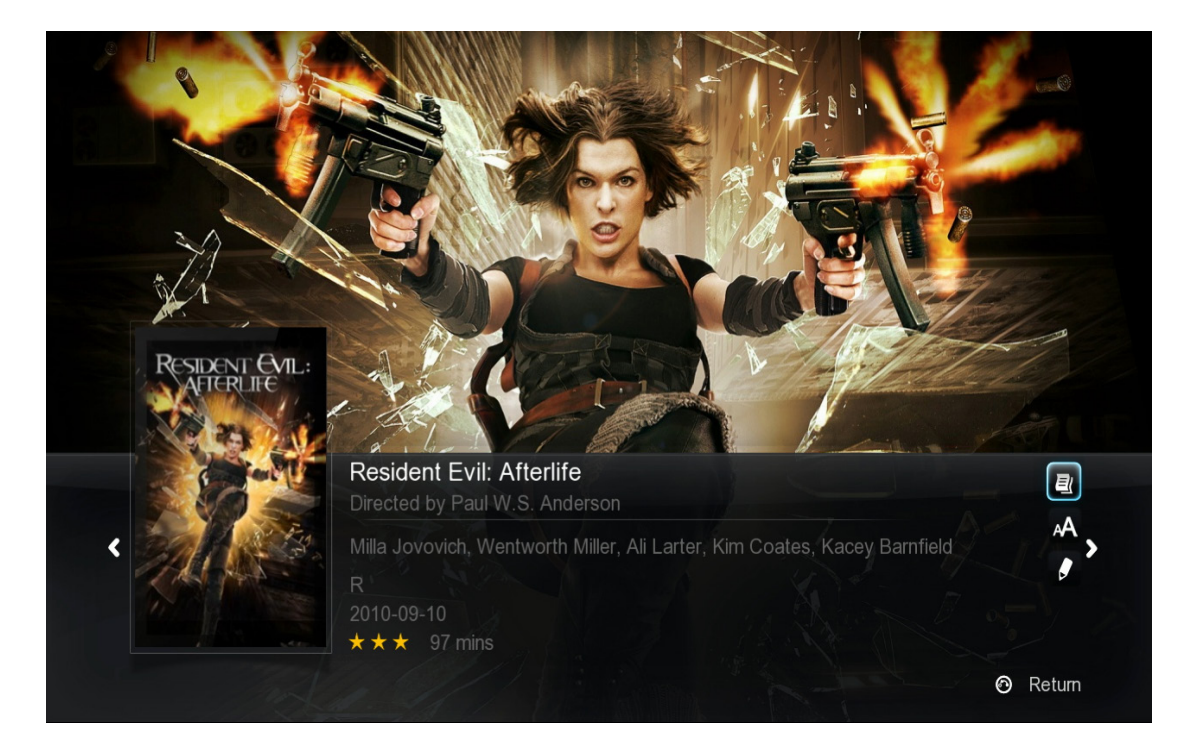

### Краткий обзор фильма

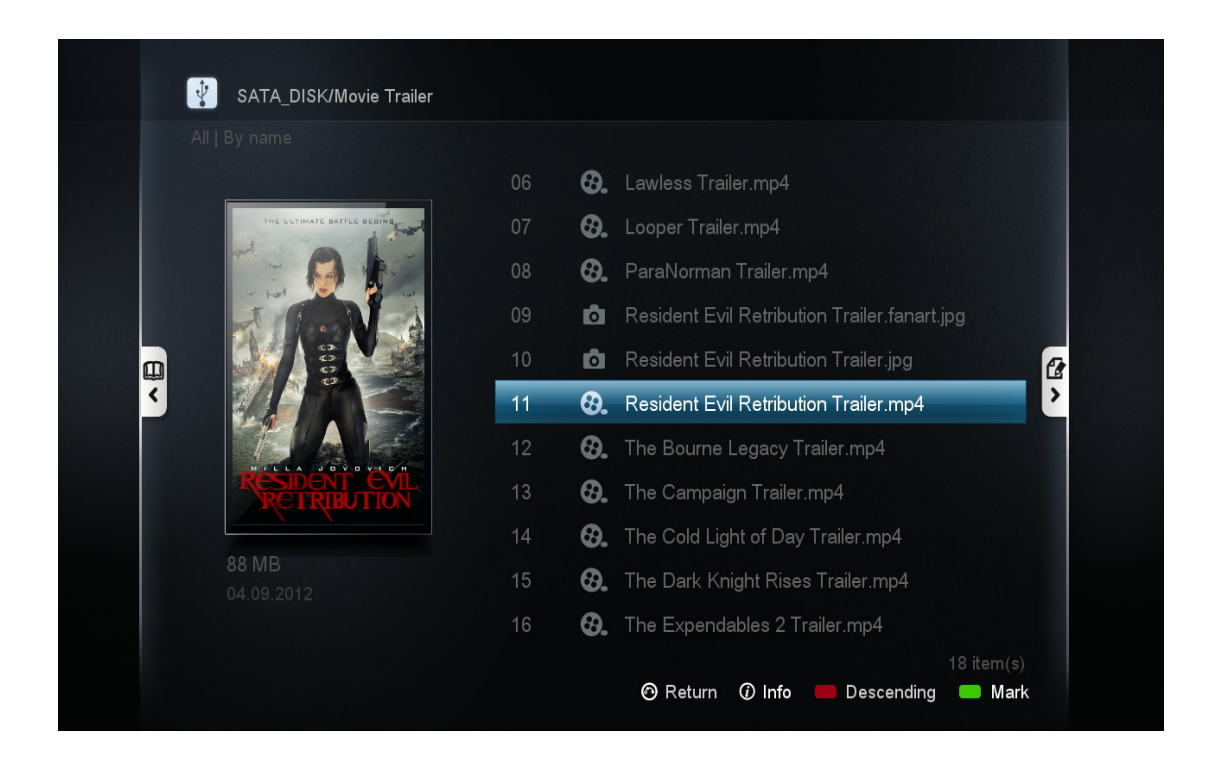

#### Иконка фильма

Подсказка. Включите режим иконок в настройках браузера файла. См. стр. 37.

# 12.1 Обзор страницы информации о фильме

Нажмите кнопку INFO на ПДУ для открытия страницы информации о фильме

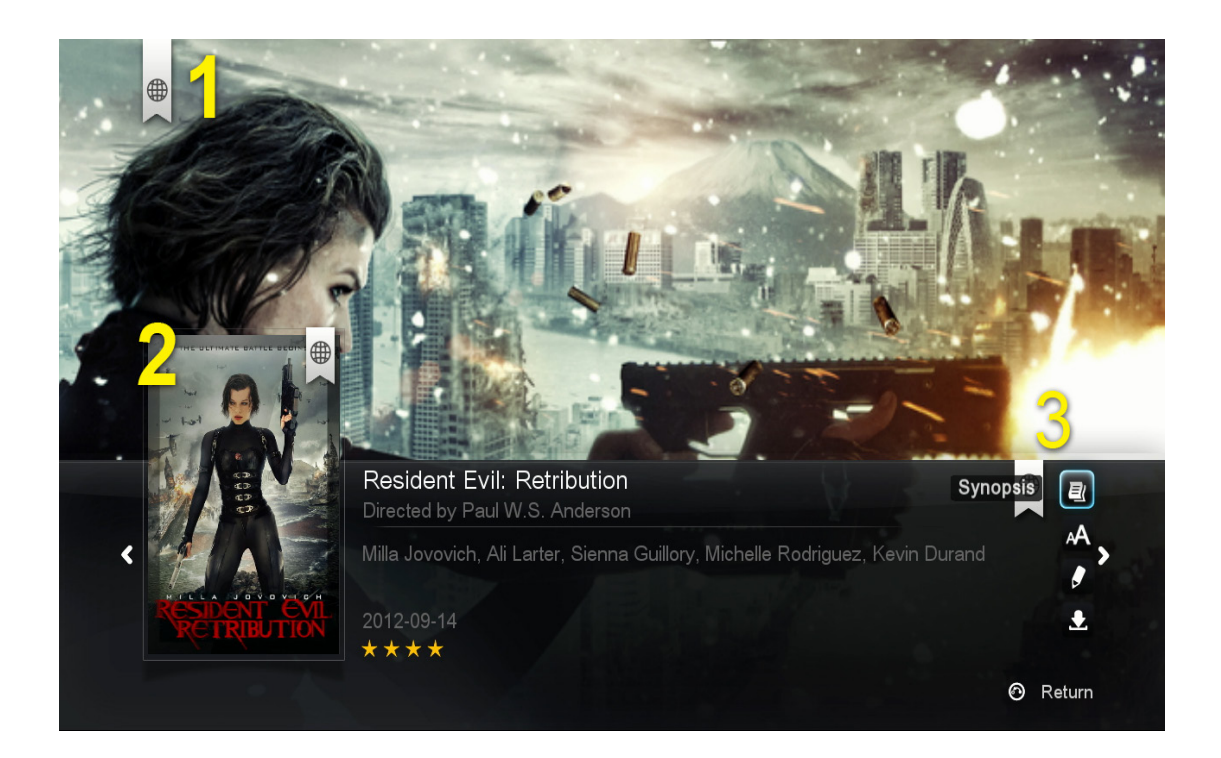

- 1. Фоновая картинка для фильма
- 2. Постер или иконка фильма
- 3. Здесь доступны 4 опции.

| Synopsis              | Краткий обзор дает вам представление о фильме. В том числе<br>возрастной рейтинг, состав исполнителей, режиссер, сюжет и т.д                |
|-----------------------|----------------------------------------------------------------------------------------------------|
| Fetch Online Subtitle | Скачать субтитры для фильма из Интернета без использования<br>ПК. Поддерживается ряд языков                                                 |
| Edit                  | Если автоматически полученные метаданные неверны или вы хотите изменить обложку или иконку, вы можете отредактировать выбранные метаданные. |
| Download              | После того как вы подтвердили метаданные и обложку, используйте опцию скачивания, чтобы сохранить метаданные на устройстве хранения.        |

# 12.2 Скачивание иконки фильма и метаданных

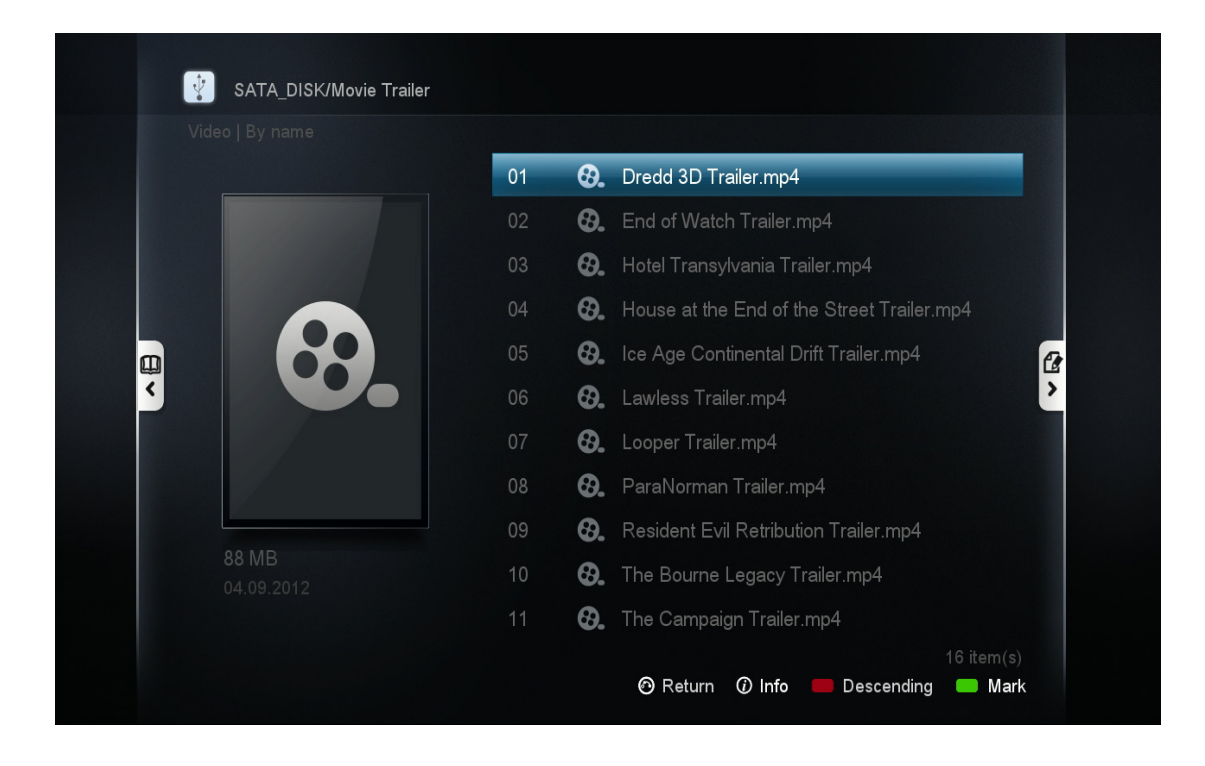

Находясь в браузере файлов, выделите фильм, для которого вы хотите скачать данные и нажмите кнопку INFO на ПДУ.

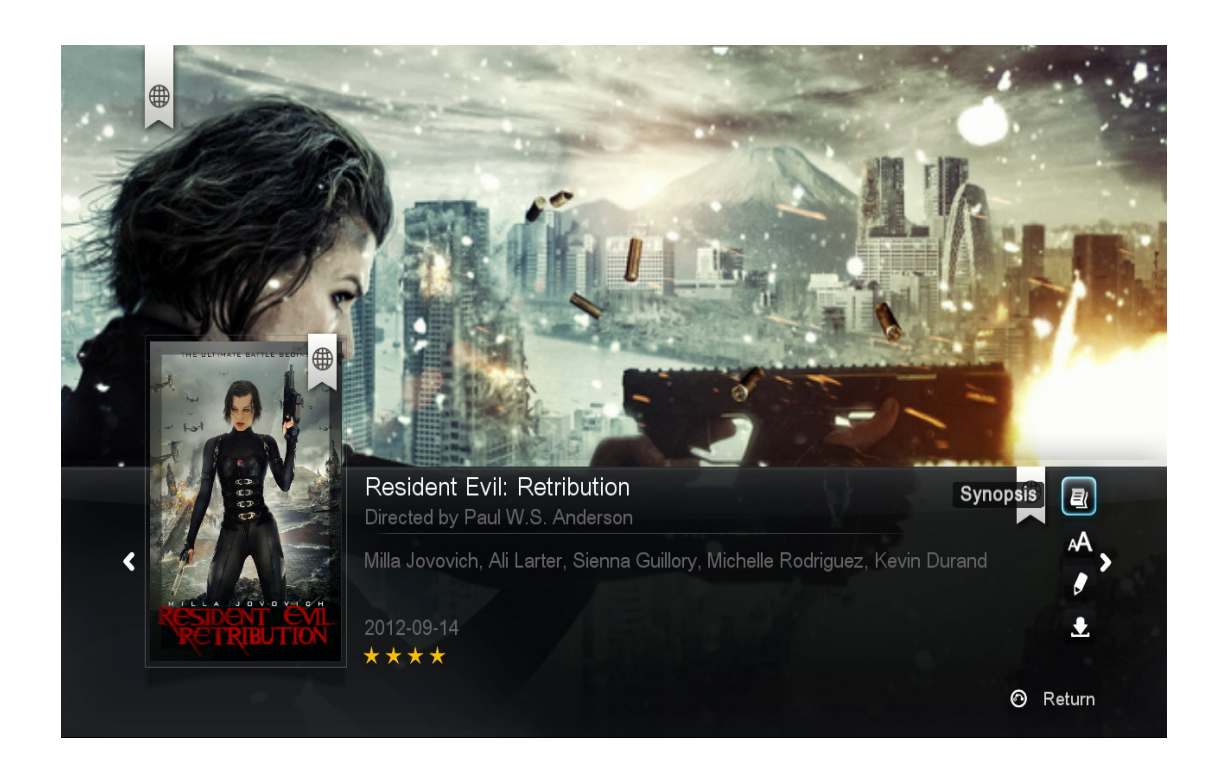

Фоновая картинка, постер фильма и его метаданные автоматически будут перенесены из сети и отобразятся на экране.

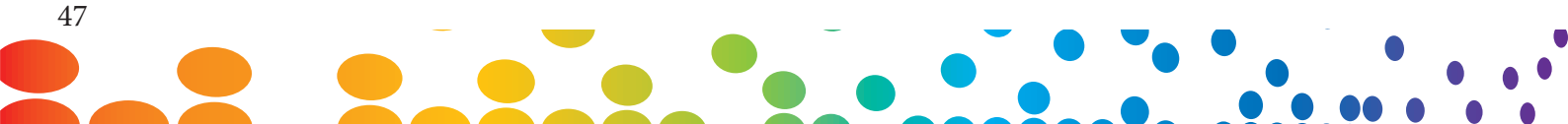

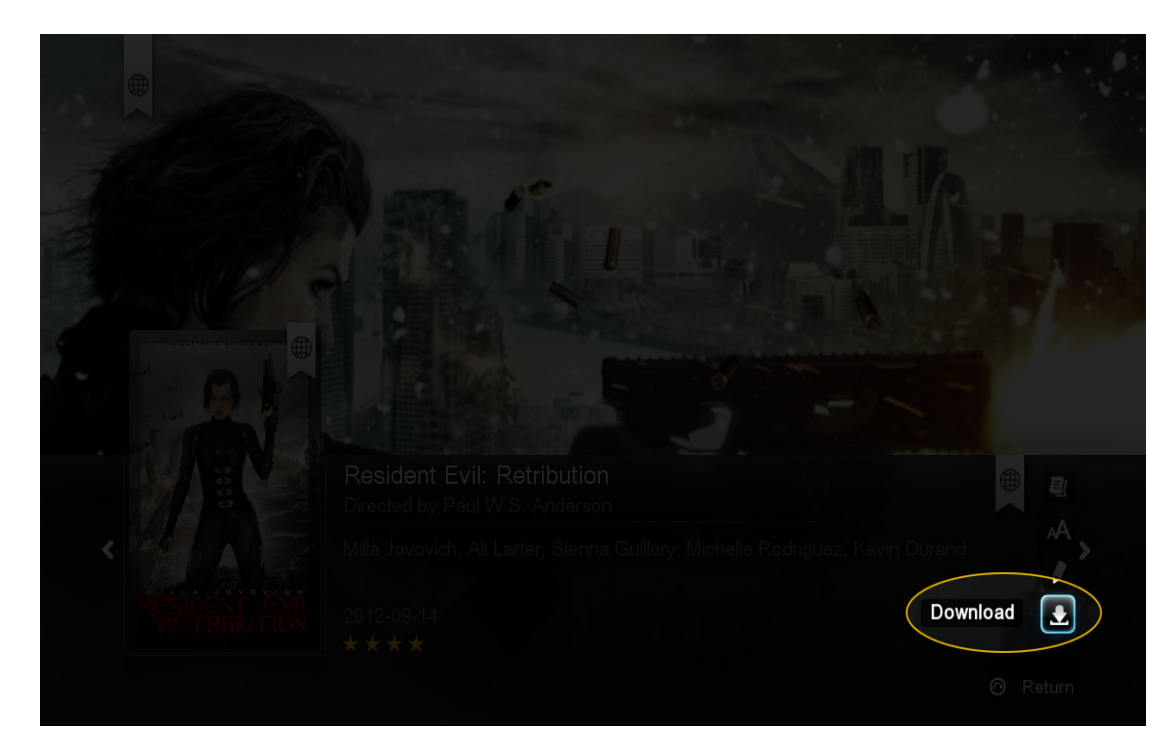

Перейдите к опции Download в правом нижнем углу и нажмите кнопку ENTER на ПДУ

Постер, фоновая картинка и NFO файлы будут скачаны из Интернета и сохранены на том же устройстве хранения данных, где находится видеофайл.

**Совет:** Если вы столкнулись с ошибкой, убедитесь, что вы можете производить запись файлов на устройство хранения. Локальное устройство хранения должно быть отформатировано в любой из следующих файловых систем: NTFS, FAT32, EXT2, EXT3. Для сетевых устройств хранения убедитесь, что вы вошли в систему с учетной записью пользователя, который имеет права на запись / чтение / изменение файлов.

Повторите процесс для всех ваших фильмов и ТВ шоу.

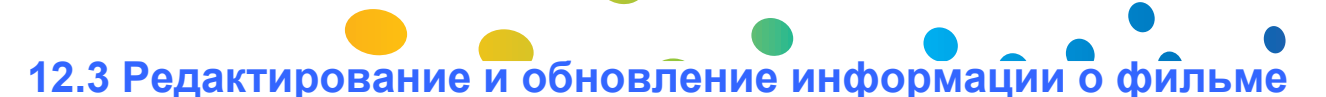

Если сканер скачивает неверную информацию о файле, или если вы хотите изменить постер или фоновую картинку для вашего видеофайла, вы можете это сделать путем редактирования метаданных фильма.

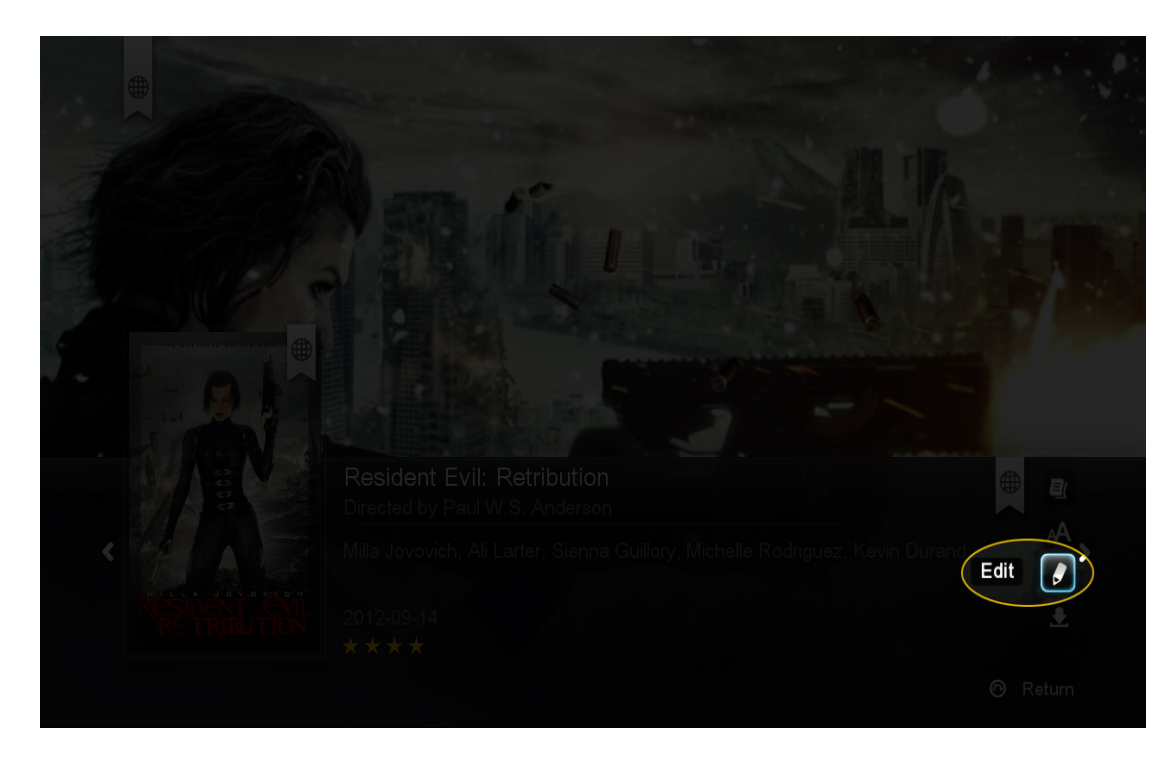

Выберите опцию Edit в правом нижнем углу экрана и нажмите кнопку ENTER на ПДУ.

|                 | Change Fanart                                         | Change Info | Change Poster |          |
|-----------------|-------------------------------------------------------|-------------|---------------|----------|
|                 |                                                       |             |               |          |
| Wrong<br>Please | <b>y video info</b><br>insert the correct movie title |             |               |          |
| Resi            | dent Evil                                             | 8           |               |          |
| Info la         | nguage                                                | English 🔉   |               |          |
| Please          | e tick one or more of the items below:                |             |               |          |
| <b>S</b>        | Download Poster                                       |             |               |          |
| Ø               | Download Fanart                                       |             |               |          |
| Ø               | Download Movie Info                                   |             |               |          |
|                 |                                                       |             |               |          |
|                 |                                                       |             |               | ⊚ Return |
|                 |                                                       |             |               |          |

Для ввода названия фильма или ТВ-шоу вы можете использовать цифровую или экранную клавиатуру. Затем выберите элементы, которые вы хотели бы скачать. Когда вы будете готовы к поиску, выделите значок поиска и нажмите клавишу ENTER на ПДУ

**Подсказка:** По умолчанию, имя файла уже будет находиться в поле поиска, и все опции будут отмечены.

49

| Resident Evil (2002)Resident Evil: Damnation (2012)Resident Evil: Retribution (2012)Resident Evil: Retribution (2007)Resident Evil: Extinction (2007)Resident Evil: Apocalypse (2004)Resident Evil: First Hour (2011)Resident Evil: Degeneration (2008)Resident Evil: Stinction (2012)Resident Evil: Resident Evil: Resident Evil: Resident Evil: Apocalypse (2004)Resident Evil: Pageneration (2008)Resident Evil: Pageneration (2008)Resident Evil: Pageneration (2008)Resident Evil: Pageneration (2008)Resident Evil: Resident Evil: Resident Evil: Resident Evil: Resident Evil: Resident Evil: Resident Evil: Pageneration (2008)Resident Evil: Pageneration (2008)Resident Evil: Pageneration (2008) | Change                       | Fanart     | Change Info               | Change Poster |  |
|----------------------------------------------------------------------------------------------------|------------------------------|------------|---------------------------|---------------|--|
| Resident Evil: Damnation (2012)Resident Evil: Retribution (2012)Resident Evil: Retribution (2017)Resident Evil: Extinction (2007)Resident Evil: Degeneration (2008)Resident Evil: Apocalypse (2004)Resident Evil: First Hour (2011)Resident Evil: Degeneration (2008)Resident Evil: Partie Nour (2011)Resident Evil: Degeneration (2008)Resident Evil: Partie Nour (2011)Resident Evil: Degeneration (2008)Resident Evil: Degeneration (2008)                                                                                                    |                              | Resident I | Evil (2002)               |               |  |
| Resident Evil: Retribution (2012)         Resident Evil: Afterlife (2010)         Resident Evil: Afterlife (2010)         Resident Evil: Extinction (2007)         Resident Evil: Degeneration (2008)         Resident Evil: First Hour (2011)         Resident Evil: Degeneration (2008)         Feature                                                                                                    | THE ULTIMATE BATTLE BEGINS   | Resident I | Evil: Damnation (2012)    |               |  |
| Resident Evil: Afterlife (2010)         Resident Evil: Extinction (2007)         Resident Evil: Degeneration (2008)         Resident Evil: Apocalypse (2004)         Resident Evil: First Hour (2011)         Resident Evil: Degeneration (2008)         feature                                                                                                    |                              | Resident I | Evil: Retribution (2012)  | _             |  |
| Resident Evil: Extinction (2007)         Resident Evil: Degeneration (2008)         Resident Evil: Apocalypse (2004)         Resident Evil: First Hour (2011)         Resident Evil: Degeneration (2008)         feature                                                                                                    | A RONA                       | Resident I | Evil: Afterlife (2010)    |               |  |
| Resident Evil: Degeneration (2008)         Resident Evil: Apocalypse (2004)         Resident Evil: First Hour (2011)         Resident Evil: Degeneration (2008)         feature         3 / 9 item(stress)                                                                                                    |                              | Resident I | Evil: Extinction (2007)   |               |  |
| Resident Evil: Apocalypse (2004)         Resident Evil: First Hour (2011)         Resident Evil: Degeneration (2008)         feature       3 / 9 item(state)                                                                                                    |                              | Resident I | Evil: Degeneration (2008) |               |  |
| Resident Evil: First Hour (2011)         Resident Evil: Degeneration (2008)         feature       3 / 9 item(state)                                                                                                    |                              | Resident I | Evil: Apocalypse (2004)   |               |  |
| Resident Evil: Degeneration (2008)<br>feature 3 / 9 item(s                                                                                                    | RESIDENT EVIL<br>RETRIBUTION | Resident I | Evil: First Hour (2011)   |               |  |
| 3 / 9 item(s                                                                                                    |                              | Resident I | Evil: Degeneration (2008) |               |  |
|                                                                                                    | leature                      |            |                           |               |  |
|                                                                                                    |                              |            |                           |               |  |

## Change info

В разделе Изменение информации выберите правильное название для вашего видео. Прежде чем сделаете выбор, вы можете нажать кнопку INFO на ПДУ, чтобы увидеть краткое описание данной записи.

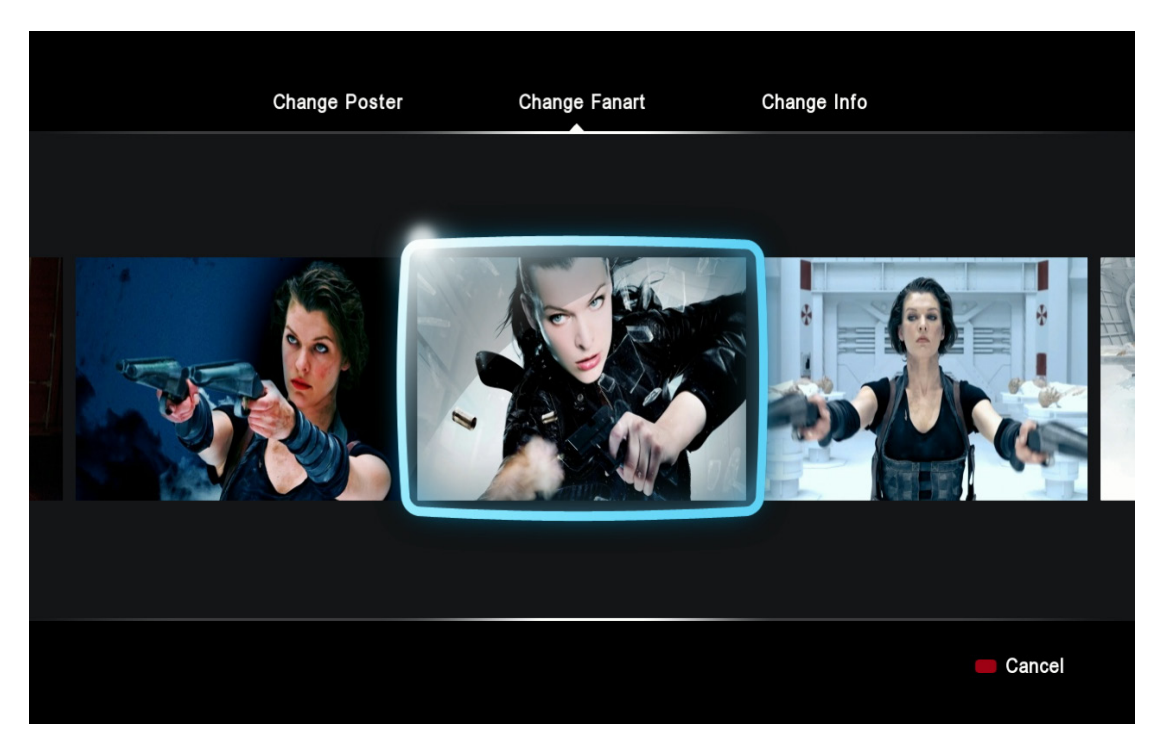

#### **Change fanart**

В разделе Изменение фоновой картинки вы можете выбрать одну из ряда фотографий, которые можно использовать в качестве фона экрана при просмотре информации о видео.

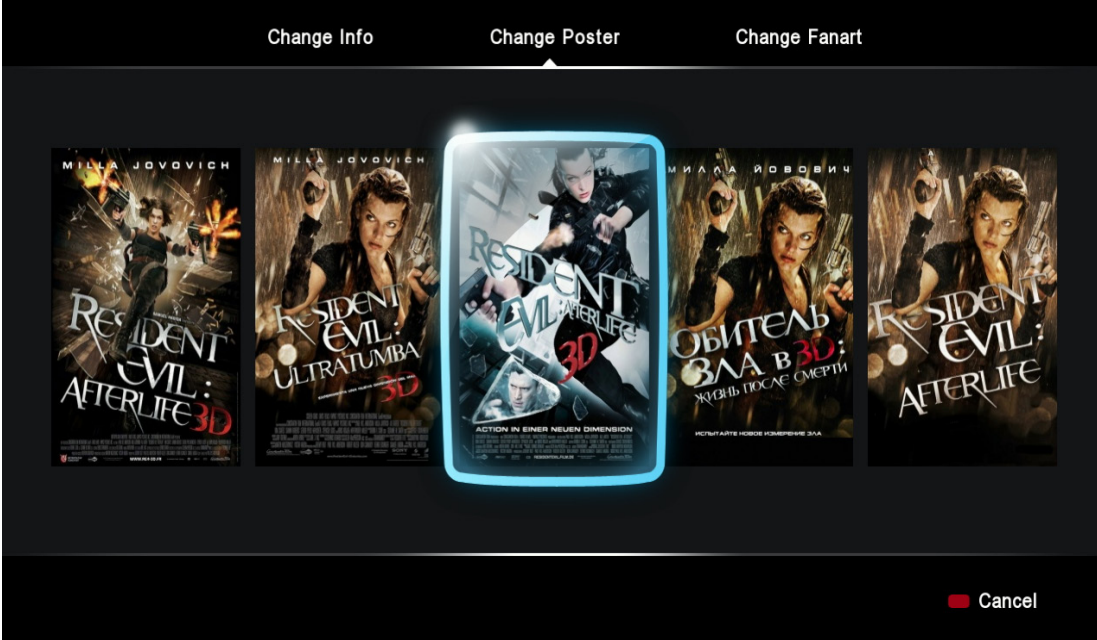

### **Change poster**

В разделе Изменение постера вы можете выбрать тот постер фильма, который вы хотели бы использовать.

После этого не забудьте скачать данные. Тогда выбранные вами изменения всегда будет использоваться для видео при нажатии на кнопку INFO.

**Примечание:** Для скачивания метаданных необходимо, чтобы медиаплеер Popcorn Hour A-400 был подключён к Интернету.

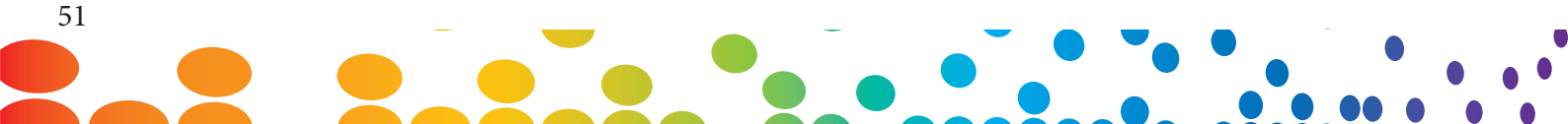

# 12.4 Скачивание субтитров

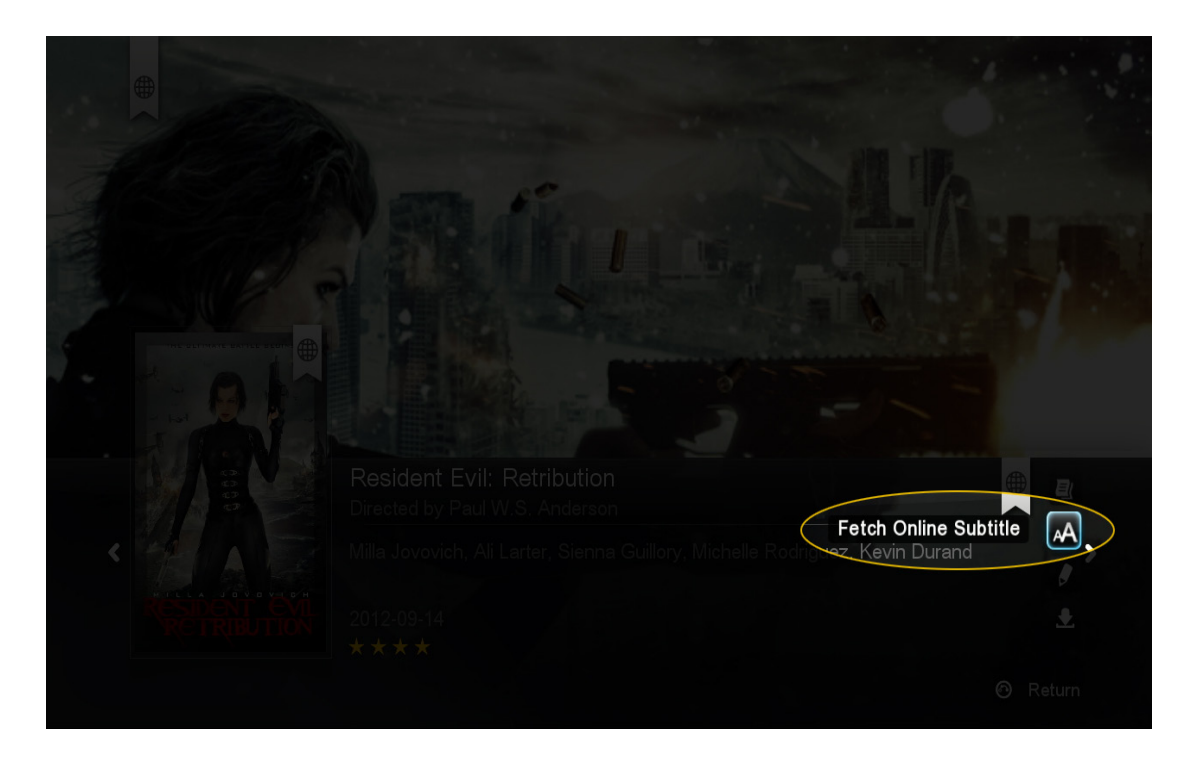

На странице информации о фильме, перейдите к пункту Fetch online subtitle нажмите кнопку ENTER на ПДУ.

| Resid  | ent Evil Retribution Trailer.mp4                         | TIPL |
|--------|----------------------------------------------------------|------|
| Searc  | h for subtitles in english                               |      |
| ruby-r | eafterlife.srt                                           |      |
| ruby-r | eafterlife.Hi.srt                                        |      |
| twiz-r | esevilafterlifer5.srt                                    |      |
| Resid  | ent Evil Afterlife 2010 R5.[2010].DVDRIP.DIVX.[Eng]-DUQ/ |      |
| Resid  | ent Evil Afterlife.2010.R5.LiNE.Xvid {1337x}-Noir.srt    |      |
| Resid  | ent.Evil.Afterlife.2010.480p.BRRip.H264.Feel-Free.srt    |      |
| Resid  | ent.Evil.Afterlife.2010.Bluray.720p.DTS.x264-CHD.srt     |      |
|        |                                                          |      |
|        | 🛑 Cancel 🛛 🛑 Search Other Languages                      |      |

Будет выведен список результатов поиска. Выберите субтитры, которые наиболее соответствуют вашему фильму.

|               | Resident Evil Retribution Trailer.mp4 |                       | - |
|---------------|---------------------------------------|-----------------------|---|
|               | Search for subtitle language:         | opensubtities<br>.org |   |
|               | 简体中文                                  |                       |   |
|               | 繁体中文                                  |                       |   |
|               | Deutsch                               |                       |   |
| - 1.at 10 1   | Ελληνικά                              |                       |   |
| - I RON       | Nederlands                            |                       |   |
|               | Русский                               |                       |   |
|               | Français                              |                       |   |
| A PELLA JONNA |                                       | 8 / 28 item(s)        |   |
|               |                                       | — • •                 |   |

Если вам необходимы субтитры на языке, который отличается от используемого по умолчанию, нажмите ЗЕЛЁНУЮ кнопку на ПДУ для внесения изменений в языковый фильтр.

Скачанный SRT файл субтитров будет сохранен на том же устройстве хранения, где находится ваш видео файл. Для того чтобы включить его, начните просмотр фильма и нажмите кнопку SUBTITLE на ПДУ.

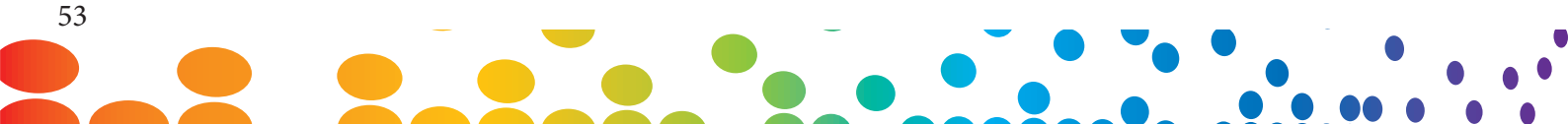

# 13. Сетевой Медиа Проигрыватель

Заинтересованы в скачивании информации для всех ваших фильмов и ТВ шоу за один раз? Хотите просматривать свои видео коллекции, ориентируясь на постеры фильмов? С сетевым медиа проигрывателем (СМП) это вы можете! Без необходимости использования дополнительного программного обеспечения на ПК, медиаплеер Рорсогп Hour A-400 просканирует вашу библиотеку фильмов и ТВ-шоу и загрузит для вас соответствующие постеры, фоновые картинки и метаданные. Если вы захотите посмотреть фильм, вы сможете сортировать и просматривать свои коллекции с помощью постеров. Точно так же, как если бы вы находились в магазине, торгующем фильмами.

Программное обеспечение сетевого медиа проигрывателя сможет помочь вам также в организации ваших библиотек фотографий и музыки. Это позволит вам просматривать эти файлы в красивом и простом в использовании интерфейсе.

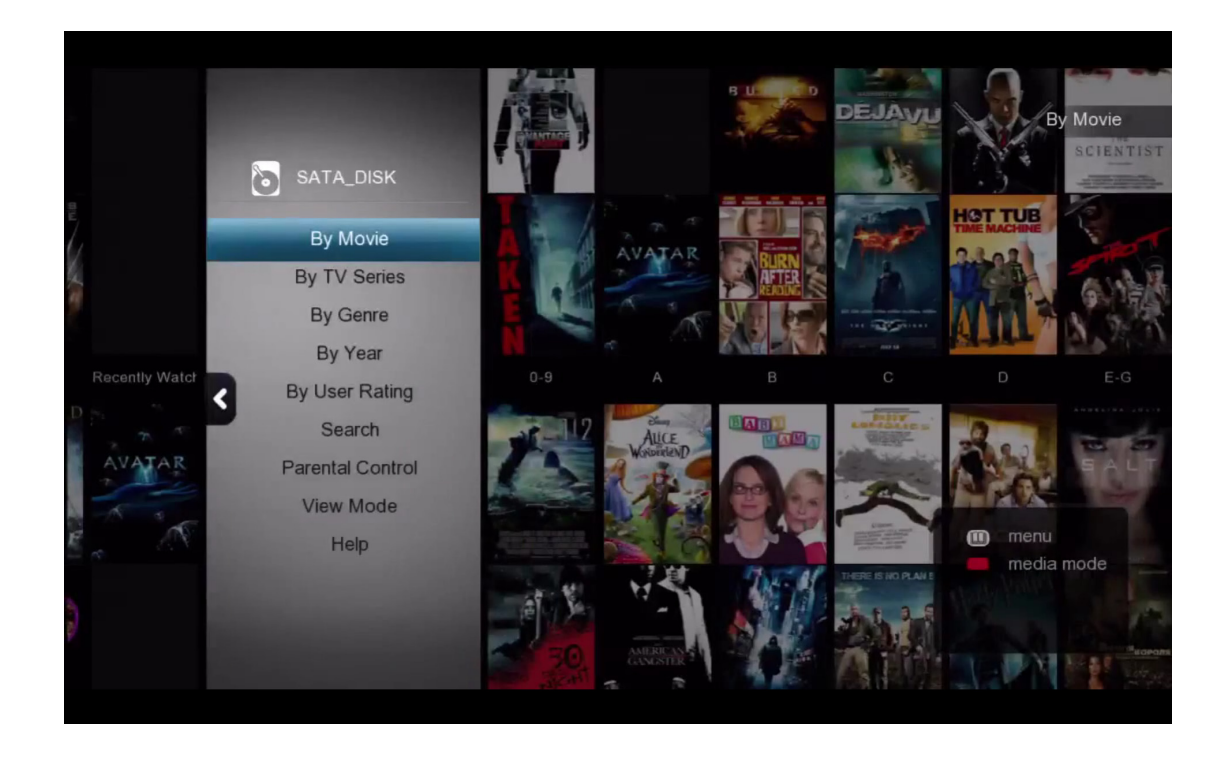

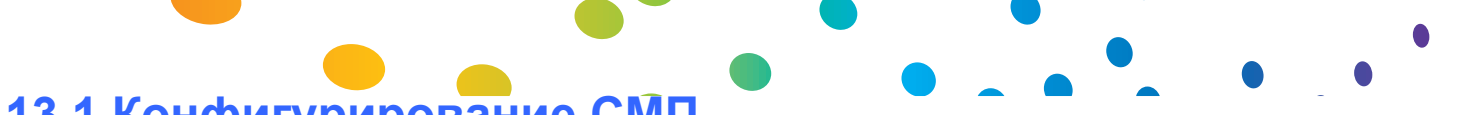

## 13.1 Конфигурирование СМП

Программное обеспечение сетевого медиа проигрывателя, или СМП, работает, создавая базу данных для вашего устройства хранения. Эта база данных содержит всю информацию, постеры и фоновые картинки для всей библиотеки фильмов и ТВ-шоу, а также для любых других медианосителей, которые вы просканируете.

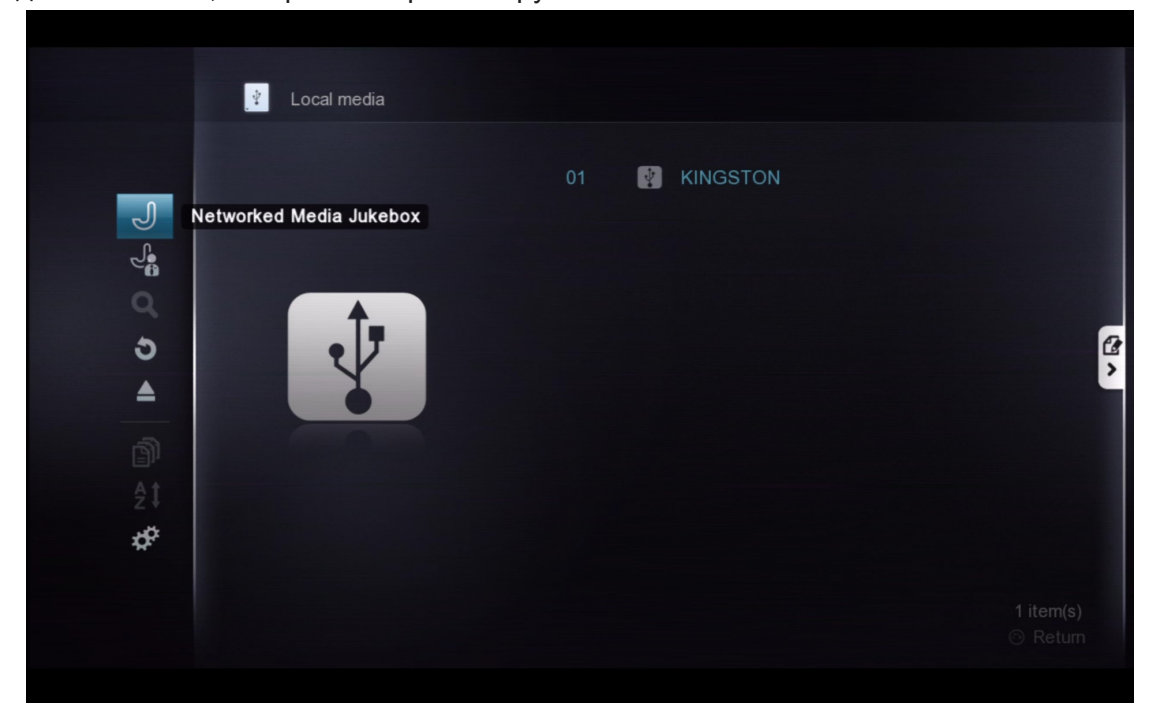

Для создания базы данных СМП используйте файловый браузер для перехода на ваше устройства хранения информации. Затем нажмите клавишу Влево и выберите пункт Сетевой медиа проигрыватель.

|    | ?                           |                           |  |
|----|-----------------------------|---------------------------|--|
|    |                             | This many takes a sublish |  |
|    | Create NMJ for this device? | This may take a while     |  |
|    |                             |                           |  |
|    | Yes                         | No                        |  |
|    |                             |                           |  |
|    |                             |                           |  |
| 63 |                             |                           |  |

Вам будет предложено создать базу данных СМП для вашего устройства. Выберите YES, чтобы начать.

Совет: В зависимости от размеров вашей библиотеки создание базы данных СМП может занять несколько часов. Рекомендуется запустить эту процедуру перед сном или во время, когда вы не собираетесь использовать устройство.

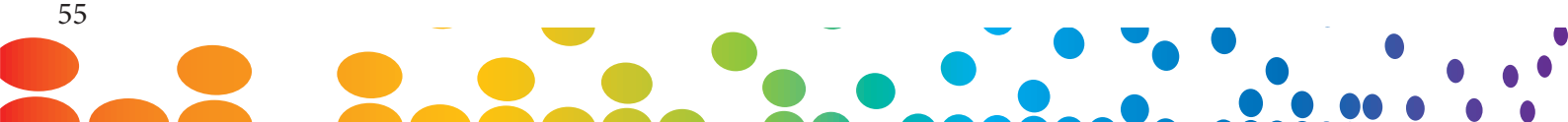

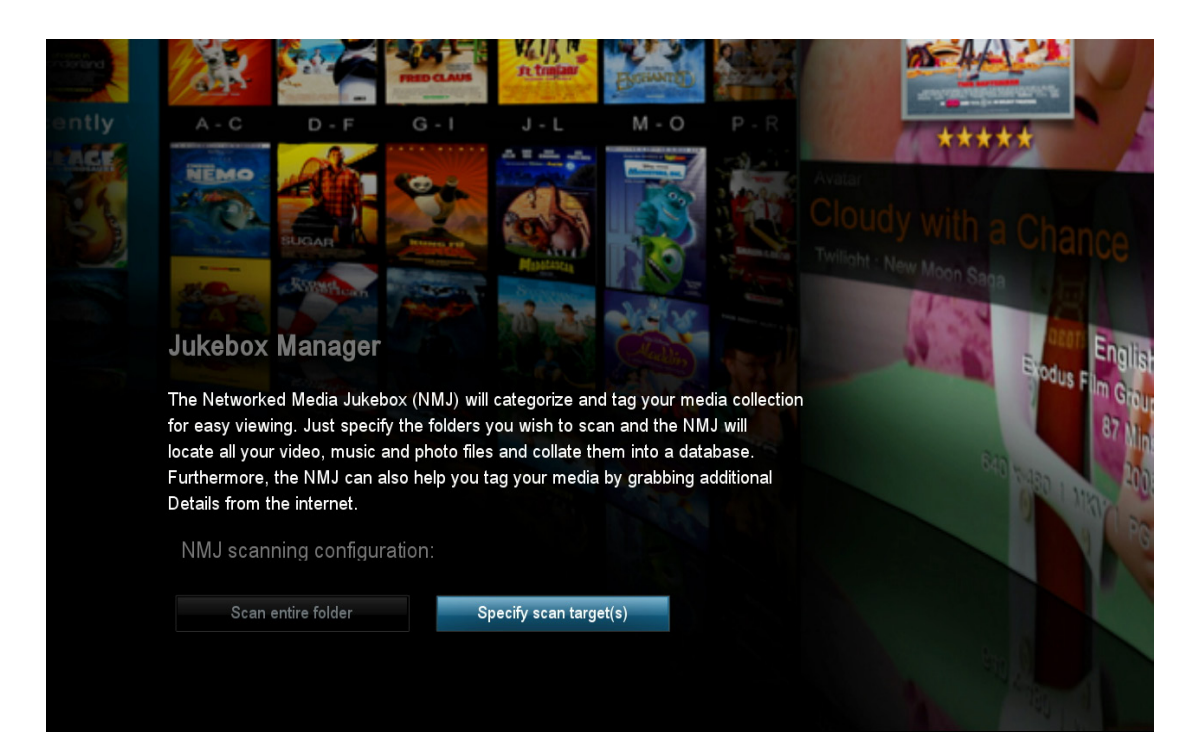

#### Настройка сканирования СМП

| Scan Entire Folder        | СМП автоматически просканирует все папки поддерживаемого медианосителя и добавит информацию в базу данных СМП.                                       |
|---------------------------|----------------------------------------------------------------------------------------------------|
| Specify Scan<br>Target(s) | Позволяет указать, какие конкретно папки программа СМП будет сканировать, и откуда полученные данные будет добавляться в базу данных (Рекомендуется) |

В этом примере мы выберем вариант Specify Scan Target(s).

| <b>01</b><br>Select lanç | guage    | <b>»</b> | <b>02</b><br>Select media type | >> | <b>03</b><br>Select folder(s) | >> | <b>04</b><br>Confirm your se | >>><br>lection |
|--------------------------|----------|----------|--------------------------------|----|-------------------------------|----|------------------------------|----------------|
| SA <sup>-</sup><br>Spe   | TA_DISK  | iguage   | e for video tagging            | 2  |                               |    |                              |                |
|                          | English  |          |                                |    |                               |    |                              |                |
|                          | Svenska  |          |                                |    |                               |    |                              |                |
|                          | Norsk    |          |                                |    |                               |    |                              |                |
|                          | Dansk    |          |                                |    |                               |    |                              |                |
|                          | Suomeks  | i        |                                |    |                               |    |                              |                |
|                          | Nederlan | ds       |                                |    |                               |    |                              |                |
|                          | Deutsch  |          |                                |    |                               |    |                              |                |
|                          | Italiano |          |                                |    |                               |    |                              |                |
|                          |          |          |                                |    |                               |    |                              | 1/26           |
|                          |          |          |                                |    |                               |    | Cancel                       | 🛑 Next         |

Укажите язык, на котором вы хотели бы, чтобы программное обеспечение СМП производило поиск и скачивало информацию о видеофайлах. При доступности таких метаданных СМП будет пытаться их использоваться, иначе по умолчанию плеер будет работать с метаданными на английском языке.

| SATA_DISK                    |  |
|------------------------------|--|
|                              |  |
|                              |  |
| <ul> <li>Ø. Video</li> </ul> |  |
| S 🎜 Music                    |  |
| O 🖻 Photo                    |  |
| 🔿 🔹 Personal video           |  |
|                              |  |

Выберите тип медиа, информацию о которых вы хотели бы добавить в базу данных. Любые не указанные здесь типы файлов будут игнорироваться.

| 01<br>Sele |                              | >> 02<br>Selec |   | >> | 03<br>Select folder(s) | >>       | 04<br>Confirm your se | >>><br>election |
|------------|------------------------------|----------------|---|----|------------------------|----------|-----------------------|-----------------|
| ¥          | SATA_DISK<br>Select the fold |                |   |    |                        |          |                       |                 |
|            | Cartoon                      |                |   |    |                        |          |                       |                 |
|            | Home Vid                     | deo            |   |    |                        |          |                       |                 |
|            | Horror                       |                |   |    |                        |          |                       |                 |
|            | lovie Tra                    |                |   |    |                        |          |                       |                 |
|            | 🛛 👩 My Music                 | ;              | _ |    | _                      |          | _                     | >               |
|            | 🖿 My Trip                    |                |   |    |                        |          |                       |                 |
|            |                              |                |   |    |                        |          |                       |                 |
|            |                              |                |   |    |                        |          |                       |                 |
|            |                              |                |   |    |                        |          |                       | 5/6 ^~          |
|            |                              |                |   |    |                        | E Cancel | Previous              | Next            |

Выберите папки, для которых вы хотели бы, чтобы программное обеспечение СМП выполнило сканирование.

Совет: В любое время вы можете добавить дополнительные папки с помощью менеджера СМП.

Вы можете добавить файлы "no\_xxx.nmj", что бы файлы и папки не добавлялись в медиатеку СМП. Дополнительная информация на форуме СМП, в разделе о NMJ.

|   | 01<br>Select language       | >>    | <b>02</b><br>Select media type | >>   | 03<br>Select folder | <b>&gt;&gt;</b><br>(s) | <b>04</b><br>Confirm your se | >>><br>election |
|---|-----------------------------|-------|--------------------------------|------|---------------------|------------------------|------------------------------|-----------------|
|   | SATA_DISK<br>Confirm your s |       |                                |      |                     |                        |                              |                 |
|   | 🖿 Movie Tra                 |       |                                |      |                     |                        | ө. л                         |                 |
|   | 🖿 My Music                  |       |                                |      |                     |                        | Ф. Л                         | ۲               |
|   |                             |       |                                |      |                     |                        |                              |                 |
|   |                             |       |                                |      |                     |                        |                              |                 |
|   |                             |       |                                |      |                     |                        |                              |                 |
| ( | Auto Download F             | anart |                                |      |                     |                        |                              | 1/2             |
|   |                             |       |                                | e Ca | ncel 🥅 Ad           | d more folder(s)       | ) 🦲 Restart                  | 🔲 Done          |

На странице подтверждения при необходимости вы можете просмотреть выбранные папки, добавить в список новые или удалить имеющиеся. Когда вы завершите настройки нажмите синюю кнопку на ПДУ для завершения процедуры настройки.

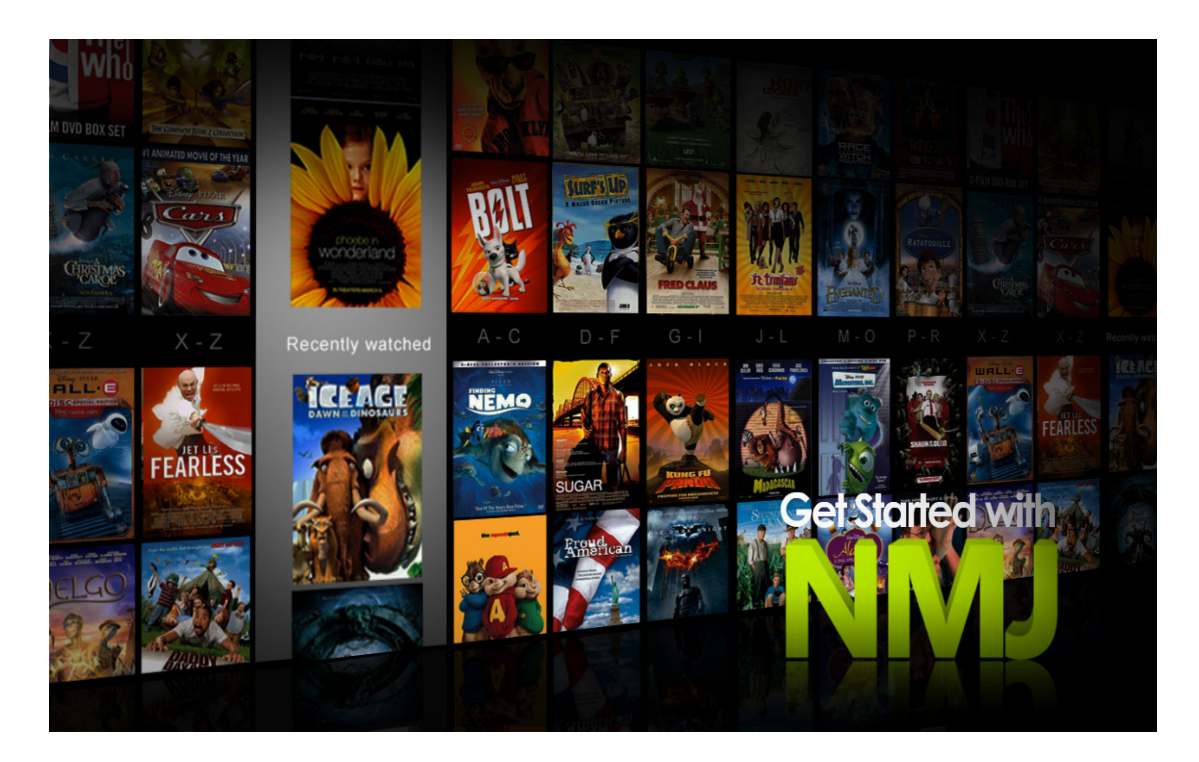

Поздравляем! Настройка параметров вашей первой базы данных СМП завершена. Теперь система выполнит сканирование ваших файлов, загрузку соответствующих данных и создание самой базы данных. В зависимости от размера вашей библиотеки, это может занять несколько минут или даже часов.

|                                                    |                            |                                                                                           | Help               |
|----------------------------------------------------|----------------------------|-------------------------------------------------------------------------------------------|--------------------|
|                                                    |                            | HOW TO                                                                                    | Inthe              |
|                                                    | HELP                       | How to toggle the menu view on start-up.<br>How to browse videos.                         |                    |
|                                                    | GENERAL 🛃                  | How to browse music.<br>How to browse photos.                                             | <b>2008</b> -03-22 |
|                                                    | VIDEO 🚱                    | How to browse jukebox manager.<br>How to switch to file browser.                          |                    |
|                                                    | рното 👩                    | Thow to change my view mode.<br>How to hide the menu view.                                |                    |
| iPad <sup>®</sup> NMJ N<br>dealer Available at App | avigator<br>ble App Store. | ISO Speed. ISO 100 Flash: No<br>Focal Length: 50.0mm Camera Model: Canon EOS 400D DIGITAL |                    |

Во время создания базы данных вы можете просматривать экранную помощь по СМП и узнать полезную информацию об организации вашей медиабиблиотеки, перемещаться внутри программного обеспечения СМП и просматривать ваши медиафайлы.

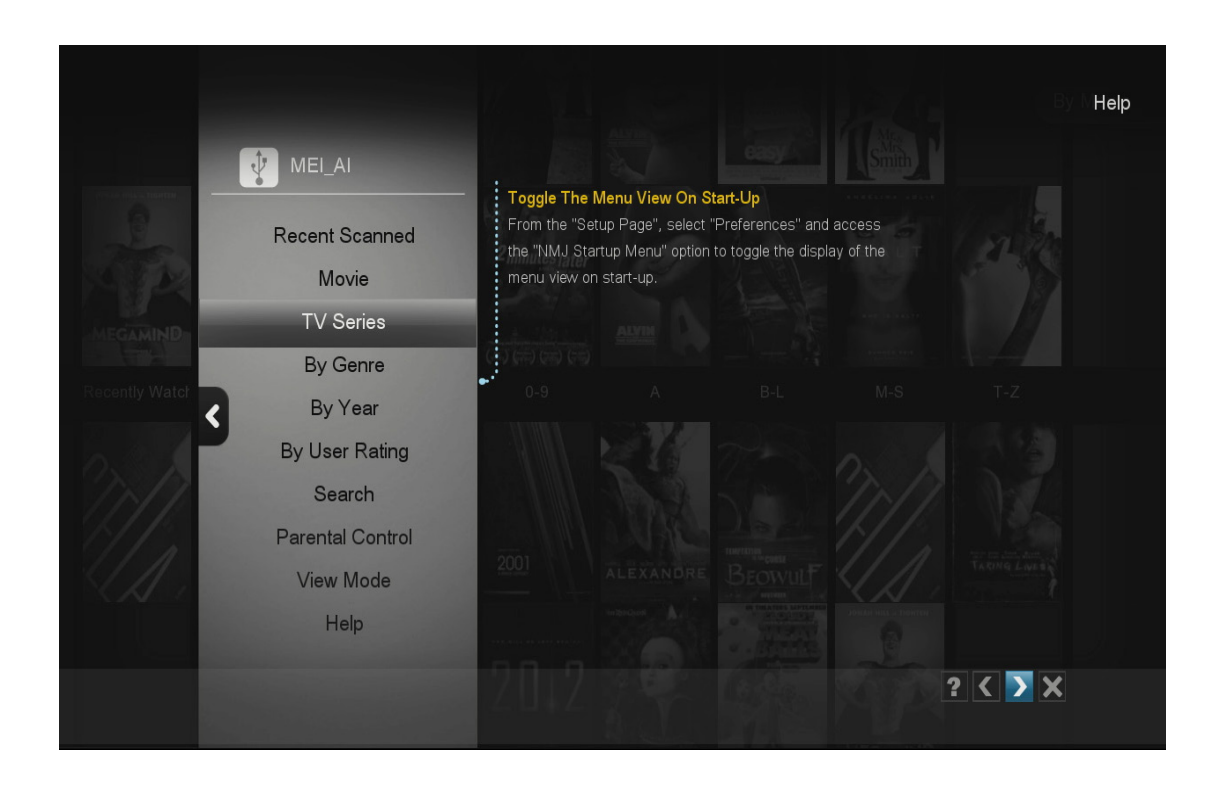

# 13.2 Навигация в СМП

Чтобы открыть меню СМП нажмите кнопку MENU на ПДУ. Это поможет вам перемещаться по программе СМП и сортировать ваш контент.

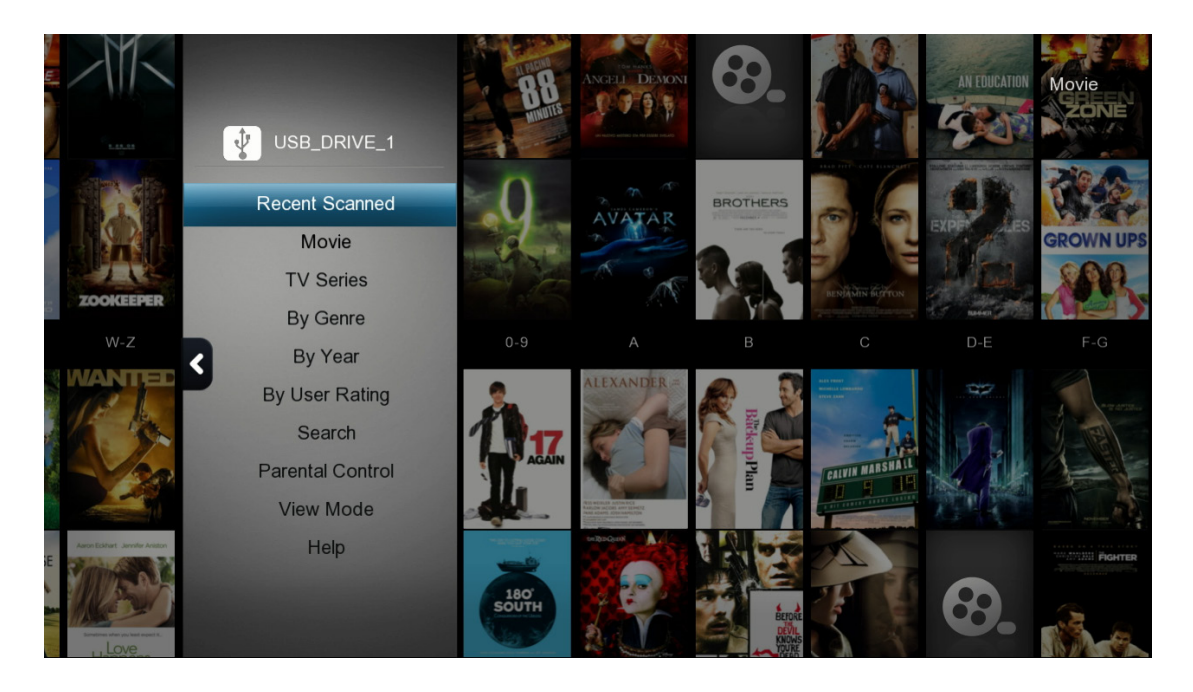

#### Фильмы

| Recent Scanned   | Эта опция покажет все ваши последние фильмы и телепередачи                                                              |
|------------------|----------------------------------------------------------------------------------------------------|
| Movie            | Эта опция покажет все ваши фильмы                                                                                       |
| TV Series        | Эта опция покажет все ваши ТВ-шоу                                                                                       |
| By Genre         | Эта опция покажет все ваши видео, сгруппированными по различным жанрам                                                  |
| By Year          | Отображает список годов. После выбора одного из них будут показаны все фильмы, выпущенные в этом году                   |
| By User Rating   | Отображает список по рейтингам (для начала рейтинги берутся из Интернета, а затем могут быть установлены пользователем) |
| Search           | Вы можете выполнять поиск видео по названию, составу исполнителей или по режиссёру                                      |
| Parental Control | На основе родительских оценок укажите, какое содержимое должно отображаться в библиотеке СМР                            |
| View Mode        | Изменяет режим просмотра информации базы данный между выводом<br>в виде стены фильмов и списком                         |
| Help             | Вызывает экран помощи для получения более подробной информации<br>о программе СМП                                       |

Подсказка: Для выхода из режима СМП нажмите на КРАСНУЮ кнопку на ПДУ.

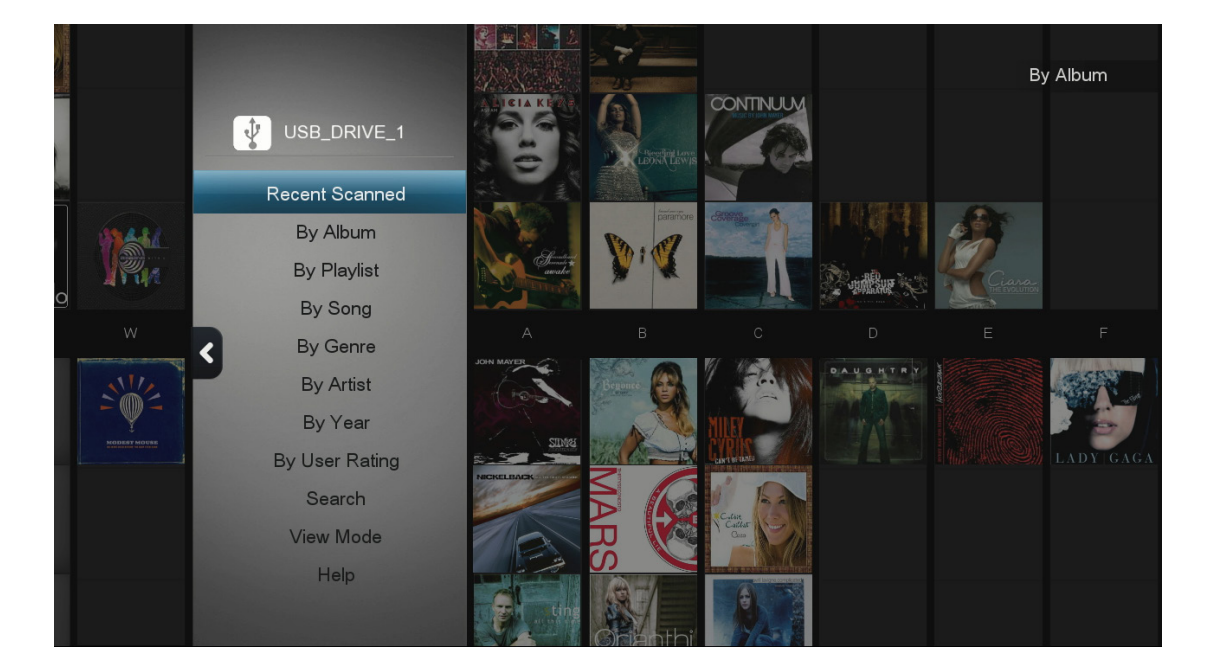

## Музыка

| Recent Scanned | Это покажет все ваши песни после последнего сканирования                                                                    |
|----------------|----------------------------------------------------------------------------------------------------|
| By Album       | Эта опция показывает все ваши музыкальные файлы, отсортировав<br>их по альбомам                                             |
| By Playlist    | Покажет список плейлистов в вашей базе данных СМП                                                                           |
| By Song        | Отображает список музыкальных треков в алфавитном порядке                                                                   |
| By Genre       | Показывает список альбомов, отсортированных по жанрам                                                                       |
| By Artist      | Показывает список исполнителей. После выбора одного из них показывает альбомы этого исполнителя                             |
| By Year        | Показывает список годов. После выбора одного из них показывает<br>список альбомов, вышедших в этом году                     |
| By User Rating | Группирует все аудиотреки на основе рейтинга (рейтинг для<br>аудиотреков в базе данных СМП должен быть задан пользователем) |
| Search         | Выполняется поиск аудиотреков по названию или исполнителю                                                                   |
| View Mode      | Изменяет режим просмотра информации базы данный между<br>выводом в виде стены фильмов и списком                             |
| Help           | Вызывает экран помощи для получения более подробной информации о программном обеспечении СМП                                |

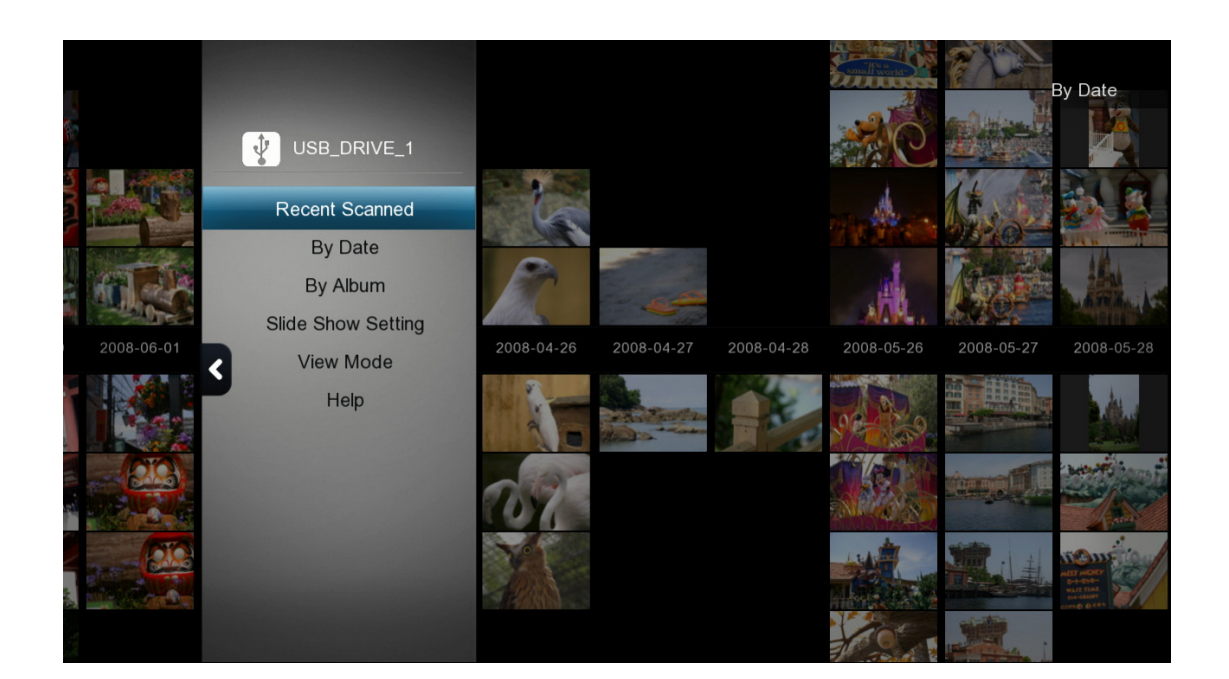

## Фото

| Recent Scanned     | Это покажет все ваши фото после последнего сканирования.                                                                                 |
|--------------------|----------------------------------------------------------------------------------------------------|
| By Date            | Показывает список годов. После выбора одного из них показывает все фотографии, сделанные в этом году                                     |
| By Album           | Отображает список альбомов. При выборе одного из них показываются все фотографии этого альбома (в качестве фотоальбомов выступают папки) |
| Slide show setting | Настройка эффекта перехода и временных интервалов для<br>слайд-шоу                                                                       |
| View Mode          | Изменяет режим просмотра информации базы данный между выводом в виде стены фильмов и списком                                             |
| Help               | Вызывает экран помощи для получения более подробной информации о программном обеспечении СМП                                             |

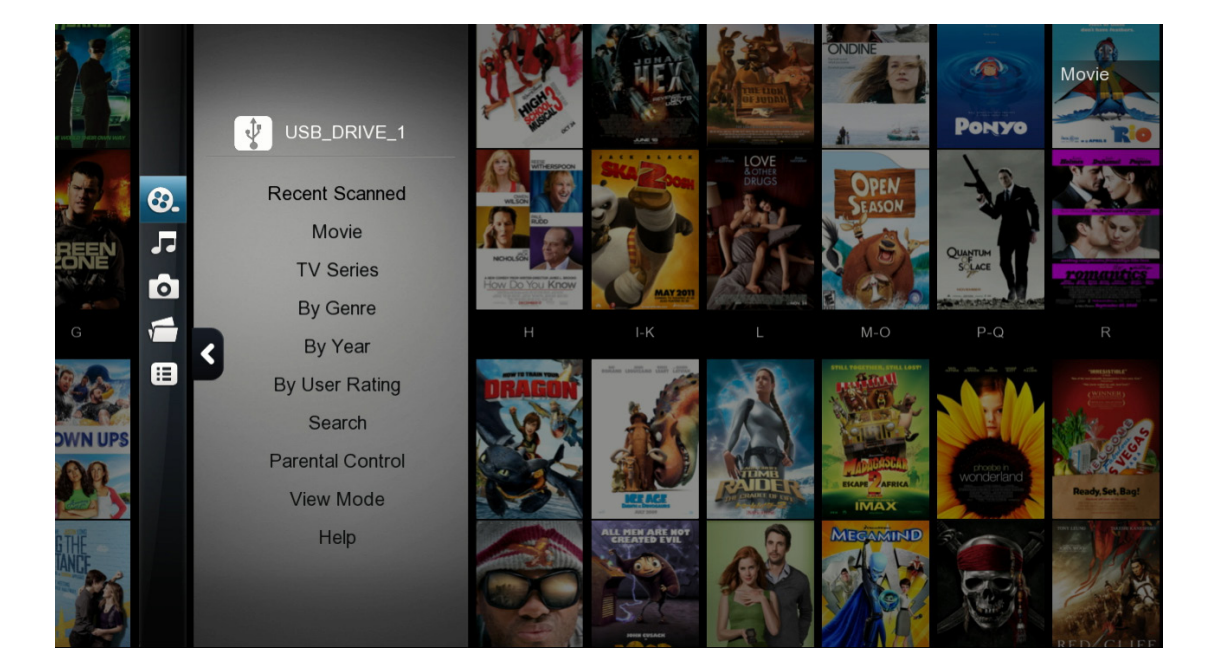

#### Медиа меню СМП

Для вызова медиа меню СМП просто нажмите клавишу Влево

| Video           | Переходит в раздел видео СМП                    |
|-----------------|-------------------------------------------------|
| Music           | Переходит в музыкальный раздел СМП              |
| Photo           | Переходит в раздел фотографий СМП               |
| Jukebox Manager | Запускает менеджер сетевого медиа проигрывателя |
| File browser    | Выходит из СМП и возвращается в браузер файлов  |

**Подсказка:** Popcorn Hour A-400 запоминает ваши предпочтения для различных устройств хранения данных. Если вы в предыдущий раз использовали режим просмотра СМП, то при последующих выборах этого устройства этот режим будет автоматически запускаться. Если вы хотите вернуться в браузер файлов, используйте менеджер проигрывателя или переключитесь браузер файлов.

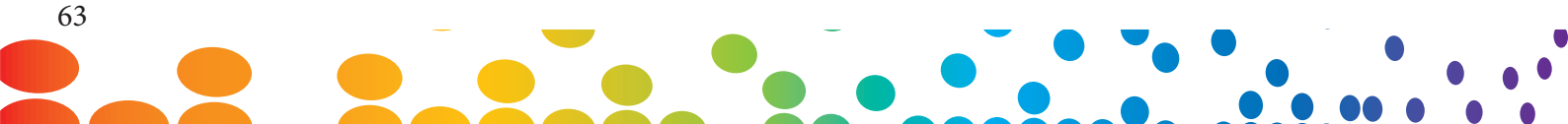

# 13.3 Обновление информации в СМП

Иногда сканер может скачать неверную информацию для вашего видео файла. Для исправления этого вы можете вручную отредактировать в базе данных СМП информацию о файле прямо с устройства.

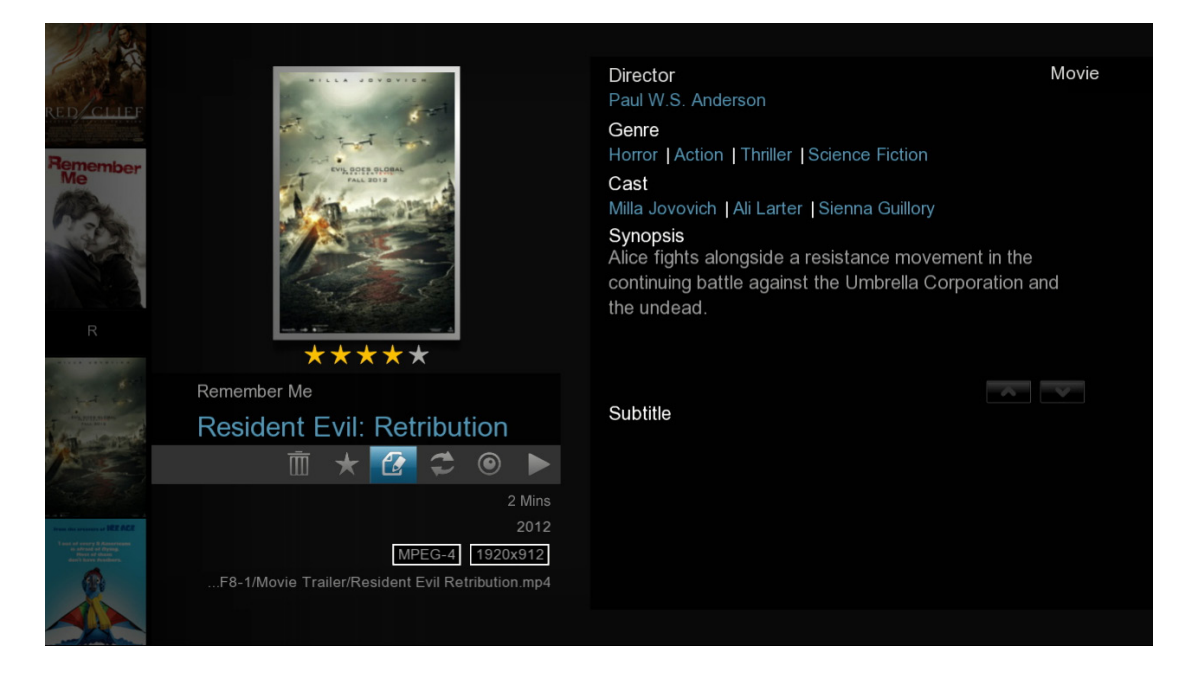

В библиотеке СМП выберите элемент, информация о котором неверна и откройте панель управления мультимедиа. Выберите опцию Редактировать и нажмите клавишу ENTER на пульте ДУ.

| с                                  | hange Fanart                    | Change Info | Change Poster    |               |
|------------------------------------|---------------------------------|-------------|------------------|---------------|
| Wrong video ii                     | nfo                             |             |                  |               |
| Please insert the<br>Resident Evil | correct movie title Retribution | *           |                  |               |
| Year                               |                                 | Ĩ           |                  |               |
| Info Language                      |                                 | English >   |                  |               |
| Please tick one                    | or more of the items belo       | w:          |                  |               |
| 🥑 Downloa                          | d Poster                        |             |                  |               |
| 🧭 Downloa                          | d Fanart                        |             |                  |               |
| 🖌 Downloa                          | d Movie Info                    |             |                  |               |
|                                    |                                 |             | 💿 Return 🛑 Searc | h By Video ID |

Для ввода названия фильма или ТВ-шоу вы можете использовать экранную клавиатуру или клавиатуру ПДУ.

|        | Change Fanart                     | Change Info | Change Poster             |        |
|--------|-----------------------------------|-------------|---------------------------|--------|
| Wron   | a video info                      |             |                           |        |
| Please | insert the correct movie title    |             |                           |        |
| Res    | ident Evil Retribution 3          |             |                           |        |
| Year   |                                   |             |                           |        |
|        |                                   | 1111        |                           |        |
| Info L | anguage                           | English 🔉   |                           |        |
|        |                                   | a           |                           |        |
| Pleas  | e tick one or more of the items b | pelow:      |                           |        |
| Ø      | Download Poster                   |             |                           |        |
| Ø      | Download Fanart                   |             |                           |        |
| Ø      | Download Movie Info               |             |                           |        |
|        |                                   |             |                           |        |
|        |                                   |             |                           |        |
|        |                                   |             | 🗇 Return 🛛 🛑 Search By Vi | deo ID |
|        |                                   |             |                           |        |

В этом примере мы удалили субтитры и попытались несколько упростить поиск.

|         | Change Fanart                      | Change Info | Change Poster                   |
|---------|------------------------------------|-------------|---------------------------------|
| Wrong   | video info                         |             |                                 |
| Please  | insert the correct movie title     |             |                                 |
| Resid   | dent Evil Retribution              | ×           |                                 |
| Year    |                                    |             |                                 |
|         |                                    | Í           |                                 |
| Info La | anguage                            | English >   |                                 |
| Please  | tick one or more of the items belo | w:          |                                 |
|         | Download Poster                    |             |                                 |
| Ø       | Download Fanart                    |             |                                 |
| 0       | Download Movie Info                |             |                                 |
|         |                                    |             |                                 |
|         |                                    |             | 😳 Return 🛛 💻 Search By Video ID |
|         |                                    |             |                                 |

После окончания ввода названия видео, переместитесь на иконку поиска и нажмите кнопку ENTER на ПДУ.

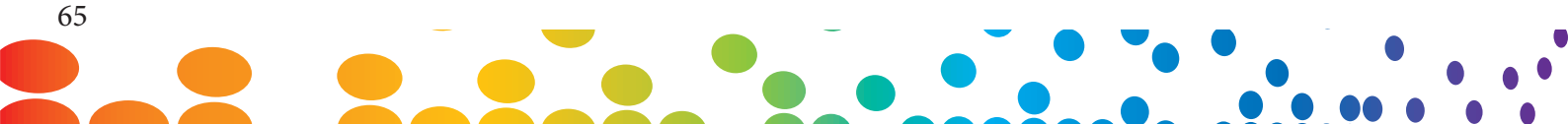

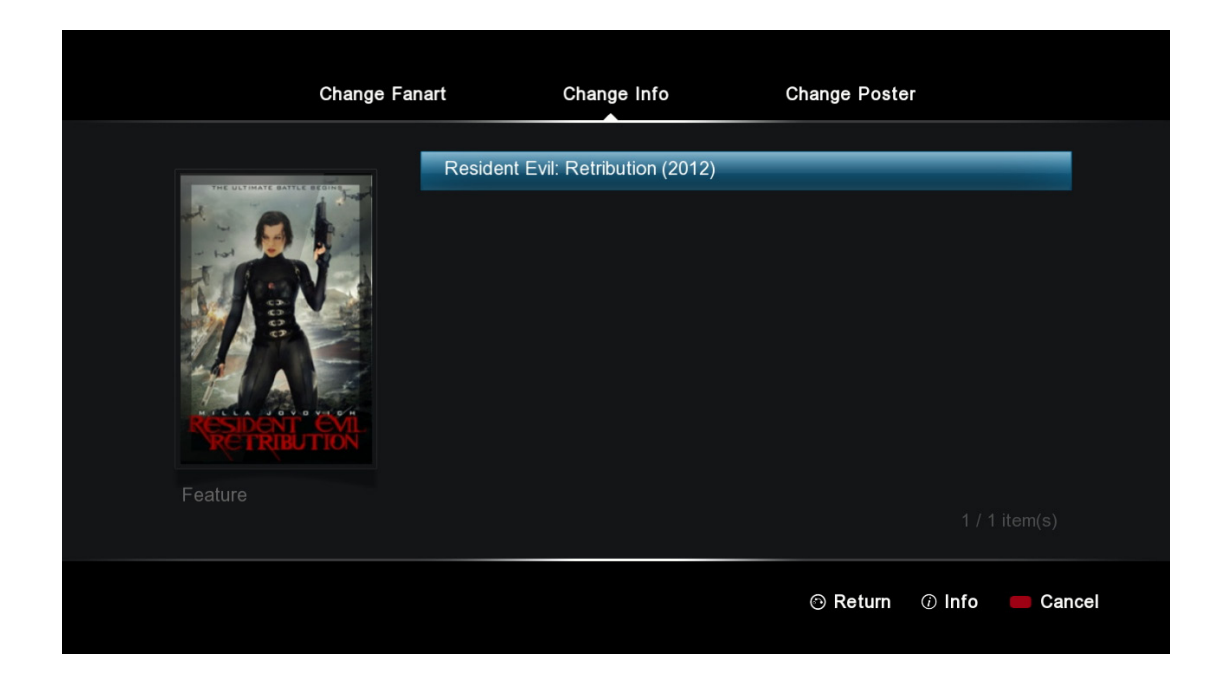

В зависимости от названия фильма, могут быть показаны несколько результатов. Выберите правильный вариант и нажмите кнопку ENTER на ПДУ.

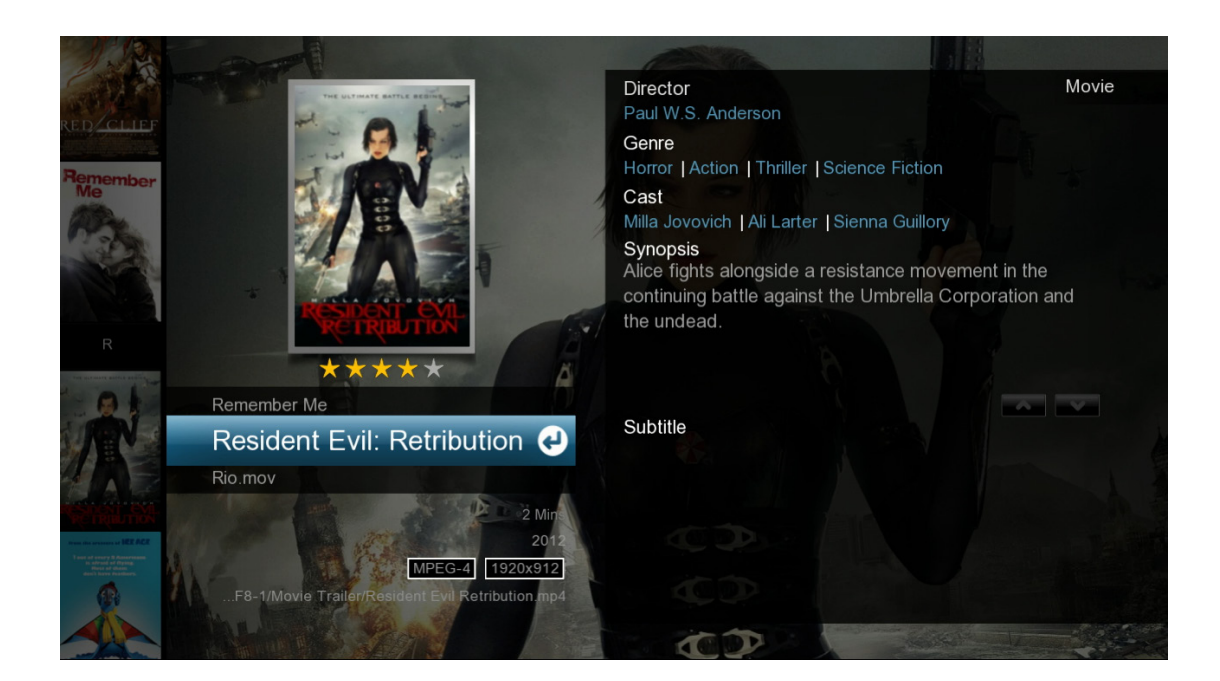

Новый постер, фоновые картинка и метаданные будут скачаны и база данных обновится. **Совет:** На форуме СМП есть инструменты/руководства, которые помогут вам управлять вашими данными СМП.

# 13.4 Менеджер проигрывателя

| Jukebox Manager |         |                            |  |
|-----------------|---------|----------------------------|--|
| Add Folder(s)   |         |                            |  |
| Scan All        | Movies  | 0.7 G                      |  |
| Rescan All      | s Music | 0.7 d                      |  |
| Delete All      |         |                            |  |
| Scan Option     |         |                            |  |
| To Jukebox      |         |                            |  |
| To Source       |         |                            |  |
|                 |         |                            |  |
|                 |         | 1/2 ~~                     |  |
|                 |         | 🎟 Delete 🛑 Rescan 🛑 Update |  |
|                 |         |                            |  |

| Add folder(s) | Добавляются дополнительные каталоги в СМП для их<br>отслеживания и внесения информации в базу данных СМП |
|---------------|----------------------------------------------------------------------------------------------------|
| Scan All      | Будут просканированы и добавлены любые новые файлы, добавленные в отслеживаемые папки                    |
| Rescan All    | Эта опция выполнит повторное сканирование всех медианосителей и вся информация будет скачана заново      |
| Delete All    | Данная опция удалит из базы данных СМП все опции<br>сканирования                                         |
| Scan Option   | Настройка дополнительных параметров сканирования, подробности см. ниже                                   |
| To Jukebox    | Запускается программное обеспечение СМП                                                                  |
| To Source     | Запускается браузер файлов                                                                               |

| Jukebox Manaç | ger                  |               |        |                      |
|---------------|----------------------|---------------|--------|----------------------|
|               | Scan Option          |               |        |                      |
| Add Folder(s) | Auto Download Fanart |               |        |                      |
| Scan All      | Soon Longuage        | English       |        | <b>6</b> .л <b>6</b> |
| Rescan All    | Scan Language        | English       |        | ത. ഗത                |
| Delete All    |                      |               |        |                      |
| Scan Option   |                      |               |        |                      |
| To Jukebox    |                      |               |        |                      |
| To Source     |                      |               |        |                      |
|               |                      | Close         |        |                      |
|               |                      |               |        | 1/2 ^~               |
|               |                      | DELETE Delete | Rescan | 🛑 Update             |

#### Опции сканирования

| Auto Download Fanart | Включить или выключить автоматическое скачивание фоновой картинки для видео                                                                                            |
|----------------------|----------------------------------------------------------------------------------------------------|
| Scan Language        | Укажите, на каком языке искать метаданные для скачивания (если такие метаданные будут недоступны, то по умолчанию будут использоваться метаданные на английском языке) |

#### Дополнительная информация

На устройстве хранения данных будет создана новая папка с названием "NMJ Database" ("База данных СМП"). Пожалуйста, не удаляйте и не редактируйте эту папку, так как она содержит базы данных СМП для ваших медиа.

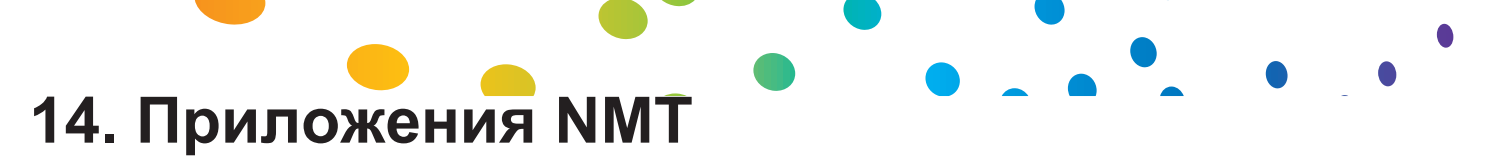

Приложения NMT превращают ваш Popcorn Hour A-400 в подключаемое к сети устройство хранения данных, добавляет торрент и UseNet клиентов. Для установки приложений NMT необходимы внутренний жесткий диск или внешнее устройство хранения.

| Samba Workgroup | WORKGROUP | × |
|-----------------|-----------|---|
| Change Password |           |   |
| FTP Server      | Started   |   |
|                 | Started   |   |
|                 | Started   |   |
|                 | Started   |   |
| UPnP Server     | Started   | • |
| Usenet Client   | Started   |   |

Для обеспечения возможности передачи файлов с вашего ПК на А-400, Вам необходимо включить сервер Samba.

| Samba Workgroup | Укажите название той рабочей группы Samba, в которой вы хотите, чтобы находилось устройство Popcorn Hour A-400 |  |
|-----------------|----------------------------------------------------------------------------------------------------|--|
| Change Password | Измените пароль, используемый для доступа к локальным хранилищем через протоколы Samba или FTP                 |  |
| FTP Server      | Запустить или остановить сервер FTP                                                                            |  |
| NFS Server      | Запустить или остановить сервер NFS                                                                            |  |
| Samba Server    | Запустить или остановить сервер Samba                                                                          |  |
| Torrent         | Запустить или остановить торрент-клиент                                                                        |  |
| UPnP Server     | Запустить или остановить сервер uPnP                                                                           |  |
| Usenet Client   | enet Client Запустить или остановить клиент Usenet                                                             |  |

**Примечание:** Именем пользователя для доступа к локальным устройствам хранения по протоколам Samba или FTP является слово "NMT" без кавычек.

# 14.1 Установка приложений NMT

| خليد                |             |                 |      |
|---------------------|-------------|-----------------|------|
|                     |             |                 |      |
| Firmware Update     |             | PopcornHour × 🎬 |      |
| NMT Setup Wizard    | ge          |                 | >    |
| Open Source License | ge          |                 | >    |
| Legal Info          | w           |                 | >    |
| <                   | he          | 15 min          | >    |
|                     |             |                 |      |
|                     |             | Repeat Off      |      |
|                     |             |                 |      |
|                     | Menu        | On              |      |
|                     | ware Update | On              |      |
|                     |             | 🕥 Home 🛑        | Menu |

В меню настроек выберите пункт Maintenance, а затем NMT Setup Wizard.

Примечание: Данная опция доступна только в случае, если у Вас установлено устройство

хранения.

| Se     | etup Options                                                                                                    |
|--------|----------------------------------------------------------------------------------------------------|
| This s | etup process will install the following Networked Media Tank (NMT) Applications:<br>UPnP AV Server Torrent Client NFS Server<br>Samba Server FTP Server |
|        | Fresh Setup<br>(Re-formats storage device and installs NMT Applications)                                                                                |
|        | Cancel 📟 Next                                                                                                    |

Выберите вариант Fresh Setup и для продолжения нажмите ЗЕЛЁНУЮ кнопку ПДУ.

| Step 01 Storage Device          |
|---------------------------------|
| Please choose a storage device. |
| USB_DRIVE_A                     |
| O USB_DRIVE_SD_CARD_P3          |
|                                 |
|                                 |
|                                 |
| 🔊 Back 💻 Cancel 💻 Next          |

Выберите накопитель, на который вы хотите установить приложения NMT. Обратите внимание, что вы можете установить NMT приложения на внешнее устройство USB, однако в этом случае данное устройство должно будет постоянно оставаться подключённым к плееру, поскольку оно будет необходимо для работы приложений NMT. После выбора накопителя для продолжения нажмите зеленую кнопку на ПДУ.

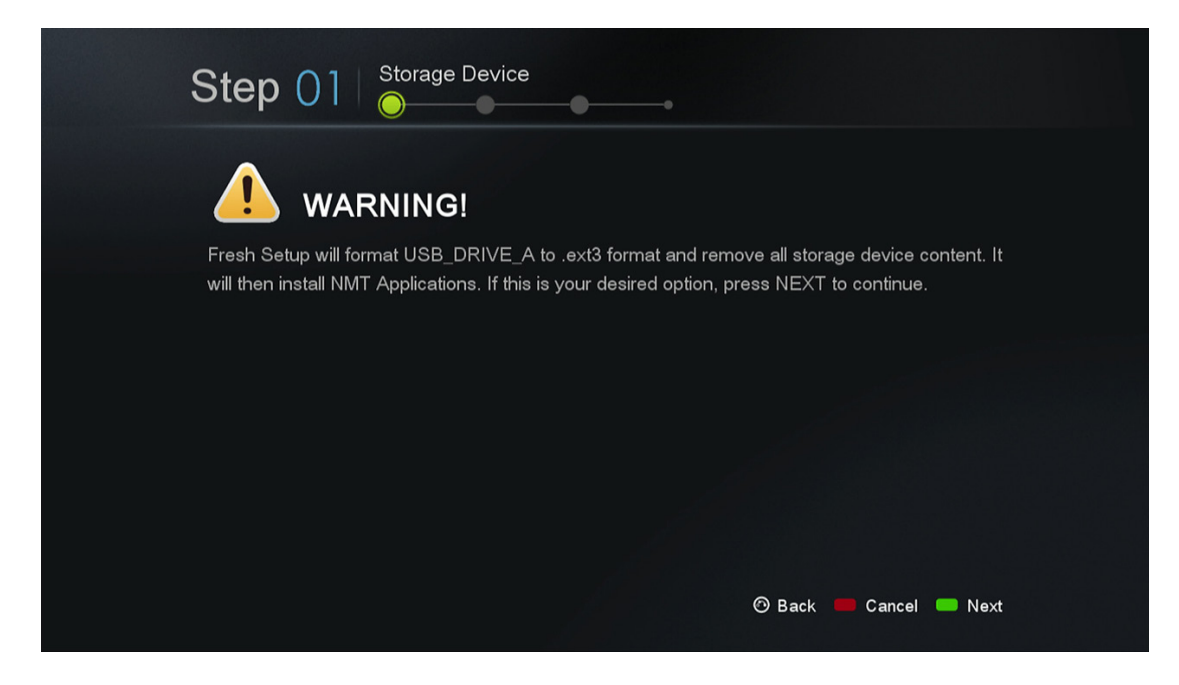

**ВНИМАНИЕ:** Пожалуйста, помните, что в процессе установки приложений устройство хранения будет отформатировано и все файлы на нём будут безвозвратно удалены.

Приложения СМП будут сохранены на небольшой скрытый раздел, а на всём оставшемся свободном месте будет создано локальное устройство хранение, которое будет отформатировано в формат EXT3.

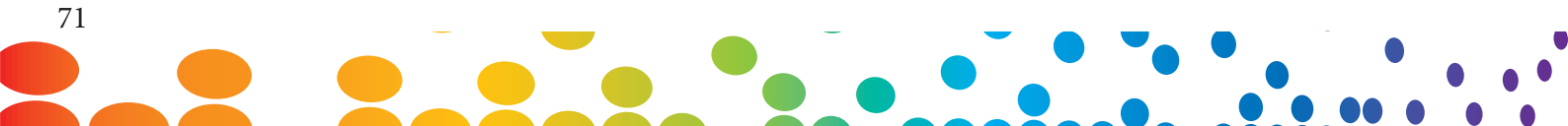
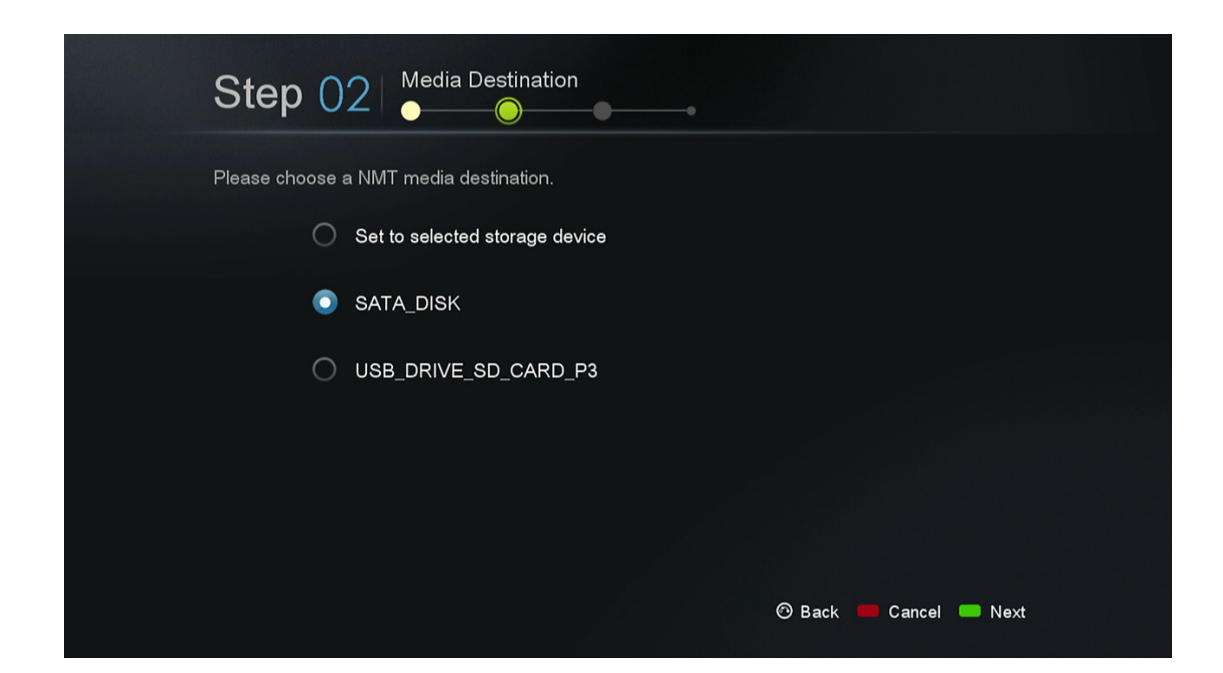

Выберите диск для хранения файлов.

| Step 03 Setup Source              |
|-----------------------------------|
| Please choose a NMT setup source. |
| Online Online                     |
| C Local Media                     |
|                                   |
|                                   |
|                                   |
| 🔊 Back 📕 Cancel 💻 Next            |
|                                   |

В этом примере мы выбрали Online. Если вы выберете Online, то Вам покажут информацию о версии и положения и условия.

**ВАЖНО:** Мы советуем прочитать информацию перед переходом вперед. Переход дальше означает, что вы соглашаетесь на положения и условия.

Как только вы будете готовы, идтите вперед и нажмите ЗЕЛЕНУЮ кнопку на ПДУ.

# Step 03 Setup Source

Поле этого начнутся процесс форматирования устройства хранения и процесс установки приложений. В зависимости от размера вашего устройства хранения, это может занять несколько минут. После окончания установки приложений NMT проигрыватель Popcorn Hour A-400 произведёт перезагрузку.

| 🗱 Setup          |                     |      |
|------------------|---------------------|------|
| Setup Wizard     | <br>PopcornHour × ⊯ | Ē    |
| Preferences      | ge English          | >    |
| Audio            | ge 简体中文             |      |
| Video            | w.                  |      |
| Network          | ne 30 min           |      |
| Network Share    |                     |      |
| NMT Application  | Repeat All          |      |
| Parental Control |                     |      |
| BD/DVD/Audio CD  | Menu On             |      |
| Maintenance      | nware Update On     |      |
|                  | n Home 🛑            | Menu |

После установки приложений NMT с меню настроек вы увидите новый пункт - **NMT Applications**. Здесь вы сможете запускать и останавливать приложения NMT.

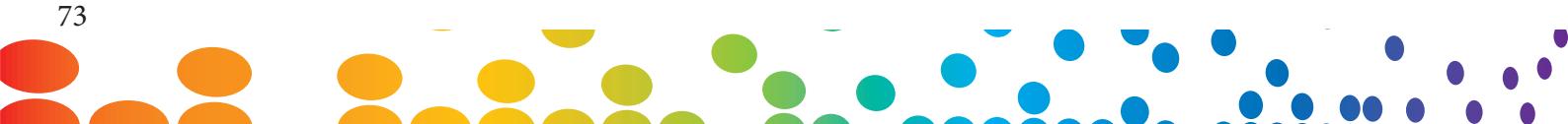

#### 14.2 Использование FTP сервера

Служба FTP позволяет выполнять простую и удобную передачу файлов на и с вашего Popcorn Hour A-400. Для использования службы FTP необходимо зайти в раздел Приложения NMT меню настроек и запустить её. Пожалуйста, обратите внимание, что служба будет оставаться включенной даже после выключения и включения питания проигрывателя. До тех пор, пока вы снова не зайдёте в соответствующий раздел меню настроек и не остановите эту службу. Для подключения к Popcorn Hour A-400 по протоколу FTP вам необходимо использовать FTP клиент. Существуют бесплатные FTP клиенты, например FileZilla и W Winscp.

Если вы используете компьютер с Windows, в качестве FTP клиента вы можете использовать Windows Explorer. Для этого в адресной строке необходимо ввести следующую команды:

#### ftp://NMT-IP/

Где NMT-IP является IP адресом или сетевым именем Popcorn Hour A-400. Например, "192.168.1.101" или "А400".

При появлении запроса на ввод учетных данных используйте приведенную ниже информацию (если вы не меняли пароль FTP)

Host: IP-адрес вашего устройства Port: 21 Username: nmt Password: 1234

#### 14.3 Использование сервера Samba

Сервер Samba является одним из наиболее распространенных способов обмена файлами по сети. Протокол Samba также может быть использован для потоковой передачи контента на локальное хранилище в других устройствах в сети. Чтобы воспользоваться службой Samba необходимо зайти в раздел Приложения NMT меню настроек и запустить её. Пожалуйста, обратите внимание, что служба будет оставаться включенной даже после выключения и включения питания проигрывателя. До тех пор, пока вы снова не зайдёте в соответствующий раздел меню настроек и не остановите эту службу.

Для доступа к Popcorn Hour A-400 по протоколу Samba введите на компьютере в адресной строке браузера файлов IP-адрес или имя устройства.

Например: \\А-400\

\\192.168.1.101\

\\10.0.57\

**Примечание:** По умолчанию имя устройства А-400, но его можно изменить в разделе Предпочтения меню настроек.

В ответ на запрос используйте следующие учетные данные (если вы не меняли пароль Samba):

Username: nmt Password: 1234

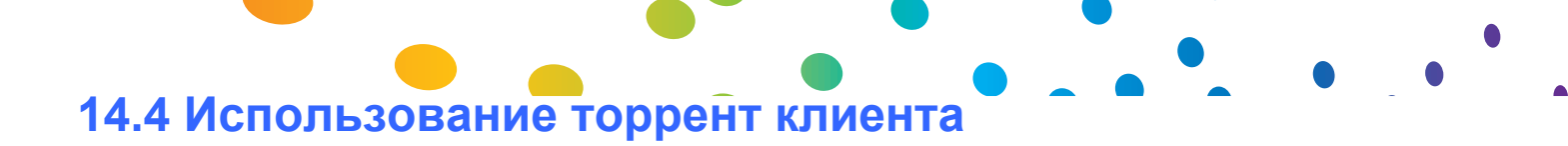

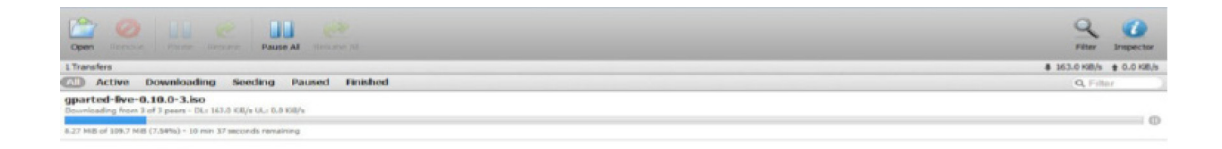

0 • ] •

Рорсогп Hour A-400 имеет встроенный торрент клиент - Transmission. Вы можете использовать это торрент-лиент для скачивания файлов, без компьютера. Для использования торрент-клиента необходимо зайти в раздел Приложения NMT в меню настроек и запустить соответствующую службу Пожалуйста, обратите внимание, что служба будет оставаться включенной даже после выключения и включения питания проигрывателя. До тех пор, пока вы снова не зайдёте в соответствующий раздел меню настроек и не остановите эту службу.

**ВНИМАНИЕ:** Для сохранения скачиваемых файлов торрент-клиенту необходимо наличие отформатированного локального устройства хранения. Пожалуйста, убедитесь, что на нём имеется достаточно места для завершения скачивания.

Как только торрент-клиен будет включен на Popcorn Hour A-400, вы можете использовать веббраузер вашего компьютера для доступа к веб-интерфейсу торрент-клиента. В адресную строку вашего браузера введите следующий адрес:

#### http://NMT-IP:8077/transmission/web

Где NMT-IP является IP-адресом или сетевым именем Pocporn Hour A-400. Например: "192.168.1.101" или "А300".

**ВНИМАНИЕ:** Компьютер или устройство, на котором вы используете веб-браузер для доступа к торрент-клиенту, должны находиться в той же сети, что и Popcorn Hour A-400.

At the BitTorrent client GUI, click on Browse and select the torrent file.

В интерфейсе пользователя торрент-клиента нажмите на **Upload** и добавьте торрент файл в список торрентов Popcorn Hour A-400. Торрент клинет начнет качать добавленные файлы.

Другие настройки доступны через веб-интерфейс. Например, **Scheduler** может быть использован для планирования закачки торрентов, а также для задания ограничений на их закачивание и скачивание.

**ВНИМАНИЕ:** Чтобы торрент-клиент мог скачать необходимые файлы, в течение запланированного времени скачивания Popcorn Hour A-400 должен быть включен и иметь соединение с Интернетом.

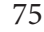

#### 14.5 Использование клиента Usenet

NZBGet является двоичной утилитой командной строки для захвата новостей, которая скачивает файлы с серверов Usenet на основе информации, представленной в NZB-файлах. NZBGet может быть установлена на Popcorn Hour A-400 и файлы могут быть скачаны на локальное устройство хранения, отформатированное в мастере установки приложений NMT. Для использования клиента NZBGet зайдите в раздел Приложения NMT меню настроек и запустить службу. Пожалуйста, обратите внимание, что служба будет оставаться включенной даже после выключения и включения питания проигрывателя. До тех пор, пока вы снова не зайдёте в соответствующий раздел меню настроек и не остановите эту службу. Для запуска приложения NZBGet вам необходим доступ к провайдеру Usenet. Ваш провайдер может иметь сервер новостей, к которому вы можете получить доступ, либо у вас должна быть отдельная учётная запись Usenet на платном сервере.

Если у вас есть учётная запись Usenet, вы можете настроить NZBGet на вашем проигрывателе для доступа учётной записи.

Ваш провайдер Usenet предоставит Вам необходимую информацию:

- 1. Код пользователя и пароль.
- 2. Имя сервера новостей и порт для подключения (обычно порт 119)
- 3. Количество одновременных подключений.

#### 14.5.1 Настройка клиента NZBGET

В корневом каталоге вашего жесткого диска вы найдете папку с именем .nzbget. В этой папке будут находиться два файла: nzbget.conf и unpak.sh.

**ВНИМАНИЕ:** Некоторые FTP-клиенты могут скрыть эту папку, потому что она начинается с точки. В UNIX системах файлы или папки, которые начинаются с точки, скрыты в обычных списках каталогов. Если вы не видите папку, найдите в используемом клиенте опцию, которая позволит включить показ скрытых файлов или попробуйте прямо набрать имя папки.

Вы можете открывать и редактировать файл nzbget.conf в текстовом редакторе, который может работать с файлами в формате UNIX.

В текстовом редакторе введите информацию, которую вы получили от вашего провайдера Usenet:

# Host-name of news server:

server1.host=news.yourserver.com (поместите имя сервера после =)

# Port to connect to ((если не указано иное, по умолчанию должен быть установлен порт 119):

#### server1.port=119

# Username to use for authentication (change **USERNAME** to the name supplied by your Usenet provider):

#### server1.username=USERNAME

# Password to use for authentication (измените **PASSWORD** на пароль, предоставленный провайдером Usenet):

#### server1.password=PASSWORD

# Maximum number of simultaneous connections to this server:

#### server1.connections=4

После завершения ввода сохраните файл на том же месте и перезапустите службу Usenet в меню Приложения NMT (**Setup > NMT Applications**).

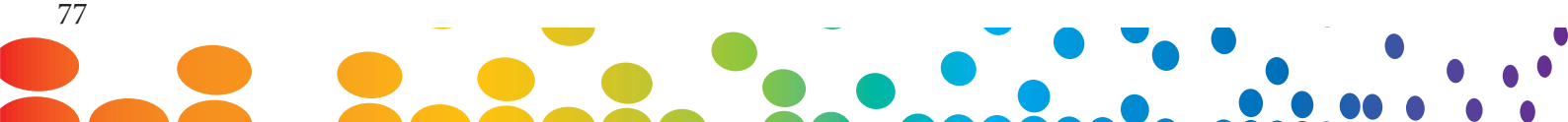

#### 14.5.2 Доступ к клиенту NZBGET

Для получения доступа к клиенту NZBGet в адресной строке веб-браузера вашего компьютера введите следующее:

#### http://NMT-IP:8066

Где NMT-IP i- это IP-адрес или имя проигрывателя Pocporn Hour A-400. Например: 192.168.1.101 or A-400.

Для входа используйте следующие имя пользователя и пароль (если вы не меняли пароль):

User ID: nmt Password: 1234

|           | NZBGet Web Interface |
|-----------|----------------------|
|           |                      |
|           | Please login         |
| Username: | nmt                  |
| Password: | •••                  |
|           | Login                |
|           |                      |
|           |                      |
|           |                      |
|           |                      |
|           |                      |
|           |                      |

|                                                                                                    | NZBGet Web Inter                                                                                                    | face v 1.0                                                 |
|----------------------------------------------------------------------------------------------------|----------------------------------------------------------------------------------------------------|------------------------------------------------------------|
| Upload NZB file                                                                                                    |                                                                                                    | Currently downloading                                      |
| Choose a file to upload:<br>Browse<br>Upload File                                                                                                    | name<br>⊗ ⊕ ⊕ ⊕ ⊕ ₪ ⊕ My Kids Performance Da                                                                                                    | download rate left remaining time<br>y 0KB/s 4.52 GB<br>0% |
| upload status                                                                                                    |                                                                                                    | Messages                                                   |
| Max download rate<br>New rate: o Set<br>NZBGet version 0.4.1<br>uptime: 0:36:21<br>download time: 0:36:21<br>average download rate: 0KB/s<br>total downloaded: 0 MB<br>free disk space: 2.06 GB | DETAIL Waiting 10 sec to retry<br>DETAIL Waiting 10 sec to retry<br>DETAIL Waiting 10 sec to retry |                                                            |
| pause resume refresh logout<br>view mode: groups files<br>Next updates in θ seconds                                                                                                    | DETAIL Waiting 10 sec to retry<br>DETAIL Waiting 10 sec to retry<br>DETAIL Waiting 10 sec to retry<br>DETAIL Waiting 10 sec to retry<br>DETAIL Waiting 10 sec to retry                                                                                                    |                                                            |
|                                                                                                    | 1 2 3 4 5                                                                                                    |                                                            |

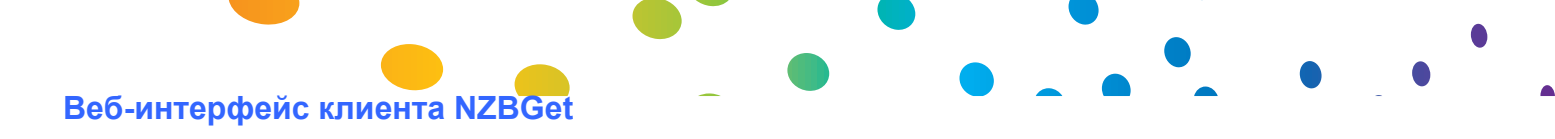

|                                                                                                    | NZBGet Web Interface v 1.0                                                                                                    |
|----------------------------------------------------------------------------------------------------|----------------------------------------------------------------------------------------------------|
| Upload NZB file                                                                                           | Currently downloading                                                                                                    |
| Choose a file to upload:<br>Browse                                                                        | name download rate left remaining time<br>⊗ ● ● ● ● ■ My Kids Performance Day 0KB/s 4.52 GB<br>0%                                                                                                    |
| upload status                                                                                             | Messages                                                                                                    |
| Max download rate<br>New rate: o Set<br>NZBGet version 0.4.1<br>uptime: 0:36:21<br>download time: 0:36:21 | DETAIL Waiting 10 sec to retry<br>DETAIL Waiting 10 sec<br>DETAIL Waiting 10 sec |
| average download rate: 0KB/s<br>total downloaded: 0 MB<br>free disk space: 2.06 GB                        | DETAIL Waiting 10 sec t<br>DETAIL Waiting 10 sec t<br>DETAIL Waiting 10 sec t<br>My Documents<br>DETAIL Waiting 10 sec t                                                                                                    |
| pause resume refresh logout<br>view mode: groups files                                                    | DETAIL Waiting 10 sec t<br>DETAIL Waiting 10 sec t<br>DETAIL Waiting 10 sec t<br>DETAIL Waiting 10 sec t                                                                                                    |
| Next updates in 6 seconds                                                                                 | 1 2 3 4 5   File name:   Files Files   Files Files Cancel                                                                                                    |

Для скачивания файла закачайте NZB файл, нажав кнопку Browse... и выбырите NZB файл.

За тем нажмити Upload File что бы закачать файл.

Файл будет загружен на ваш NMT и добавлен в очередь закачек. (Этот процесс не закачивает никаких файлов в Интернет).

После окончания закачки NZB файла пройдёт минута, прежде чем программа начинает скачивание. Программа NZBGet выдерживает интервал безопасности размером в 1 минуту, который гарантирует, что до начала скачивания весь NZB файл полностью окажется на жестком диске

Вы можете настроить интервал безопасности, изменив в файле nzbget.conf параметр NzbDirFileAge. Для вашего удобства ход скачивания отображается в веб-интерфейсе

Если после завершения скачивания набор NZB файлов будет содержать файл par2, то ваша загрузка, при необходимости, будет проверена и исправлена. Из файла .nzbget будет вызван скрипт и скачанное вами будет распаковано. Скрипт распаковки Popcorn Hour A-400 может распаковывать сжатые .RAR файлы

Используя графический интерфейс, вы сможете приостанавливать, удалять и перемещать скачивания. Вы можете установить приоритет для скачивания важных файлов. Для этого необходимо с помощью расположенных перед списком набора файлов кнопок переместить их в начало очереди.

Если вы хотите приостановить все закачки, вы можете сделать это с помощью кнопки Пауза в левом нижнем углу веб-интерфейса, а перезапустить их снова - с помощью кнопки Продолжить.

Все файлы будут скачаны и распакованы в папку Download на устройстве хранения Popcorn Hour A-400, которое было отформатировано в процессе работы мастера установки приложений NMT. Будет создан подкаталог с именем, совпадающим с именем NZB файла.

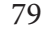

#### 15. Обновление прошивки

В течение всего жизненного цикла Popcorn Hour A-400 мы будем продолжать развивать и совершенствовать его прошивку. Для получения последних обновлений вам необходимо либо напрямую обновить прошивку через Интернет, либо обновить прошивку, скачав соответствующий пакет прошивки.

#### Автоматическое обновление

Если вы включили функцию "Проверка обновления прошивки" в разделе Предпочтения меню настроек, то, когда будет доступно новое обновление прошивки, система автоматического предложит вам обновить её в проигрывателе.

Система автоматически скачает последнюю версию прошивки с нашего сервера и обновит прошивку устройства.

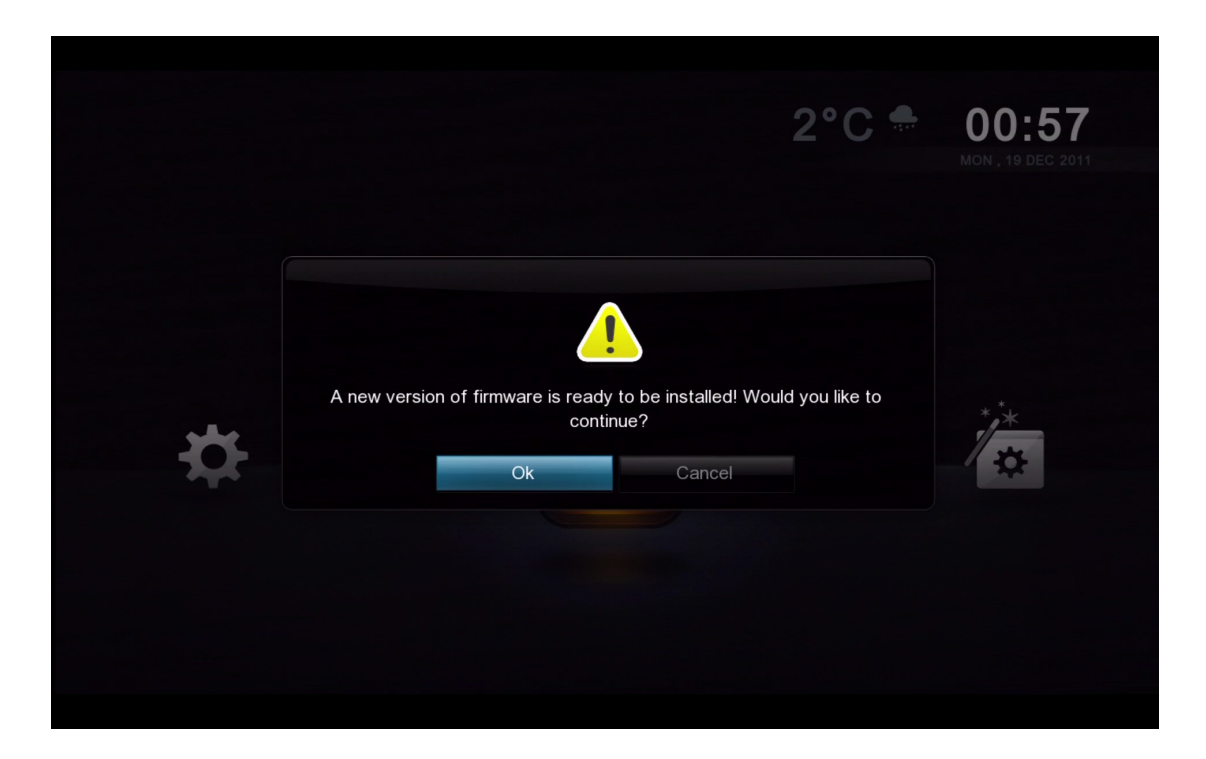

**ВНИМАНИЕ:** Прежде чем выполнять перепрошивку устройства рекомендуется выполнить цикл полного выключения и включения устройства. Это будет гарантировать, что система готова для обновления прошивки.

#### Обновление вручную

Вы также можете вручную проверить наличие обновления прошивки через раздел

Maintenance в меню настроек.

| Maintenance         |                                                                                                    |   |
|---------------------|----------------------------------------------------------------------------------------------------|---|
| Firmware Update     | í internet a serie de la companya de la companya de la companya de la companya de la companya de la companya de                                                                                                    |   |
| NMT Setup Wizard    | ge English                                                                                                    |   |
| Open Source License | ge Off                                                                                                    |   |
| Legal Info          | Fade                                                                                                    |   |
|                     | 3 sec                                                                                                    |   |
|                     | ne Off                                                                                                    |   |
|                     |                                                                                                    |   |
|                     | Repeat all                                                                                                    |   |
|                     |                                                                                                    |   |
|                     |                                                                                                    | M |
|                     | The terms of the terms of terms of terms of terms of |   |

Перейдите в Setup -> Maintenance -> Firmware Update и нажмите кнопку ENTER на ПДУ.

| Firmware Update  |                             |
|------------------|-----------------------------|
|                  |                             |
| Firmware Version | 05-01-110826-23-POP-421-000 |
| Kernel Version   | 23-POP                      |
| NMT Version      |                             |
|                  |                             |
| Che              | ck For Firmware Update      |
| R                | eset To Factory Setting     |
|                  |                             |
|                  |                             |
|                  |                             |
|                  |                             |
|                  |                             |
|                  | Home Menu                   |
|                  |                             |

Выберите опцию Check For Firmware Update и нажмите кнопку ENTER на ПДУ.

Вы можете обновить прошивку двумя способами. Либо напрямую через Интернет, либо вручную скачать обновление с сайта http://support.popcornhour.com/ и обновить прошивку через USB.

Popcorn Hour A-400 User Manual

| There is a firmware found<br>update you | in your usb drive. Would like to pro<br>ur device with this firmware? | oceed to |
|-----------------------------------------|-----------------------------------------------------------------------|----------|
| Ok                                      | Cancel                                                                |          |
|                                         |                                                                       |          |

Если вы вручную скачали прошивку с нашего сайта поддержки и поместили обновление на подключённом к проигрывателю USB-устройстве, то система предложит вам выполнить обновление прошивки.

При обновлении через Интернет вы увидите информацию о релизе, а также информацию о правилах и условиях для прошивки. При согласии с правилами и условиями нажмите на ЗЕЛЁНУЮ кнопку на ПДУ для подтверждения этого и для начала процесса обновления.

**ВНИМАНИЕ:** Мы настоятельно рекомендуем вам перед продолжением прочитать эту информацию. Продолжение прошивки означает, что Вы согласны с правилами и условиями.

| // Updating Firmware<br>Downloading image 19% |         |     |                      |             |
|-----------------------------------------------|---------|-----|----------------------|-------------|
|                                               | 48<br>F | 242 | // Updating Firmware | 1 <b>9%</b> |
|                                               |         |     |                      |             |

При обновлении прошивки вы будете видеть синий экран с состоянием процесса.

**ВНИМАНИЕ:** НЕ ОТКЛЮЧАЙТЕ ПИТАНИЕ УСТРОЙСТВА ВО ВРЕМЯ ПРОЦЕССА ОБНОВЛЕНИЯ ПРОШИВКИ. Это может привести к выходу устройства из строя.

Совет: Рекомендуется делать сброс заводских настроек перед каждой перепрошивкой.

### 16. Поиск и устранение неисправностей

#### Мой Popcorn Hour A-400 не запускается - не горит красный светодиод на проигрывателе.

Пожалуйста, убедитесь, что шнур питания подключен, а вилка полностью вставлена в розетку.

#### Загрузка Popcorn Hour А-400 остановилась на заставке

Отключите проигрыватель на несколько минут, а затем повторите попытку. Если проблема осталась, обратитесь в нашу службу технической поддержки. Если у вас подключен HDD большой емкости, то должно пройти немного времени, перед загрузкой интерфейса.

#### В течение нескольких минут на экране моего ТВ ничто не появляется.

Проверьте все кабельные соединения и проверьте в настройках ТВ, что установлен нужный вход ТВ.

Попробуйте нажать на ПДУ плеера TV Mode + 0 что бы выставить настройки вывода видео плеера на Auto.

#### Не могу обновить прошивку - система сообщает об ошибке

Пожалуйста, отключите, а затем включите питание Popcorn Hour A-400 и попробуйте еще раз. Проверьте код ошибки на WIKI и попробуйте отключить HDD, если программы вызывают проблемы при завершении работы.

#### У меня низкая производительность беспроводной потоковой передачи.

Беспроводное соединение имеет меньшую пропускную способность по сравнению с проводными. Поэтому уровень сигнала беспроводного соединения жизненно важно для плавного воспроизведения потокового видео. Если проблема будет повторяться, то, возможно, для увеличения уровня сигнала вам следует добавить беспроводной расширитель диапазона.

#### Не получается подключиться к магазину приложений

Пожалуйста, убедитесь, что ваше подключение к Интернету работает нормально.

Проверьте DNS сервера.

#### Быстрое удаление всех приложения раздела Мои приложения.

Как удалить все приложения, установленные на Popcorn Hour A-400. Вы можете сбросить настройки проигрывателя к заводским установкам по умолчанию. При этом произойдет перезапись флэш-памяти устройства, и вы получите пустой магазин приложений.

#### Мой IP начинается на 169.254. что происходит?

Ваш девайс не может получить ір в вашей сети. Проверьте кабеля, роутер, и попобуйте назначить статический ір.

#### Есть ли у вас лист совместимого оборудования?

Да. Посетите http://www.networkedmediatank.com/wiki

#### Почему мой WD Green HDD не работает с проигрывателем?

Вам нужно адаптировать HDD spindown используя wdidle3.

#### Где я могу найти больше информации о моем А-400?

Посетите наш форум на www.networkedmediatank.com

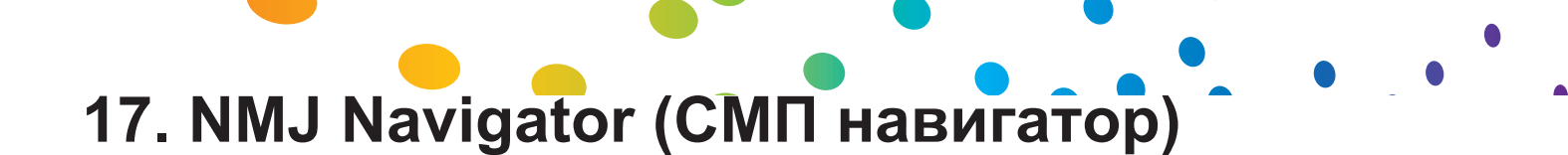

NMJ Navigator это приложение iPad<sup>®</sup> которое превращает ваш iPad<sup>®</sup> во второй экран вашей базы СМП. Для того чтобы пользоваться этим приложением, вам кнужно установить хотя бы одну базу СМП.

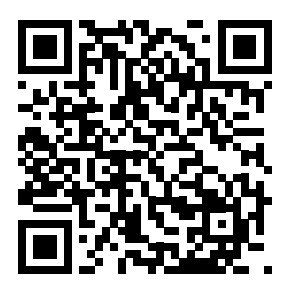

Сканируйте этот QRкод для загрузки NMJ Navigator.

#### 17.1 Обзор NMJ Navigator

| iPad 奈                    | <sup>14:43</sup><br>g1 (192.168.0.89)                    | 86 % 📼<br>🔍 Select Device |   |
|---------------------------|----------------------------------------------------------|---------------------------|---|
| NetworkedMedia<br>Jukebox | Select your Source       Local Media       Network Media |                           | 0 |
|                           |                                                          |                           |   |

| Select Device | Если у вас более одного NMJ устройства, перейдите здесь, чтобы<br>выбрать |
|---------------|---------------------------------------------------------------------------|
| Local Media   | Отображает локальную базу СМП                                             |
| Network Media | Отображает сетевую базу СМП                                               |

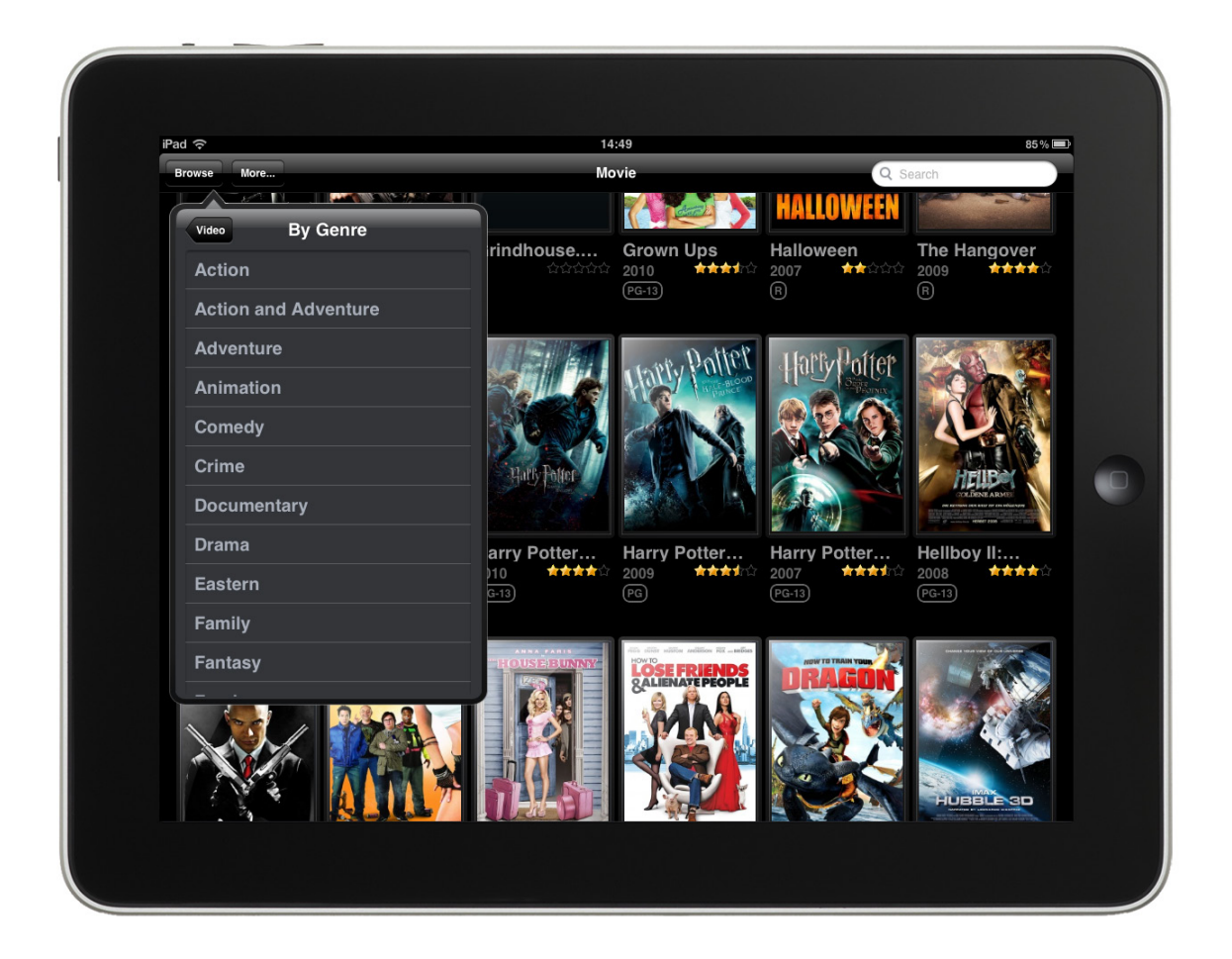

| Main Screen  | Ваша коллекция фильмов на главном экране                                                                                                    |
|--------------|----------------------------------------------------------------------------------------------------|
| Browse Tab   | Выбрать по жанру                                                                                                    |
| More Tab     | Source - возвращает на домашний экран для выбора источника<br>Now Playing - показывает, что в данный момент играет на<br>проигрывателе (проведите двумя пальцами справа на лево)<br>Remote Control - Вызывает виртуальный ПДУ для вашего<br>проигрывателя (проведите двумя пальцами слева на право) |
| Search Field | Поиск по вашей базе                                                                                                    |

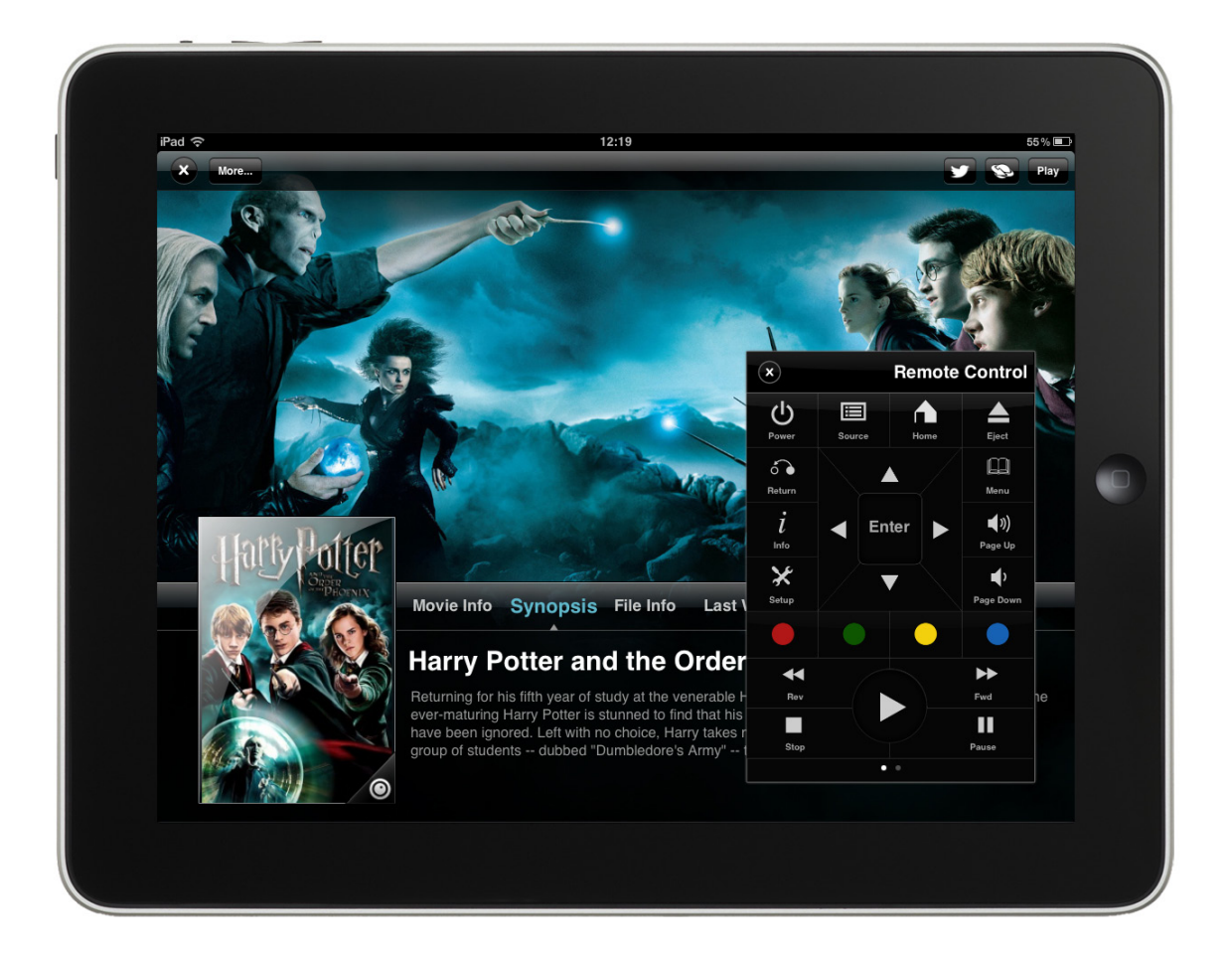

| Soft remote | Полнофункциональный ПДУ для вашего NMJ                  |
|-------------|---------------------------------------------------------|
| Twitter     | Поделиться с друзьями в Twitter, что вы смотрите сейчас |
| Play        | Воспроизвести выбранный фильм                           |

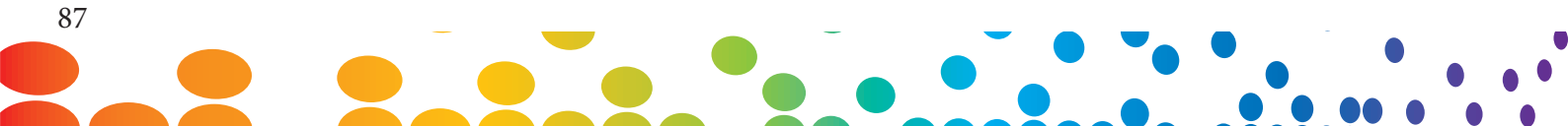

Popcorn Hour A-400 User Manual

## Конец